# How to... for Internal S-ATA ReWriters using Nero 8

Install Guide
Installationsanleitung
Guide d'installation
Guida d'installation
Guida d'installazione
Installatiegids
Guía de instalación
Guia de Instalação
Kurulum Kılavuzu
Instrukcja montażu
Installationsguide
इट 安裝指南
Инструкция по инсталляции
Installationsvejledning
て 安裝指南

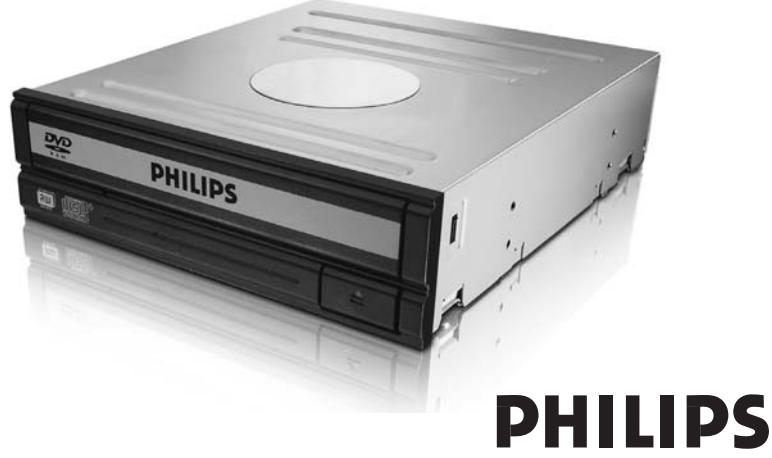

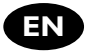

### Contents

| How to install?            | 6  |
|----------------------------|----|
| Up to date?                | 14 |
| How to make a video disc?  | 16 |
| How to make a data disc?   | 24 |
| How to make an audio disc? | 28 |
| How to copy a disc?        | 32 |
| More info or help needed   | 36 |

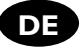

### Inhalt

| Einbau des Laufwerks                          | 6  |
|-----------------------------------------------|----|
| Sind Sie auf dem neuesten Stand?              | 14 |
| Erstellen einer Video-Disc                    | 16 |
| Erstellen einer Daten-Disc                    | 24 |
| Erstellen einer Audio-Disc                    | 28 |
| Kopieren einer Disc                           | 32 |
| Weitere Informationen oder Hilfe erforderlich | 37 |
|                                               |    |

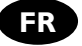

## Table des matières

| Comment installer?                                  | 6  |
|-----------------------------------------------------|----|
| Vos logiciels sont-ils à jour ?                     | 14 |
| Comment créer un disque vidéo ?                     | 16 |
| Comment créer un disque de données?                 | 24 |
| Comment créer un disque audio?                      | 28 |
| Comment copier un disque ?                          | 32 |
| Vous avez besoin d'aide ou de plus d'informations ? | 38 |

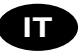

### Indice

| malee                                   |    |
|-----------------------------------------|----|
| Come installare                         | 6  |
| Aggiornamento                           | 14 |
| Guida alla creazione di un video disc   | 16 |
| Guida alla creazione di un disco dati   | 24 |
| Guida alla creazione di un disco audio  | 28 |
| Guida alla copia di un disco            | 32 |
| Per ulteriori informazioni o assistenza | 39 |
|                                         |    |

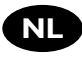

## Inhoud

| Hoe installeren?              | 6  |
|-------------------------------|----|
| Up to date?                   | 14 |
| Hoe maak ik een video-cd?     | 16 |
| Hoe maak ik een data-cd?      | 24 |
| Hoe maak ik een audio-disc?   | 28 |
| Hoe kopieer ik een cd?        | 32 |
| Meer informatie of hulp nodig | 40 |

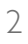

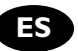

# Índice

| ¿Cómo instalarlo?                   | 42 |
|-------------------------------------|----|
| ¿Actualizar?                        | 50 |
| ¿Cómo crear DVD de vídeo?           | 52 |
| ¿Cómo crear un disco de datos?      | 60 |
| ¿Cómo crear un disco de audio?      | 64 |
| ¿Cómo copiar un disco?              | 68 |
| Si necesita más información o ayuda | 72 |

PT

# Índice

| Indico                                    |    |
|-------------------------------------------|----|
| Como instalar?                            | 42 |
| Atualizado?                               | 50 |
| Como criar um disco de vídeo?             | 52 |
| Como criar um disco de dados?             | 60 |
| Como criar um disco de áudio?             | 64 |
| Como copiar um disco?                     | 68 |
| São necessárias mais informações ou ajuda | 73 |
|                                           |    |

TR

# İçindekiler

| içinacı de la citate                    |    |
|-----------------------------------------|----|
| Nasıl kurulur?                          | 42 |
| Güncel mi?                              | 50 |
| Video diski nasıl oluşturulur?          | 52 |
| Veri diski nasıl yapılır?               | 60 |
| Ses diski nasıl yapılır?                | 64 |
| Bir disk nasıl kopyalanır?              | 68 |
| Daha fazla bilgi veya yardım gereklidir | 74 |
|                                         |    |

### Spis treści

| Ship ri esci                             |    |
|------------------------------------------|----|
| Instalacja                               | 42 |
| Aktualizacja                             | 50 |
| Tworzenie płyty wideo                    | 52 |
| Nagrywanie płyt danyc                    | 60 |
| Nagrywanie płyt audio                    | 64 |
| Kopiowanie płyt                          | 68 |
| Potrzebna pomoc lub dodatkowe informacje | 75 |
|                                          |    |

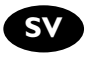

# Innehåll

| Hur går installationen till?             | 42 |
|------------------------------------------|----|
| Uppdaterad?                              | 50 |
| Hur går det till att göra en videoskiva? | 52 |
| Hur går det till att göra en dataskiva?  | 60 |
| Hur går det till att göra en ljudskiva?  | 64 |
| Hur går det till att kopiera en skiva?   | 68 |
| Mer information eller hjälp behövs       | 76 |
|                                          |    |

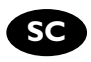

| 目录        |     |
|-----------|-----|
| 如何安装      | 78  |
| 史新?       | 86  |
| 如何制作视频光盘? | 88  |
| 如何制作数据光盘? | 96  |
| 如何制作音频光盘? | 100 |
| 如何复制光盘?   | 104 |
| 需要更多信息或帮助 | 108 |

RU

### Содержание

|                                            | 70  |
|--------------------------------------------|-----|
| Как выполнить инсталляцию?                 | /8  |
| Актуализировать?                           | 86  |
| Как создать видеодиск?                     | 88  |
| Как создать диск с данными?                | 96  |
| Как создать аудиодиск?                     | 100 |
| Как создать копию диска?                   | 104 |
| Нужна дополнительная информация или помощь | 110 |
|                                            |     |

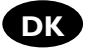

## Indhold

| 78  |
|-----|
| 86  |
| 88  |
| 96  |
| 100 |
| 104 |
| 111 |
|     |

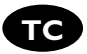

# 目錄

| 如何安裝?     | 78  |
|-----------|-----|
| 如何更新?     | 86  |
| 如何製作視訊光碟? | 88  |
| 如何製作資料光碟? | 96  |
| 如何製作音訊光碟? | 100 |
| 如何複製光碟    | 104 |
| 需要更多資訊或協助 | 112 |
|           | 112 |

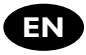

# **Contents**

| Contentes                 |     |
|---------------------------|-----|
| How to install?           | 78  |
| Up to date?               | 86  |
| How to make a video disc? | 88  |
| How to make a data disc?  | 96  |
| How to make a audio disc? | 100 |
| How to copy a disc?       | 104 |
| More info or help needed  | 113 |
|                           |     |

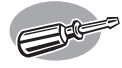

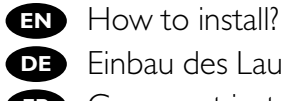

DE Einbau des Laufwerks

FR Comment installer?

Come installare

NL Hoe installeren?

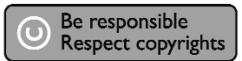

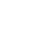

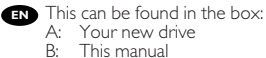

C: The Nero software disc

Verpackungsinhalt:

- A: Ein neues Laufwerk
- B: Dieses Handbuch C: Die Nero Software-CD

FR Le coffret d'emballage contient les éléments suivants :

- A : Votre nouveau lecteur B : Ce mode d'emploi
- C: Le disque du logiciel Nero

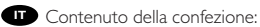

- A: La nuova unità B: Questo manuale
- C: Il disco del software Nero

NL Dit zit er in de doos:

- A: Uw nieuwe station B: Deze handleiding C: De software-disk van Nero

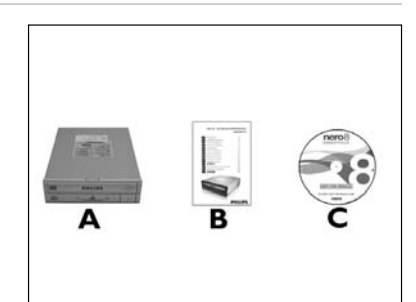

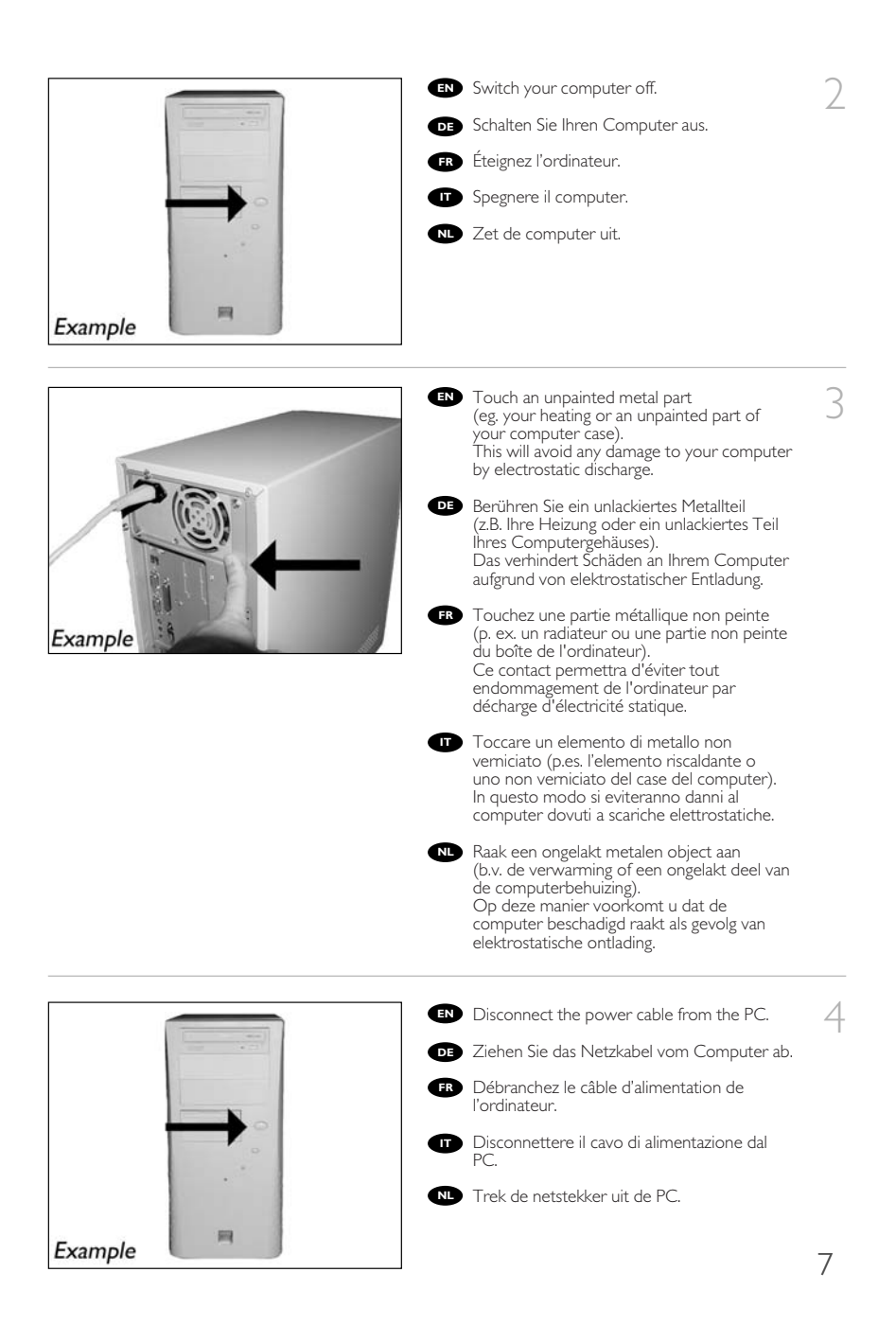

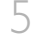

EN Open your computer. You may have to unleash screws which are mostly located at the back of your computer. See your computer manual for more details.

Öffnen Sie Ihren Computer. Eventuell müssen Sie hierzu Schrauben herausdrehen, die sich meistens an der Rückseite Ihres Computers befinden. Weitere Informationen hierzu finden Sie in Ihrem Computerhandbuch.

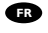

FR Ouvrez l'ordinateur. Pour cela, il peut être nécessaire de desserrer une ou plusieurs vis à l'arrière de l'ordinateur. Pour plus de détail, reportez-vous au mode d'emploi de l'ordinateur.

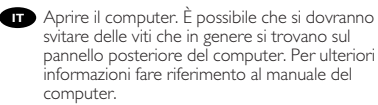

Take off the cover of the computer.

FR Retirez le capot de l'ordinateur. Togliere il coperchio del computer. NL Verwijder de kast van de computer.

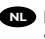

Maak uw computer open. Meestal moet u de schroeven aan de achterkant van uw computer losschroeven. Raadpleeg de handleiding van uw PC voor details over het openen van de PC.

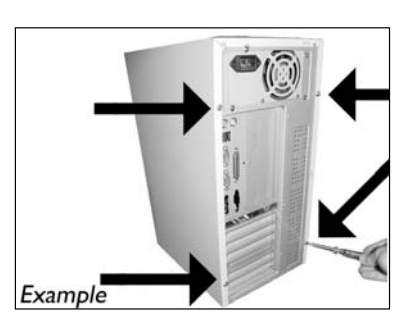

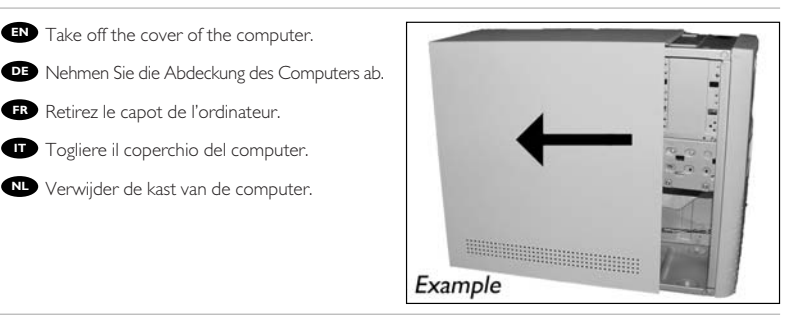

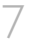

6

IN These are the connections (on the back of your drive) you will have to use for connecting the drive to the computer.

DE Das sind die Anschlüsse (an der Rückseite Ihres Laufwerks), die Sie für den Anschluss Ihres Laufwerks an den Computer verwenden müssen.

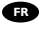

FR Ce sont les connecteurs (à l'arrière de votre appareil) que vous devrez utiliser pour raccorder l'unité à l'ordinateur.

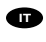

Queste sono le connessioni (sul retro dell'unità) che dovranno essere utilizzate per collegare l'unità al computer.

NL Dit zijn de aansluitingen (op de achterkant van het station) die u gebruikt om het station op de computer aan te sluiten.

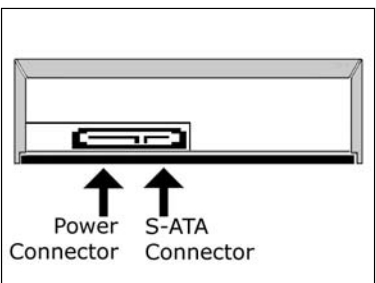

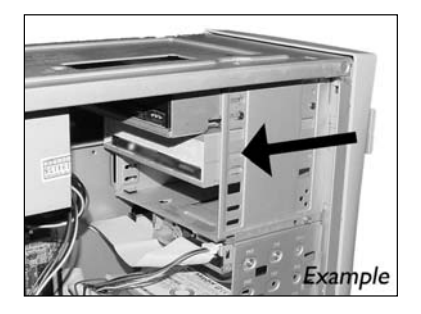

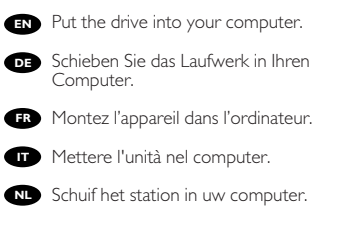

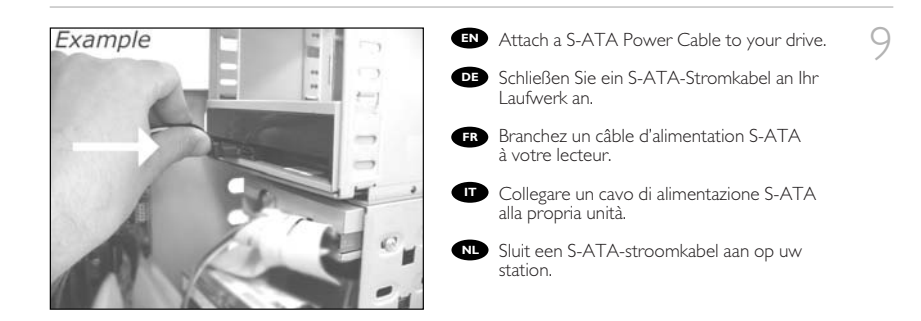

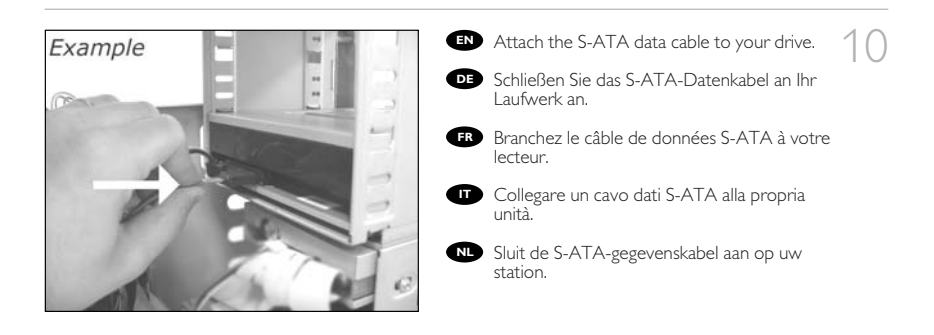

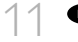

EN Connect the S-ATA data cable to your motherboard.

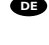

Schließen Sie das S-ATA-Datenkabel an Ihre Hauptplatine an.

FR Connectez le câble de données S-ATA sur la carte mère.

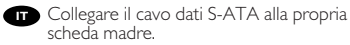

scheda madre.

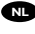

NL Sluit de S-ATA-gegevenskabel aan op uw moederbord.

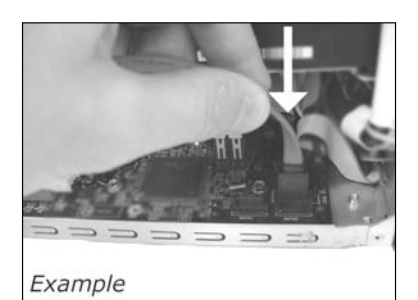

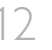

12 Secure the drive with the screws (if possible on both sides).

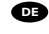

DE Befestigen Sie das Laufwerk mit den Schrauben (wenn möglich an beiden Seiten).

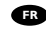

FR Fixez l'appareil à l'aide des vis (si possible des deux côtés).

Fissare l'unità con le viti (se possibile su entrambi i lati).

Schroef het station vast (zo mogelijk aan beide zijden).

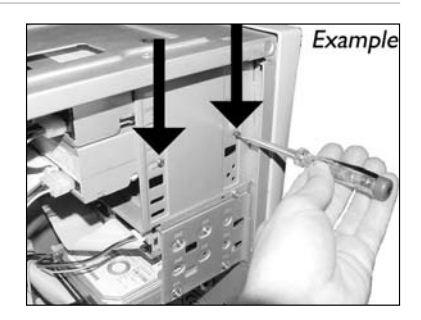

1 3 IN Put the cover you took off in step 6 back on.

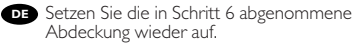

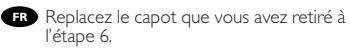

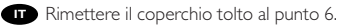

NL Plaats de in stap 6 verwijderde kast weer terug.

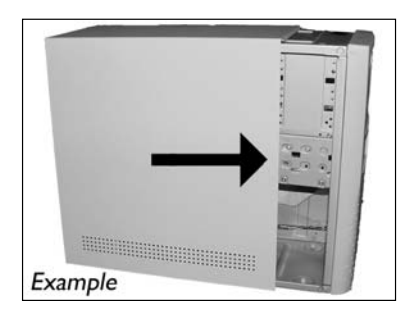

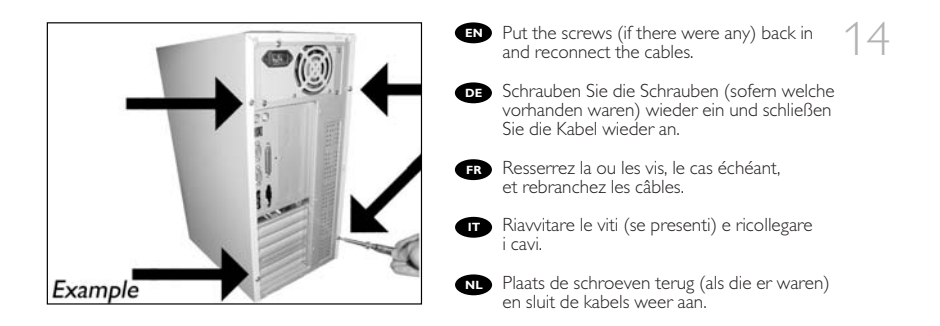

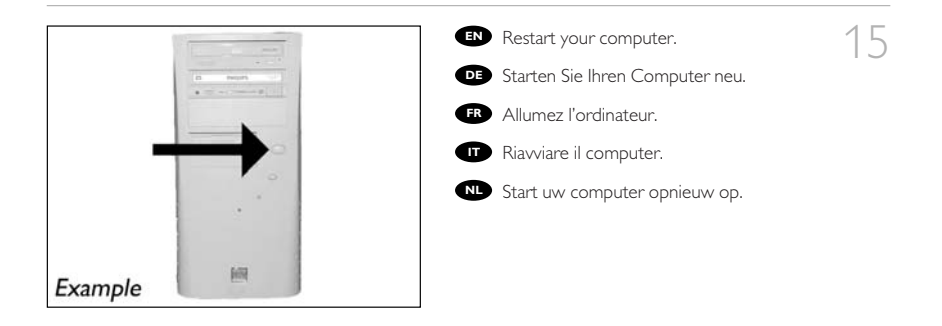

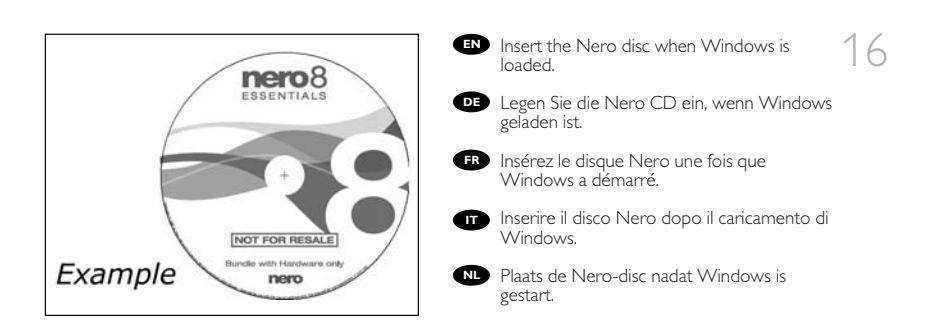

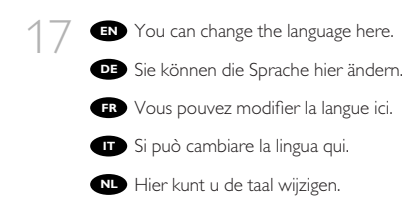

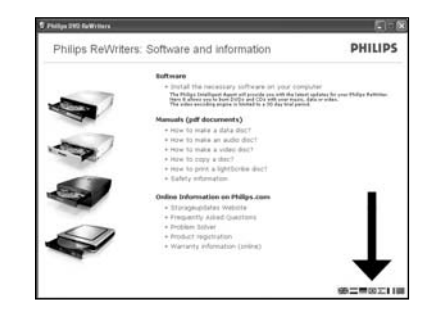

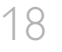

- EN Click here to install the software.
- DE Klicken Sie hier, um die Software zu installieren.
- FR Cliquez ici pour installer le logiciel.

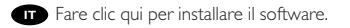

NL Klik hier om de software te installeren.

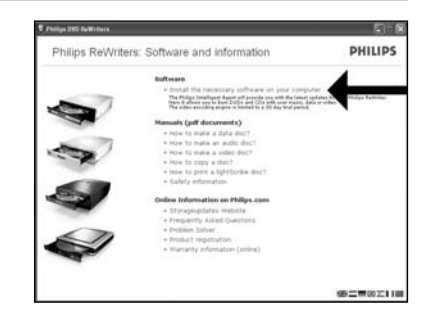

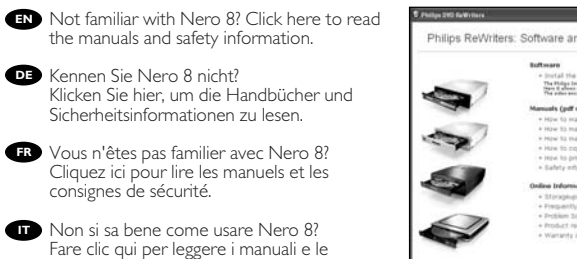

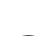

Niet bekend met Nero 8? Klik hier om de handleidingen en veiligheidsinformatie te lezen.

informazioni relative alla sicurezza.

<text><section-header><section-header><image>

1000

12

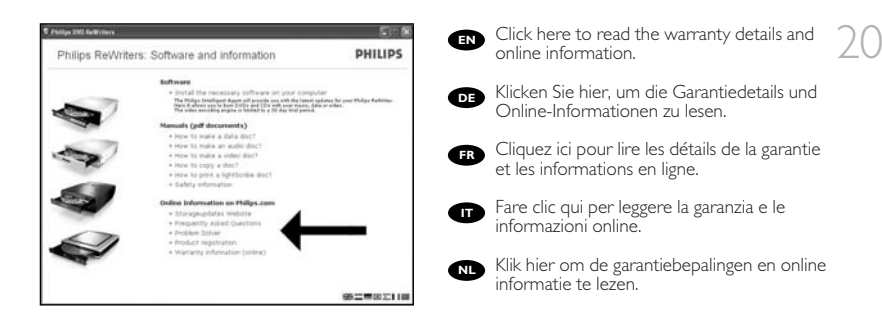

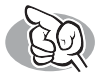

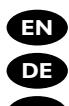

**EN** Up to date?

**DE** Sind Sie auf dem neuesten Stand?

FR Vos logiciels sont-ils à jour ?

Aggiornamento

NL Up to date?

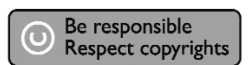

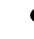

Start the Philips Intelligent Agent.
 If not available, choose "Start", "(All) Programs", "Philips Intelligent Agent", "Philips Intelligent Agent".

Starten Sie den Philips Intelligent Agent. Wenn er auf dem Desktop nicht zur Verfügung steht, wählen Sie "Start", "(Alle) Programme", "Philips Intelligent Agent", "Philips Intelligent Agent".

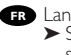

- FR Lancez Philips Intelligent Agent.
   ➤ S'il n'est pas directement disponible, sélectionnez "Démarrer", "(Tous les) Programmes", "Philips Intelligent Agent", "Philips Intelligent Agent".
- Avviare Philips Intelligent Agent. Se non fosse disponibile, selezionare
   "Start", "(Tutti i) Programmi", "Philips Intelligent Agent", "Philips Intelligent Agent".
- Start Philips Intelligent Agent.
   Indien niet beschikbaar, kies "Start", "(Alle) programma's", "Philips Intelligent Agent", "Philips Intelligent Agent".

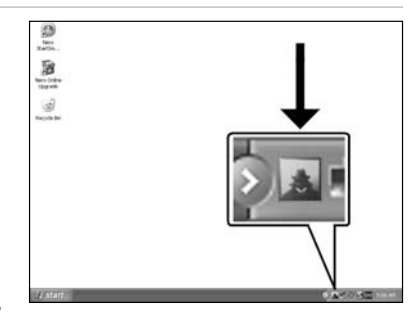

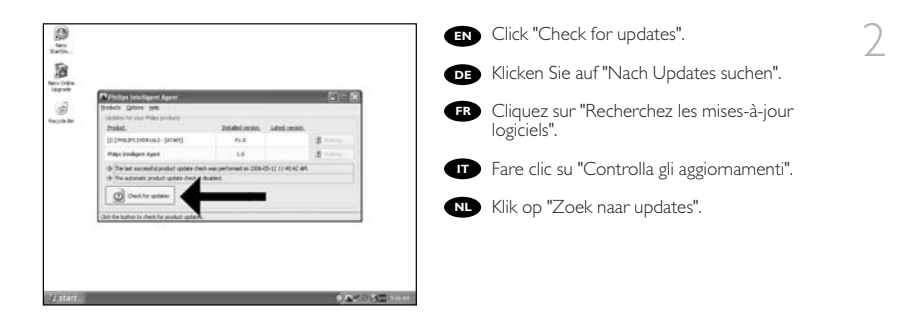

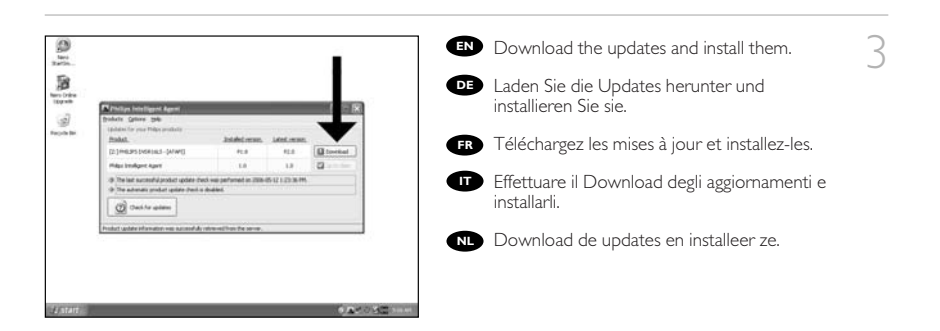

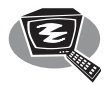

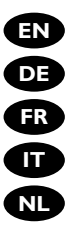

- EN How to make a video disc?
- DE Erstellen einer Video-Disc
- FR Comment créer un disque vidéo ?
- Guida alla creazione di un video disc
- NL Hoe maak ik een video-disc?

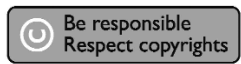

- EN Start "Nero StartSmart Essentials".

- DE Starten Sie "Nero StartSmart Essentials".
- FR Lancez "Nero StartSmart Essentials".
- Avviare "Nero StartSmart Essentials".
- NL Start "Nero StartSmart Essentials".

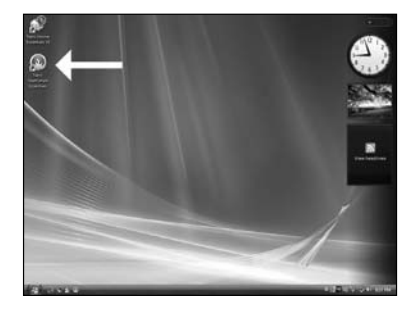

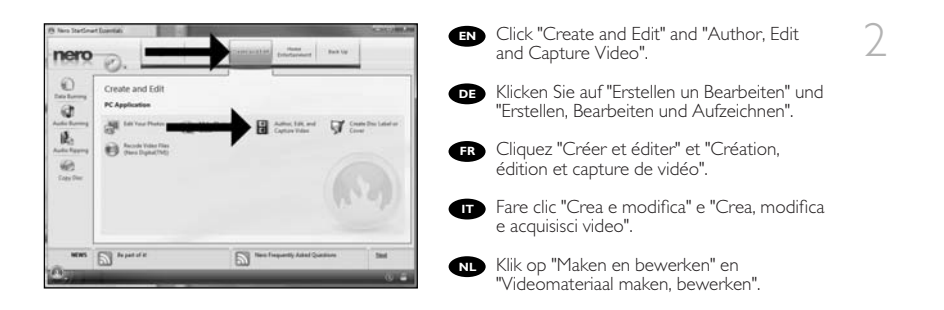

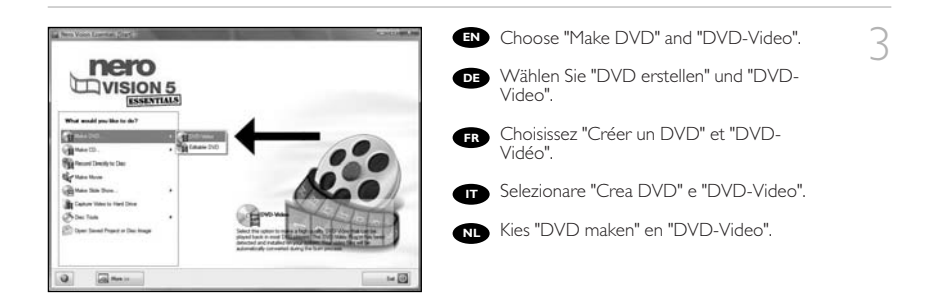

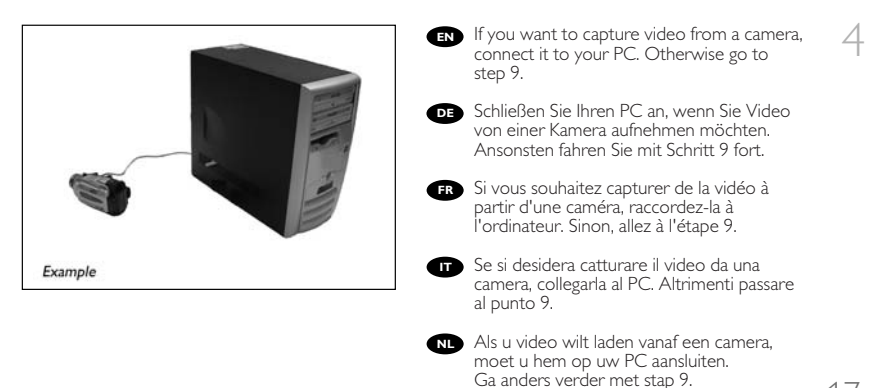

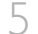

EN Choose "Capture video".

DE Wählen Sie "Video aufzeichnen".

- FR Choisissez "Capturer de la vidéo".
- Gelezionare "Cattura Video".
- NL Kies "Video vastleggen".

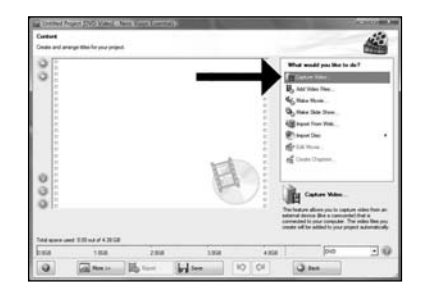

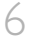

EN Select the capture device and press the record button.

Wählen Sie das Aufnahmegerät und drücken Sie die Aufnahmetaste.

FR Sélectionnez le périphérique de capture et appuyez sur le bouton d'enregistrement.

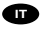

Selezionare il dispositivo di cattura e premere il pulsante Registra.

Selecteer het apparaat waar u video vanaf wilt laden en druk op de opnameknop.

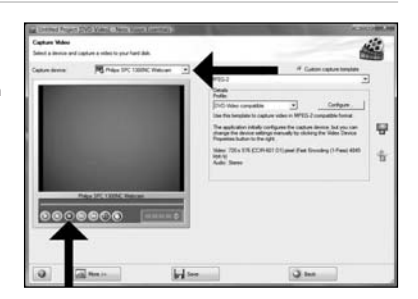

EN During capturing, you will see the progress here.

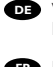

Während der Aufnahme sehen Sie hier den Fortschritt.

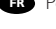

FR Pendant la capture, l'avancement s'affiche ici. 🔲 Durante il processo di cattura, qui sarà

possibile visualizzare l'avanzamento.

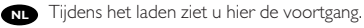

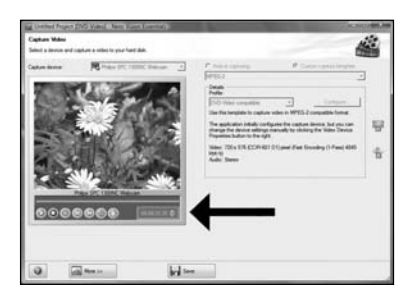

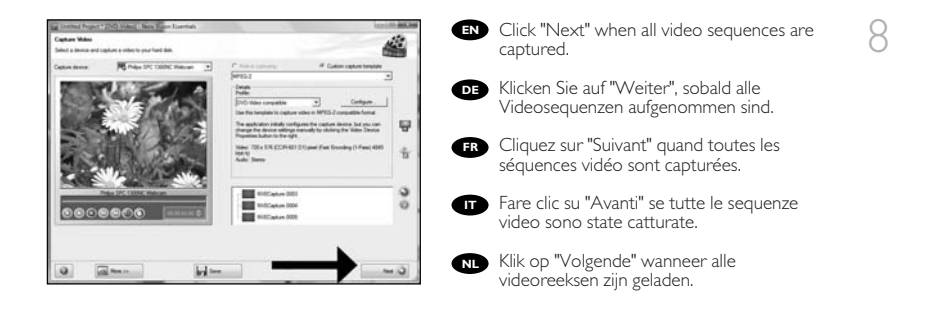

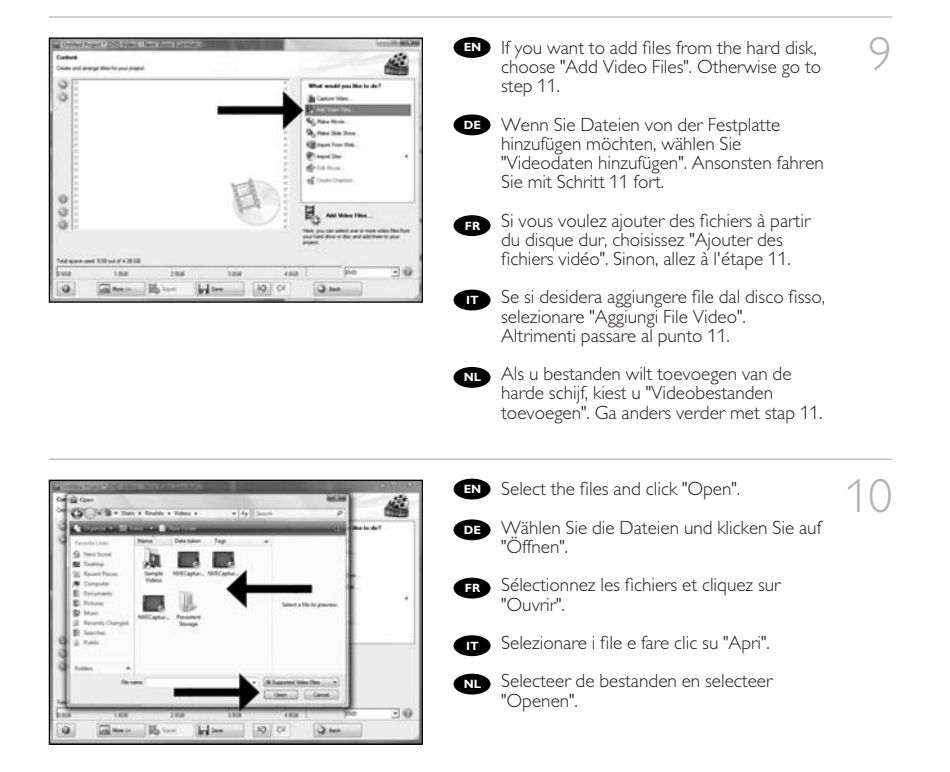

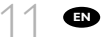

You can edit the loaded movies by choosing "Edit Movie".

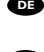

Sie können die geladenen Filme bearbeiten, indem Sie "Film bearbeiten" wählen.

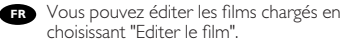

È possibile modificare i film caricati selezionando "Modifica Filmato".

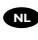

NL U kunt de geladen films bewerken door "Film bewerken" te kiezen.

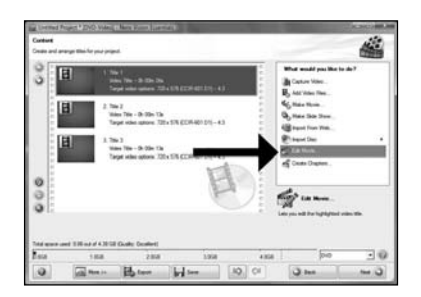

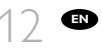

You can here add video effects, text effects and transitions.

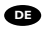

DE Sie können Videoeffekte, Texteffekte und Übergänge hinzufügen.

FR Vous pouvez ajouter ici des effets vidéo, des effets de texte et des transitions.

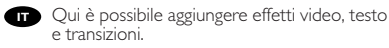

N Hier kunt u video-effecten, teksteffecten en overgangen toevoegen.

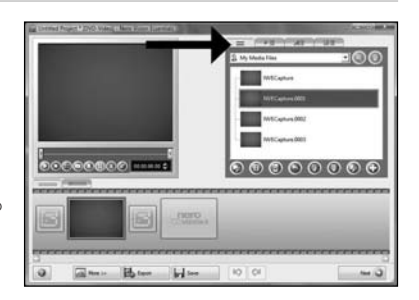

You can also trim the recorded video by sliding the markers. When done, choose "Next".

DE Sie können das aufgezeichnete Video auch durch Verschieben der Marker beschneiden. Klicken Sie danach auf "Weiter".

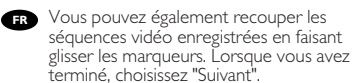

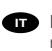

EN

Inoltre, qui è possibile accorciare il video registrato, facendo scorrere i marcatori. Al termine selezionare "Avanti".

NL U kunt de opgenomen video ook bijsnijden door de markeringen te verschuiven. Kies, als u klaar bent, "Volgende".

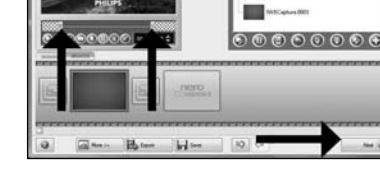

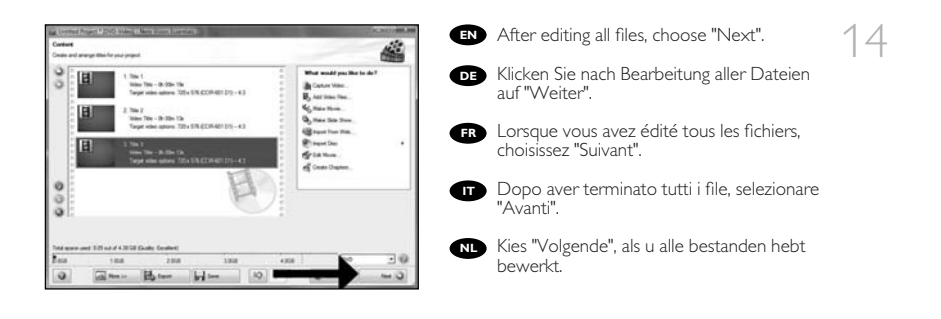

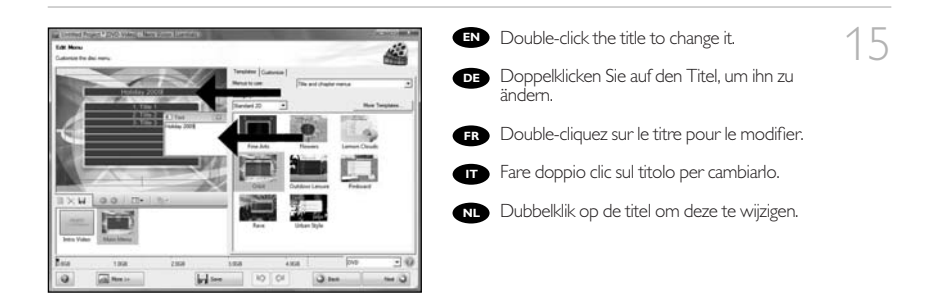

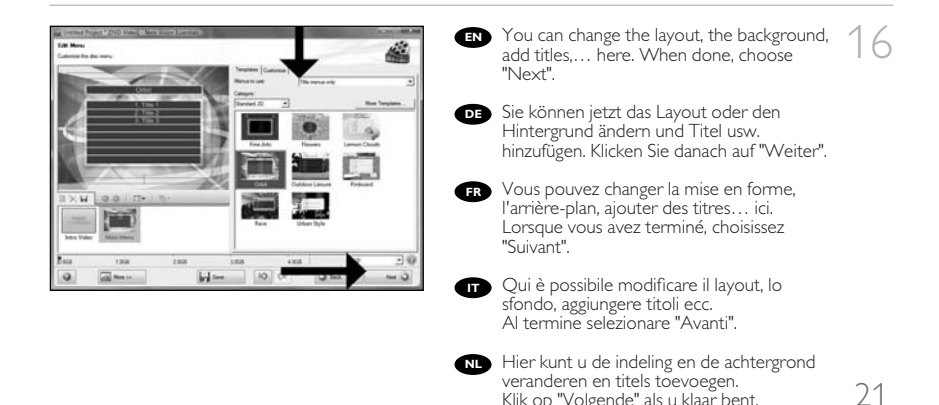

Klik op "Volgende" als u klaar bent.

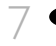

 Preview your movie. Click "Next" to continue.

Betrachten Sie nun eine Vorschau Ihres Videos. Klicken Sie auf "Weiter", um fortzufahren.

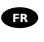

Vous pouvez alors prévisualiser votre film. Cliquez sur "Suivant" pour continuer.

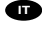

Eseguire l'anteprima del film. Fare clic su "Avanti" per continuare.

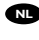

NL Preview uw film. Klik op "Volgende" om verder te gaan.

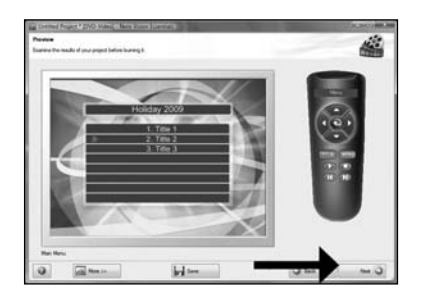

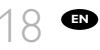

Choose "Burn to", choose your recorder and choose "Burn".

DE Klicken Sie auf "Brennen auf", wählen Sie Ihren Rekorder und klicken Sie auf "Brennen".

FR Choisissez "Scrivi vers", sélectionnez le graveur et choisissez "Graver".

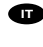

Selezionare "Masterizza su", selezionare il masterizzatore e quindi "Scrivi".

N Kies "Branden naar", kies uw recorder en kies "Branden".

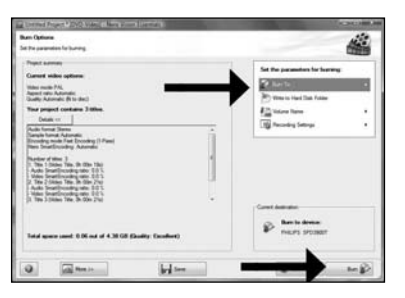

If you are not logged on as Administrator in Windows XP or Windows 2000, you are not authorised to burn a disc. You can still burn a disc by using the programme Nero BurnRights. For details, please check http://www.storageupdates.philips.com/en/problemsolver.html Wenn Sie bei Windows XP oder Windows 2000 nicht als Administrator angemeldet sind, dürfen Sie keine Discs brennen. Sie können trotzdem eine Disc brennen, wenn Sie das Programm Nero BurnRights verwenden. N\u00e4here Informationen finden Sie unter http://www.storageupdates.philips.com/de/problemsolver.html FR Si vous n'êtes pas connecté comme Administrateur dans Windows XP ou Windows 2000, vous n'êtes pas autorisé à graver un disque. Vous pouvez toujours graver un disque à l'aide du programme Nero BurnRights. Pour plus de détails, reportez-vous à http://www.storageupdates.philips.com/fr/problemsolver.html 👝 Se non si è registrati come Amministratore in Windows XP o Windows 2000, non si è autorizzati a masterizzare il disco. Si può sempre masterizzare il disco utilizzando il programma Nero BurnRights. Per maggiori dettagli, leggere quanto riportato nella pagina web disponibile all'indirizzo http://www.storageupdates.philips.com/it/problemsolver.html NL Indien u in Windows XP of Windows 2000 niet ingelogd bent met Administrator rechten, heeft u geen bevoegdheid om een disc te branden. Om toch een disc te branden wanneer u geen Administrator bent, kunt u de betreffende rechten instellen met het programma Nero BurnRights. Voor details ga online naar http://www.storageupdates.philips.com/nl/problemsolver.html

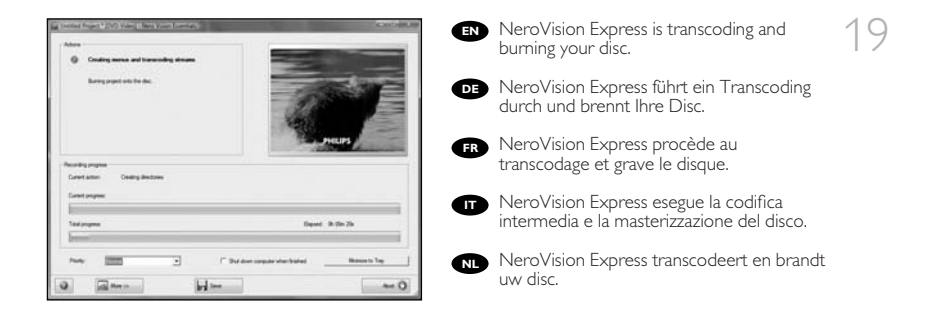

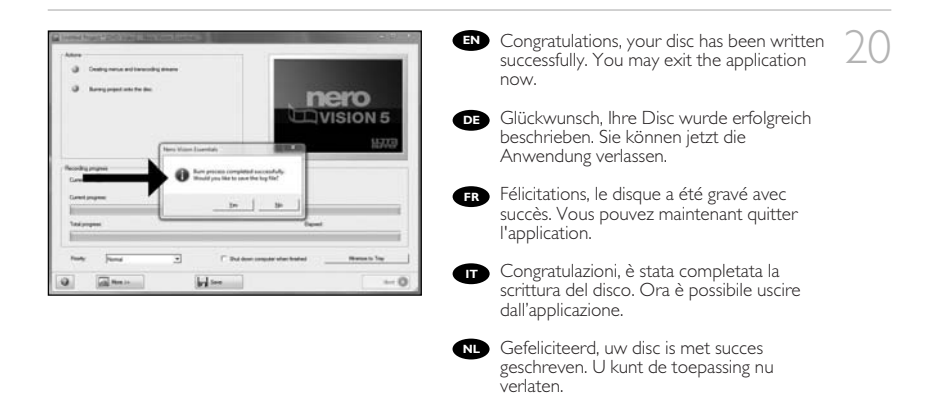

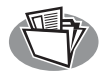

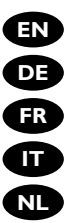

- EN How to make a data disc?
- **DE** Erstellen einer Daten-Disc
- FR Comment créer un disque de données?
- Guida alla creazione di un disco dati
- NL Hoe maak ik een data-cd?

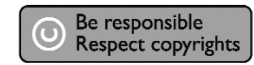

- EN Start "Nero StartSmart Essentials".
   DB Starten Sie "Nero StartSmart Essentials".
   FR Lancez "Nero StartSmart Essentials".
   T Avviare "Nero StartSmart Essentials".
- NL Start "Nero StartSmart Essentials".

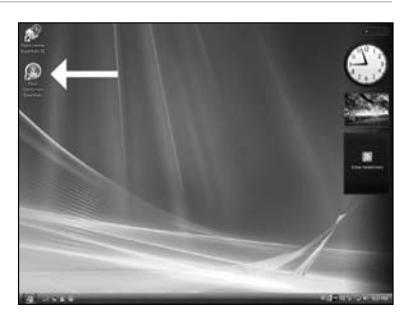

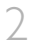

- EN Click "Data Burning".
- E Klicken Sie auf "Daten brennen".
- FR Cliquez sur "Gravure de données".
- Fare clic su "Masterizzazione dati".
- N Klik op "Gegevens branden".

| Nevs StatSma | et la sectión de la sectión de la sectión de la sectión de la sectión de la sectión de la sectión de la sectión |                      |              | -                                 | KOK04           |
|--------------|----------------------------------------------------------------------------------------------------|----------------------|--------------|-----------------------------------|-----------------|
| nero         | D.L                                                                                                    | et Paper   Rojand Bu | - Coursestan | terafament Sect                   | Lip .           |
| 0            |                                                                                                    | -                    |              |                                   | 8               |
| 0            |                                                                                                    | MyDiw                |              |                                   |                 |
| R            | 1<br>Nation                                                                                                    |                      |              | - (12) O.M                        | © inter         |
| 1            |                                                                                                    |                      |              |                                   |                 |
|              |                                                                                                    |                      |              |                                   |                 |
|              | -                                                                                                    |                      |              |                                   | (Common         |
|              |                                                                                                    | the she              | ale ale      | inter (com                        | <b>1</b> , 1000 |
| NEWS         | Copyrate today!                                                                                                 |                      | <u>ا</u> '-  | ymae pilottos, letty a účele chow | Sed             |
| No. of       | and the second second                                                                                           |                      |              |                                   | (g) /           |

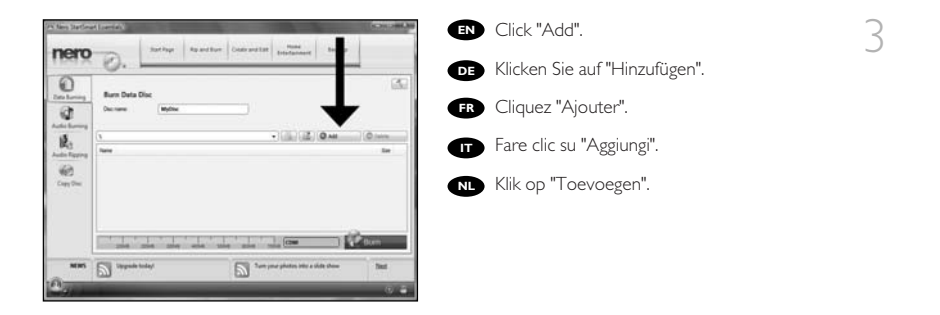

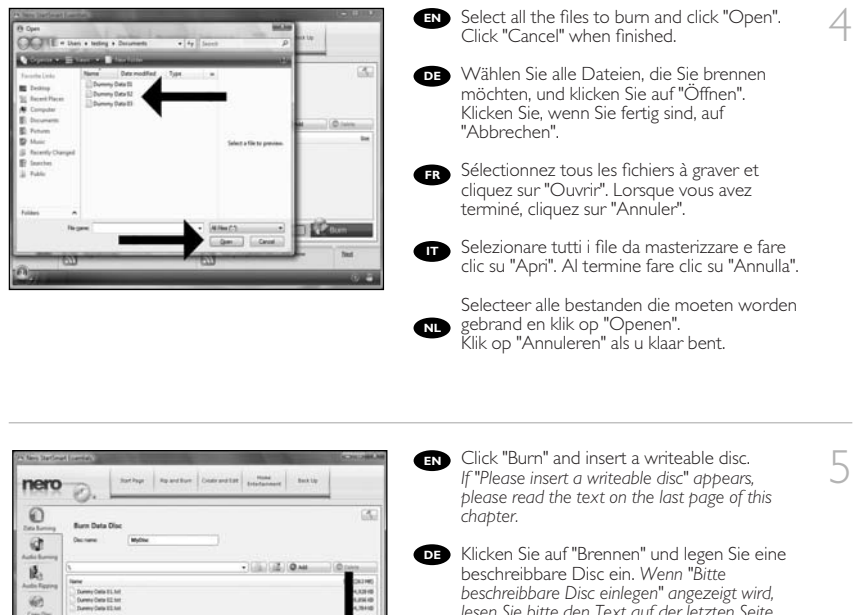

51"

 beschreibbare Disc einlegen" angezeigt wird, lesen Sie bitte den Text auf der letzten Seite.
 Cliquez "Graver" et insérez un disque inscriptible. Si "Veuillez insérer un disque inscriptible" apparaît, veuillez lire le texte à la dernière page de ce chapitre.
 Fare clic su "Masterizza" e inserire un disco su

Fare clic su "Masterizza" e inserire un disco su cui sia consentita la scrittura. Se compare "Inserire disco scrivibile", leggere quanto scritto sull'ultima pagina.

Klik op "Branden" en plaats een beschrijfbare schijf. Als het bericht "Plaats een beschrijfbare schijf" verschijnt, lees dan de tekst op de laatste pagina van dit hoofdstuk.

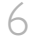

**EN** Nero is burning your disc.

DE Nero brennt Ihre Disc.

FR Nero commence la gravure du disque.

- 🖬 Nero sta masterizzando il disco.
- Nero is bezig uw disc te branden.

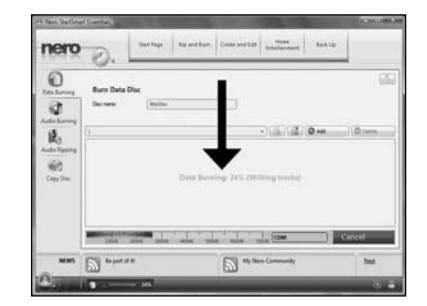

Congratulations, your disc has been written successfully. You may exit the application now.

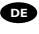

7

DE Glückwunsch, Ihre Disc wurde erfolgreich beschrieben. Sie können jetzt die Anwendung verlassen.

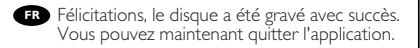

Congratulazioni, è stata completata la scrittura del disco. Ora è possibile uscire dall'applicazione.

Cefeliciteerd, de disc is met succes gebrand. U kunt de toepassing nu verlaten.

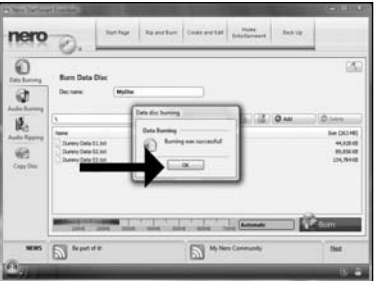

| Etd der Lannig<br>Dels Bereg<br>Des nurt a erf.die de<br>Lan Oran | This message will appear when you do not have Administrator rights.<br>You can still burn a disc by using the programme Nero BurnRights. For details,<br>please check http://www.storageupdates.philips.com/en/problemsolver.html                                                                                           |
|-------------------------------------------------------------------|----------------------------------------------------------------------------------------------------|
| •••••••••••••••••••••••••••••••••••••••                           | Die Meldung wird angezeigt, wenn Sie keine Administratorrechte haben.<br>Sie können trotzdem eine Disc brennen, wenn Sie das Programm Nero BumRights<br>verwenden. Nähere Informationen finden Sie unter<br>http://www.storageupdates.philips.com/de/problemsolver.html                                                     |
| FR                                                                | Ce message apparaît lorsque vous ne possédez pas les droits d'administrateur. Vous pouvez<br>toujours graver un disque à l'aide du programme Nero BumRights. Pour plus de détails,<br>reportez-vous à http://www.storageupdates.philips.com/fr/problemsolver.html                                                           |
| 0                                                                 | Questo messaggio compare quando non si dispone dei diritti di Amministratore.<br>Si può sempre masterizzare il disco utilizzando il programma Nero BurnRights.<br>Per maggiori dettagli, leggere quanto riportato nella pagina web disponibile all'indirizzo<br>http://www.storageupdates.philips.com/it/problemsolver.html |
| N                                                                 | Dit bericht verschijnt als u geen beheerdersrechten hebt. U kunt in dat geval wel een schijf<br>branden via het programma Nero BurnRights. Ga voor meer informatie naar<br>http://www.storageupdates.philips.com/nl/problemsolver.html                                                                                      |

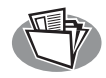

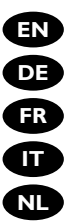

- **EN** How to make an audio disc?
  - Erstellen einer Audio-Disc
  - FR Comment créer un disque audio?
    - Guida alla creazione di un disco audio
- NL Hoe maak ik een audio-disc?

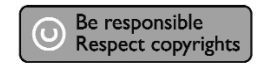

- Start "Nero StartSmart Essentials". DE Starten Sie "Nero StartSmart Essentials". FR Lancez "Nero StartSmart Essentials". Avviare "Nero StartSmart Essentials".
- NL Start "Nero StartSmart Essentials".

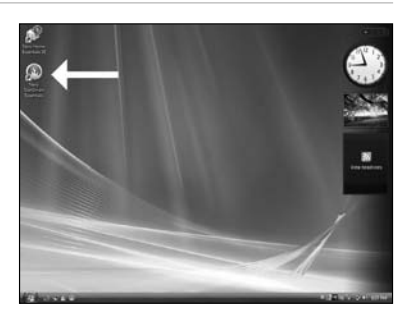

IN Click "Audio Burning" and "Audio CD".

- E Klicken Sie auf "Audio brennen" und "Audio-CD".
- FR Cliquez sur "Gravure audio" et "CD audio".

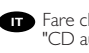

Fare clic su "Masterizzazione audio" e "CD audio".

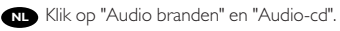

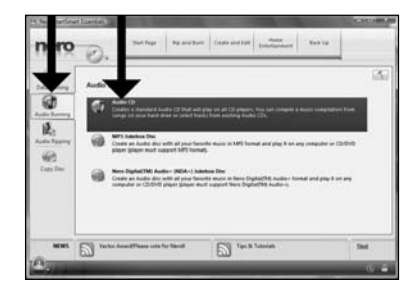

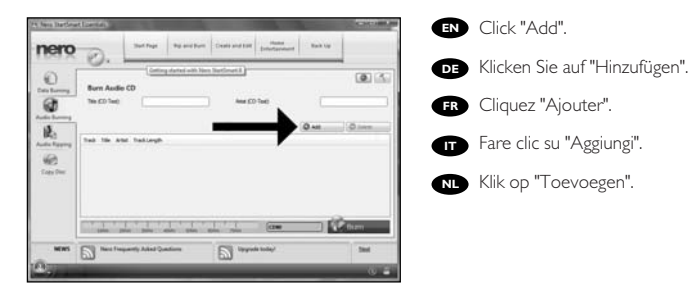

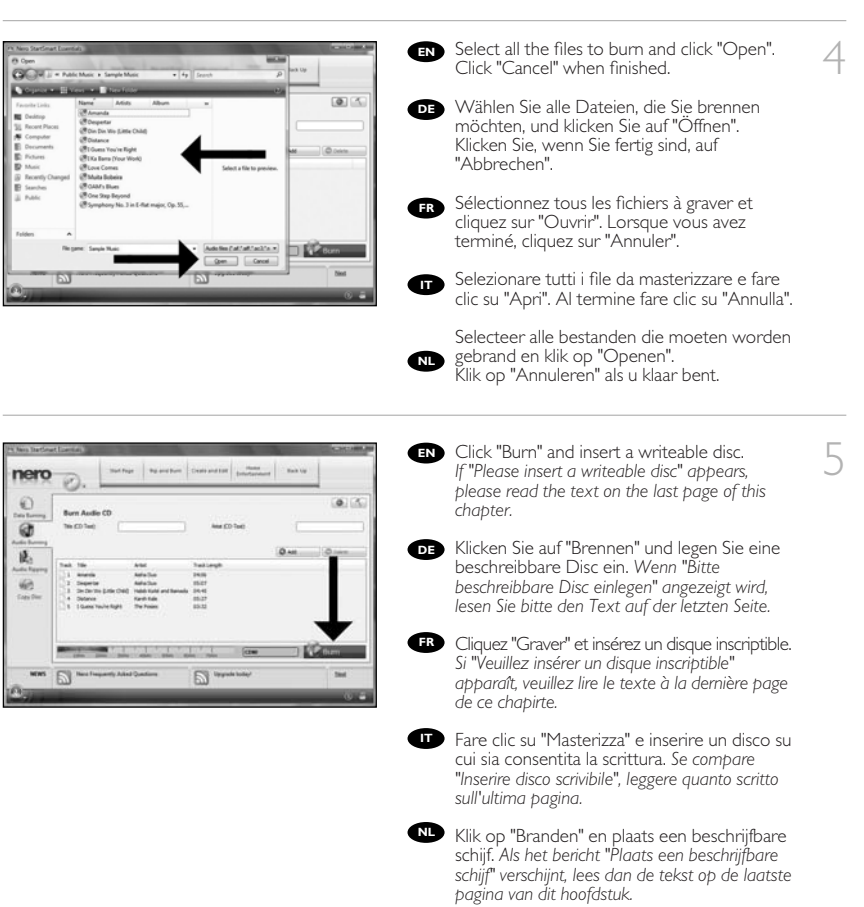

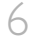

IN Nero is burning your disc.

DE Nero brennt Ihre Disc.

FR Nero commence la gravure du disque.

- III Nero sta masterizzando il disco.
- Nero is bezig uw disc te branden.

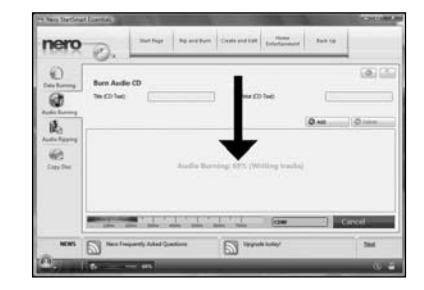

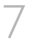

Congratulations, your disc has been written successfully. You may exit the application now.

DE Glückwunsch, Ihre Disc wurde erfolgreich beschrieben. Sie können jetzt die Anwendung verlassen.

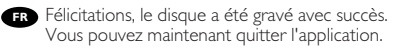

Congratulazioni, è stata completata la scrittura del disco. Ora è possibile uscire dall'applicazione.

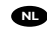

NL Gefeliciteerd, de disc is met succes gebrand. U kunt de toepassing nu verlaten.

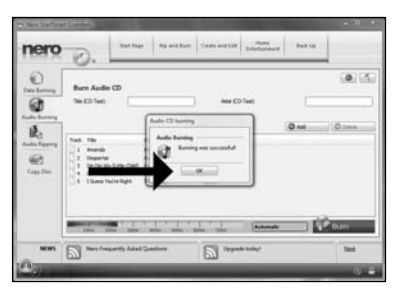

| Did die bandig<br>Did Ramg<br>Rescret and die die<br>Internet internet | <ul> <li>This message will appear when you do not have Administrator rights.<br/>You can still burn a disc by using the programme Nero BurnRights. For details,<br/>please check http://www.storageupdates.philips.com/en/problemsolver.html</li> <li>Die Meldung wird angezeigt, wenn Sie keine Administratorrechte haben.<br/>Sie können trotzdem eine Disc brennen, wenn Sie das Programm Nero BurnRights verwenden.<br/>Nährer Informationen finden Sie unter<br/>http://www.storageupdates.philips.com/de/problemsolver.html</li> </ul> |  |
|------------------------------------------------------------------------|----------------------------------------------------------------------------------------------------|--|
|                                                                        | Ce message apparaît lorsque vous ne possédez pas les droits d'administrateur.<br>Vous pouvez toujours graver un disque à l'aide du programme Nero BumRights.<br>Pour plus de détails, reportez-vous à<br>http://www.storageupdates.philips.com/fr/problemsolver.html                                                                                                    |  |
| C                                                                      | Questo messaggio compare quando non si dispone dei diritti di Amministratore.<br>Si può sempre masterizzare il disco utilizzando il programma Nero BurnRights.<br>Per maggiori dettagli, leggere quanto riportato nella pagina web disponibile all'indirizzo<br>http://www.storageupdates.philips.com/it/problemsolver.html                                                                                                    |  |
|                                                                        | Dit bericht verschijnt als u geen beheerdersrechten hebt. U kunt in dat geval wel een schijf<br>branden via het programma Nero BurnRights. Ga voor meer informatie naar<br>http://www.storageupdates.philips.com/nl/problemsolver.html                                                                                                    |  |

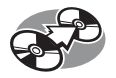

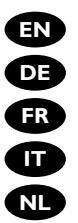

**EN** How to copy a disc?

**DE** Kopieren einer Disc

FR Comment copier un disque ?

- Guida alla copia di un disco
- NL Hoe kopieer ik een disc?

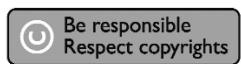

EN Start "Nero StartSmart Essentials".

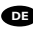

1

DE Starten Sie "Nero StartSmart Essentials".

- FR Lancez "Nero StartSmart Essentials".
- T Avviare "Nero StartSmart Essentials".
- NL Start "Nero StartSmart Essentials".

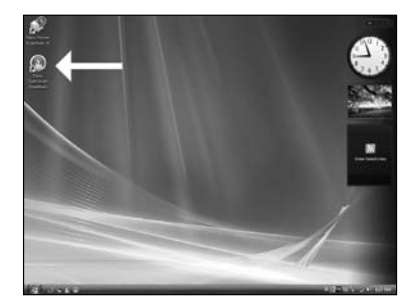

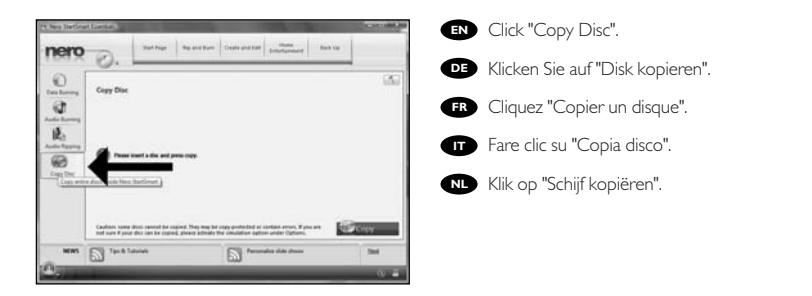

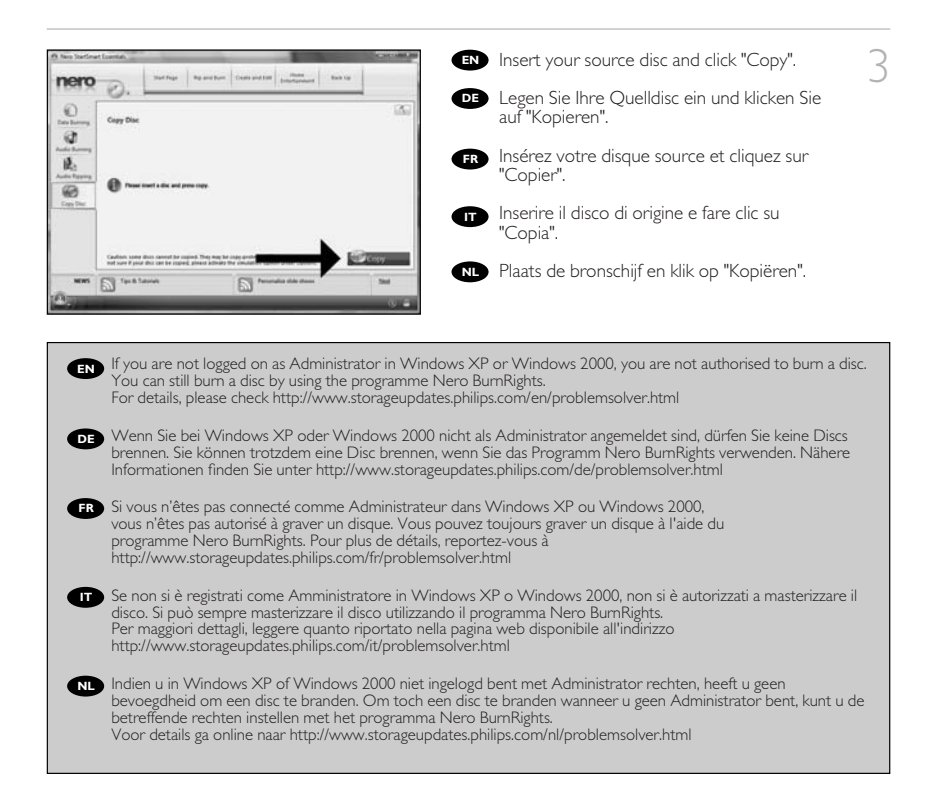

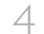

IN You will see the progress bar here.

- Eine Fortschrittsleiste wird angezeigt.
- FR Vous apercevrez ici la barre de progression.
- 🔲 Qui apparirà l'indicatore di stato.
- N Hier ziet u de voortgangsbalk.

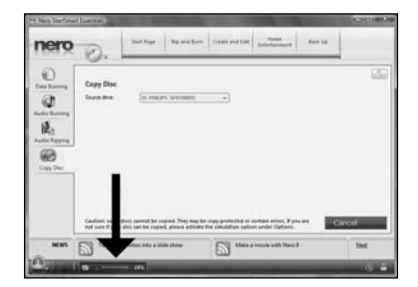

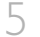

Insert an empty disc. Make sure the disc is the same size as the source disc.

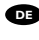

Legen Sie eine leere Disc ein. Stellen Sie sicher, dass die Disc dieselbe Größe wie die Quelldisc hat.

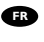

FR Insérez un disque vide. Veillez à ce que le disque soit de même capacité que le disque source.

Inserire un disco vuoto. Assicurarsi che le dimensioni del disco siano simili a quelle del disco di origine.

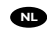

Plaats een lege schijf. Let er op dat de disc dezelfde grootte heeft als de bron disc.

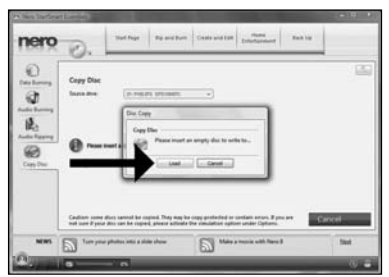

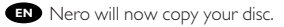

- DE Nero brennt jetzt Ihre Disc.
- FR Nero commence la copie du disque.
- Ora Nero eseguirà la copia del disco.
- NL Nero zal uw disc nu kopiëren.

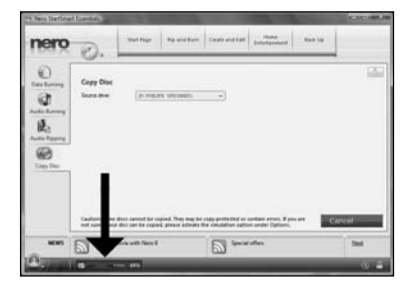

34

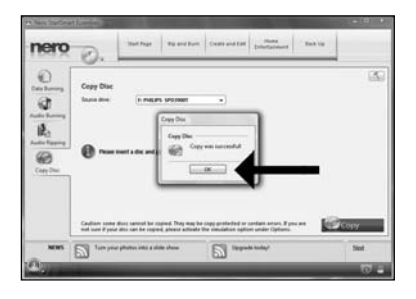

Congratulations, your disc has been written successfully. You may exit the application now.

/

- Glückwunsch, Ihre Disc wurde erfolgreich beschrieben. Sie können jetzt die Anwendung verlassen.
- FR Félicitations, le disque a été gravé avec succès. Vous pouvez maintenant quitter l'application.

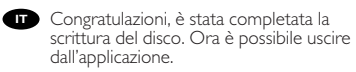

Gefeliciteerd, uw disc is met succes geschreven. U kunt de toepassing nu sluiten.

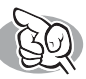

## More info or help needed

Visit www.philips.com/storageupdates

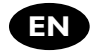

#### Troubleshooting

Philips optical disc drives are manufactured with utmost care. In case of problems, it often appears that the drive itself is not defective. You can simply solve most of these problems by using the support tools offered by Philips.

When you're experiencing problems:

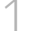

Please check the information in the "How to..." manual.

) Check the Philips support websites www.philips.com/storageupdates and www.philips.com/support \_ for interactive support, troubleshooting, and the newest software updates.

Should you encounter any more difficulties during installation or use, please contact Philips

Customer Care via the e-mail address or telephone numbers that can be found at www.philips.com/contact.

# > Additional warranty information is available in the "Philips Warranty" folder on the Nero software disc.

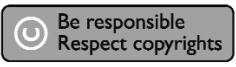

"The making of unauthorised copies of copy-protected material, including computer programmes, files, broadcasts and sound recordings, may be an infringement of copyrights and constitute a criminal offence. This equipment should not be used for such purposes."

#### WEEE mark: Disposal of your old product

Your product is designed and manufactured with high quality materials and components, which can be recycled and reused. Please inform yourself about the local separate collection system for electrical and electronic products, including those marked by following symbol.

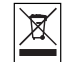

Please act according to your local rules and do not dispose of your old products with your normal household waste.

#### WARNING

#### Plastic bags can be dangerous.

To avoid danger of suffocation, keep this bag away from babies and small children.

www.philips.com/storageupdates
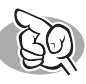

# Weitere Informationen oder Hilfe erforderlich

Besuchen Sie www.philips.com/storageupdates

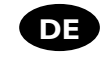

### **Fehlersuche**

Optische Laufwerke werden von Philips mit größter Sorgfalt hergestellt. Bei Problemen stellt sich oft heraus, dass das Laufwerk selbst nicht defekt ist. Sie können die meisten dieser Probleme einfach unter Verwendung der Support-Werkzeuge von Philips lösen.

Wenn Sie ein Problem vorfinden:

1

Lesen Sie bitte die Informationen im Benutzerhandbuch ("How to...").

Rufen Sie die Philips Support-Websites www.philips.com/storageupdates und

- Z www.philips.com/support auf und verwenden Sie den interaktiven Support, die Fehlersucheleitfäden und die neuesten Software-Updates.
- 3 Wenn Sie während der Installation oder der Verwendung weitere Probleme vorfinden, wenden Sie sich bitte an die Philips Kundenbetreuung über die E-Mail-Adresse oder die Telefonnummem, die Sie auf www.philips.com/contact finden.

#### Zusätzliche Informationen zur Garantie finden Sie im Ordner "Philips Warranty" auf der Nero-Software-CD.

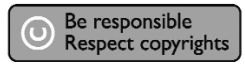

"Die unbefugte Vervielfältigung urheberrechtlich geschützter Werke, einschließlich Computerprogramme, Dateien, Rundfunksendungen und musikalischer Werke, kann eine Verletzung des Urheberrechts darstellen und eine Strafbarkeit begründen. Dieses Gerät darf zu den genannten mißbräulichen Zwecken nicht verwendet werden."

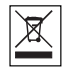

#### WEEE Kennzeichnung: Entsorgung Ihres alten Geräts

Ihr Gerät wurde unter Verwendung hochwertiger Materialien und Komponenten entwickelt und hergestellt, die recycelt und wieder verwendet werden können. Befindet sich dieses Symbol (durchgestrichene Abfaltonne auf Rädem) auf dem Gerät, bedeutet dies, dass für dieses Gerät die Europäischen Richtlinie 2002/96/EG gilt.Informieren Sie sich über die geltenden Bestimmungen zur getrennten Sammlung von Elektro- und Elektronik-Altgeräten in Ihrem Land. Richten Sie sich bitte nach den geltenden Bestimmungen in Ihrem Land, und entsorgen Sie Altgeräte nicht über Ihren Haushaltsabfall. Durch die korrekte Entsorgung Ihrer Altgeräte werden Umwelt und Menschen vor möglichen negativen Folgen geschützt.

#### ACHTUNG Kunststoffbeutel können gefährlich sein. Um Erstickungsgefahr zu vermeiden bitte diesen Beutel von Kindern fernhalten

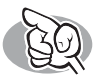

# Vous avez besoin d'aide ou de plus d'informations ?

Surfez sur www.philips.com/storageupdates

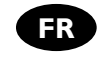

### Dépannage

Les lecteurs de disques optiques Philips sont fabriqués avec le plus grand soin. Lorsqu'un problème survient, il apparaît souvent que le lecteur lui-même n'est pas défectueux. La plupart des problèmes peuvent simplement être résolus à l'aide des outils d'assistance proposés par Philips.

Si vous rencontrez un problème :

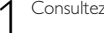

Consultez le Manuel d'utilisation.

Consultez les sites d'assistance de Philips www.philips.com/storageupdates et

- ✓ www.philips.com/support pour une aide interactive, des informations de dépannage et les dernières mises à jour logicielles.
- 3 Si vous rencontrez d'autres difficultés pendant l'installation ou l'utilisation de l'appareil, veuillez contacter le Service d'assistance à la clientèle de Philips par courrier électronique ou par téléphone, aux numéros de téléphone disponibles sur www.philips.com/contact.

#### Pour plus d'informations concernant la garantie, consultez le dépliant « Garantie Philips » du disque Nero.

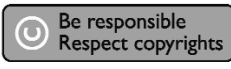

"La réalisation de copies non autorisées de tout matériel dont la reproduction est interdite, notamment les programmes informatisés, dossiers, émissions ou enregistrements sonores, peut représenter une contrefaçon de droits et constituer une infraction. Cet équipement ne doit pas servir à de telles utilisations."

#### Marquage WEEE: Mise au rebut des produits en fin de vie

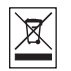

Ce produit a été conçu et fabriqué avec des matériaux et composants recyclables de haute qualité. Le symbole d'une poubelle barrée apposé sur un produit signifie que ce dernier répond aux exigences de la directive européenne 2002/96/EC. Informez-vous auprès des instances locales sur le système de collecte des produits électriques et électroniques en fin de vie Conformez-vous à la législation en vigueur et ne jetez pas vos produits avec les déchets ménagers. Seule une mise au rebut adéquate des produits peut empêcher la contamination de l'environnement et ses effets nocifs sur la santé.

#### AVERTISSEMENT

Les sacs en plastique peuvent être dangereux.

Pour eviter danger d'etouffement tenir ce sachet loin de la portee des enfants.

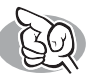

# Per ulteriori informazioni o assistenza

Consultare il sito Web all'indirizzo www.philips.com/storageupdates

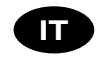

### Risoluzione dei problemi

Le unità disco ottiche della Philips sono prodotte con la massima cura. In caso di problemi, spesso risulta che non è l'unità in quanto tale ad avere dei problemi. Potete risolvere semplicemente la maggior parte di questi problemi utilizzando gli strumenti di supporto offerti da Philips.

In caso di problemi:

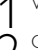

Verificare le informazioni nel manuale "Guida...".

- Controllare i siti Web di supporto Philips www.philips.com/storageupdates e
- Z www.philips.com/support per un supporto interattivo, la risoluzione dei problemi e gli aggiornamenti software più recenti.
- 3 Se si incontrassero ulteriori difficoltà durante l'installazione o l'uso, contattare l'Assistenza Clienti Philips utilizzando l'indirizzo e-mail o il numero di telefono indicato alla pagina Web www.philips.com/contact.

#### ➤ Ulteriori informazioni sulla garanzia sono disponibili nella cartella "Philips Warranty" sul disco del software Nero.

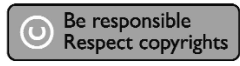

"Copie non autorizzate di materiale protetto da copie, inclusi programmi per computer, documenti, registrazioni di radiogrammi e suoni, possono essere una violazione del copyright e costituire un illecito penale. Questa apparecchiatura non può essere utilizzata a tali scopi."

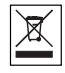

#### Indicativo WEEE: Smaltimento di vecchi prodotti

Il prodotto è stato progettato e assemblato con materiali e componenti di alta qualità che possono essere riciclati e riutilizzati. Se su un prodotto si trova il simbolo di un bidone con ruote, ricoperto da una X, vuol dire che il prodotto soddisfa i requisiti della Direttiva comunitaria 2002/96/CE Informarsi sulle modalità di raccolta, dei prodotti elettrici ed elettronici, in vigore nella zona in cui si desidera disfarsi del prodotto. Attenersi alle normative locali per lo smaltimento dei rifuti e non gettare i vecchi prodotti nei normali rifiuti domestici. Uno smaltimento adeguato dei prodotti aiuta a prevenire l'inquinamento ambientale e possibili danni alla salute.

#### ATTENZIONE

#### l sacchetti di plastica possono essere pericolosi.

Per evitare pericoli di soffocamento non lasciare questo saccheto alla portata dei bambini.

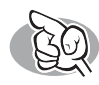

## Meer informatie of hulp nodig

Ga naar www.philips.com/storageupdates

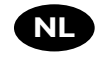

### Probleemoplossing

De optische schijfstations van Philips zijn met de grootst mogelijke zorg gemaakt. Als zich problemen voordoen, blijkt vaak dat het station zelf geen defecten heeft. U kunt de meeste van deze problemen eenvoudig oplossen door de hulpprogramma's van Philips te gebruiken.

Wat te doen bij problemen:

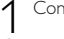

Controleer de informatie in de handleiding.

- Ga naar de ondersteuningssites van Philips op www.philips.com/storageupdates en www.philips.com/support voor interactieve ondersteuning, probleemoplossing en de laatste software-updates.
- 3 Als zich tijdens installatie of gebruik andere problemen voordoen, kunt u contact opnemen met Philips Customer Care via het e-mailadres of de telefoonnummers die u kunt vinden op www.philips.com/contact.

# > Er is aanvullende garantie-informatie beschikbaar in de map "Philips Warranty" op de schijf met de Nero-software.

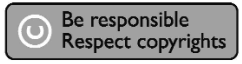

"Het zonder toestemming vervaardigen van kopieën van auteursrechtelijk beschermde werken, inclusief computer programma's, bestanden, uitzendingen en geluidsopnames, kan een inbreuk op auteursrechten en een strafbaar feit zijn. De apparatuur dient niet voor dergelijke doeleinden gebruikt te worden."

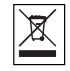

#### WEEE-markering: Verwijdering van uw oud product

Uw product is vervaardigd van kwalitatief hoogwaardige materialen en onderdelen, welke gerecycled en opnieuw gebruikt kunnen worden. Als u op uw product een doorstreepte afvalcontainer op wieltjes ziet, betekent dit dat het product valt onder de EU-richtlijn 2002/96/EC.

Win inlichtingen in over de manier waarop elektrische en elektronische producten in uw regio gescheiden worden ingezameld. Neem bij de verwijdering van oude producten de lokale wetgeving in acht en plaats deze producten niet bij het gewone huishoudelijke afval. Als u oude producten correct verwijdert voorkomt u negatieve gevolgen voor het milieu en de volksgezondheid.

#### PAS OP

#### Plastic zakken kunnen gevaarlijk zijn.

Om gevaar van verstikking te voorkomen houd de zak buiten bereik van kleine kinderen.

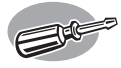

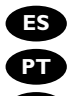

- ES ¿Cómo instalarlo?
- PT Como instalar?

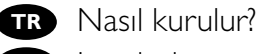

- PL Instalacja
- sv Hur går installationen till?

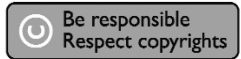

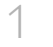

- 📧 Contenido de la caja:
  - A: Su nueva B: Este manual
  - C: Disco con unidad software Nero
- PT Os seguintes itens estão contidos na caixa:
  - A: Sua nova
  - B: Este manualC: O disco do unidade software Nero

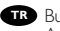

- TR Bu, kutu içinde bulunabilir:
  - A: Yeni sürücünüz B: Bu kılavuz
  - C: Nero yazılım diski

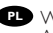

- PD W opakowaniu znajduje się:
  - A: Nowy napęd
  - B: Niniejsza instrukcjaC: Płyta z programem Nero

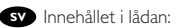

- A: Din nya drivenhet B: Den här bruksanvisningen C: Skivan med Nero-programmet

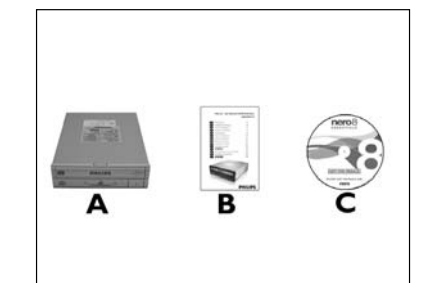

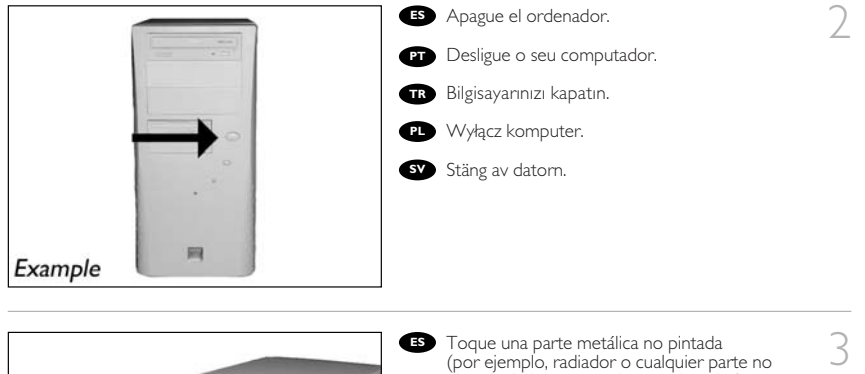

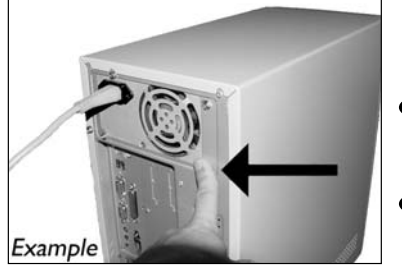

- (por ejemplo, radiador o cualquier parte no pintada de las carcasa de su ordenador).
   Esto evitará cualquier daño en su ordenador debido a una descarga eléctrica.
   Toque em alguma parte metálica que não
  - esteja pintada (por exemplo, sua ventoinha ou alguma parte que não). Esteja pintada na carcaça do seu computador).
- Boyanmayan metal kısma dokunun (öm. ısıtıcınız veya bilgisayarınızın kasasının boyanmayan kısmı). Bu, elektrostatik deşarj nedeniyle bilgisayarınıza zarar vermesini engelleyecektir.
- Dotknij niepomalowanego metalowego elementu (np. grzejnika lub niepomalowanej części obudowy komputera). Zapobiegnie to uszkodzeniu komputera przez wyładowanie elektrostatyczne.
- SV Rör vid en omålad metalldel (t.ex. en värmeledning eller en omålad del av datoms hölje). Då undviker du att datom skadas av elektrostatisk urladdning.

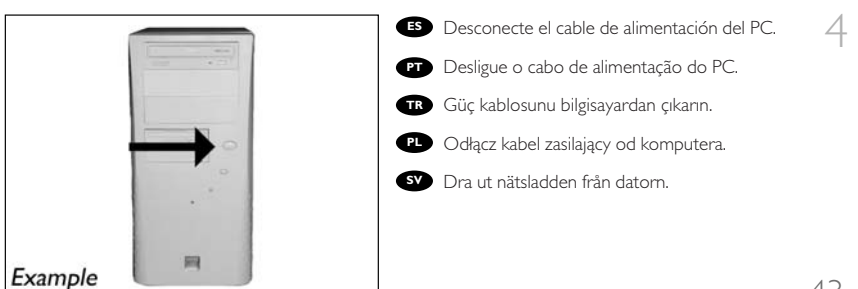

Es Abra el ordenador. Tendrá que quitar los tornillos que suelen ir colocados en la parte posterior del ordenador. Consulte el manual del ordenador donde econtrará más detalles.

PT Abra o computador. Pode ter que desapertar parafusos que, na sua maioria, se encontram na parte de trás do computador. Para obter mais informações, consulte o manual do computador.

TR Bilgisayarınız açın. Çoğunlukla bilgisayarınızın arkasında bulunan vidaları gevşetmeniz gerekebilir. Ayrıntılar için bilgisayarınızın el kitabına bakın.

PL Otwórz komputer. Prawdopodobnie konieczne będzie odkręcenie śrub, które zazwyczaj znajdują się z tyłu komputera. Więćej informacji można znaleźć w instrukcji obsługi komputera.

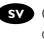

6

sv Öppna datorn. Du kan behöva lossa skruvar, oftast på datorns baksida. Mer information finns i datorns handbok.

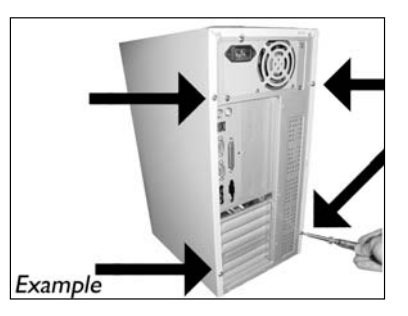

ES Quite la carcasa del ordenador.

PT Retire a cobertura do computador.

🐨 Bilgisayarın kapağını çıkarın.

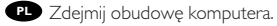

SV Avlägsna datorns hölje.

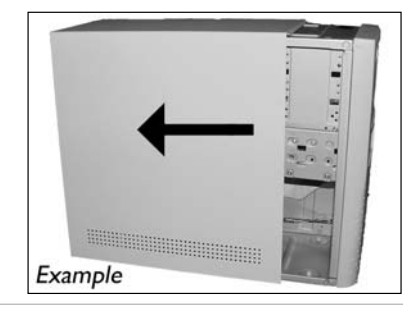

ES Estas son las conexiones (en la parte posterior de la unidad) que tendrá que utilizar para desconectar la unidad del ordenador.

PT Estas são as ligações (parte de trás da unidade) que é preciso utilizar para ligar a unidade ao computador.

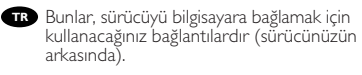

PL Oto złącza (z tyłu napędu), które należy wykorzystać do podłączenia napędu do kómputera.

sv Detta är de anslutningar (på enhetens baksida) som används för att ansluta enheten till datorn.

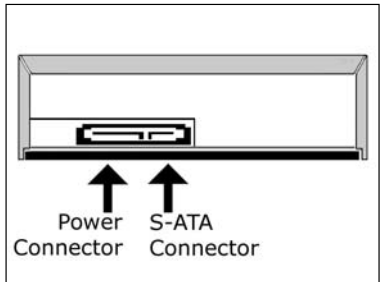

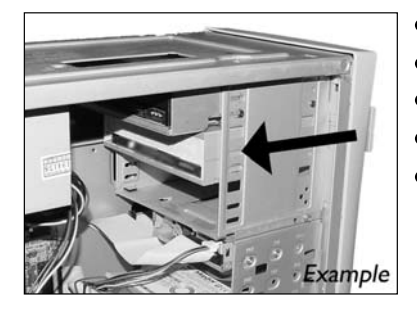

- Ponga la unidad en el ordenador.
  Coloque a unidade no computador.
  Sürücüyü bilgisayarınıza yerleştirin.
  Włóż napęd do komputera.
- sv Sätt i enheten i datorn.

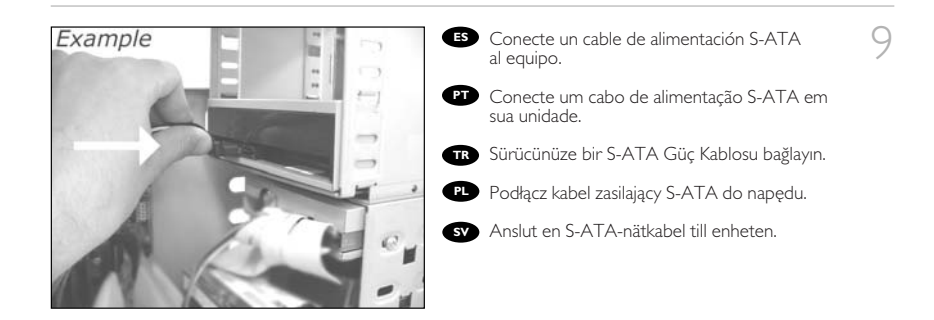

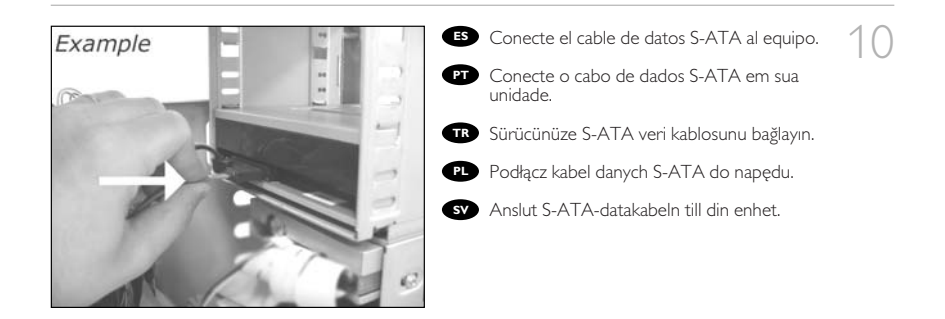

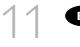

ES Conecte el cable de datos S-ATA a la tarjeta principal.

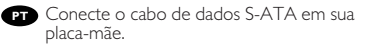

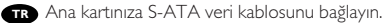

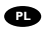

PL Podłącz kabel danych S-ATA do płyty głównej.

sv Anslut S-ATA-datakabeln till ditt moderkort.

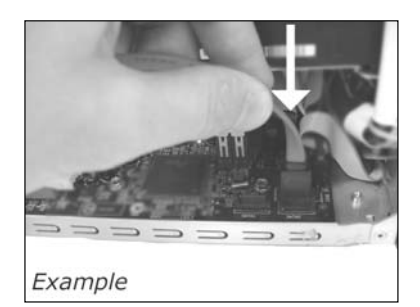

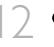

Asegure la unidad con los tomillos (si es posible en ambos lados).

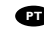

PT Utilize os parafusos para fixar a unidade (se possível, de ambos os lados).

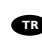

TR Sürücüyü vidalarla iyice sıkıştırın (mümkünse her iki tarafi).

Przymocuj napęd śrubami (jeżeli jest to możliwe, obustronnie).

Säkra enheten med skruvar, om möjligt på båda sidorna.

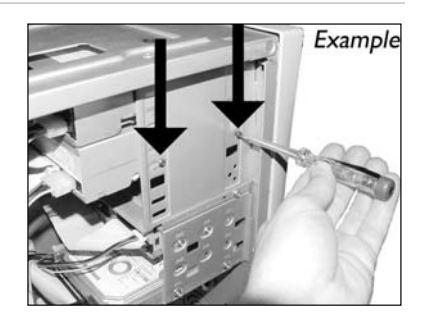

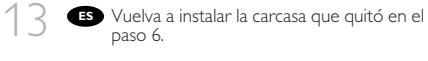

- PT Recoloque a cobertura que tirou no passo 6.
- TR 6. adımda çıkardığınız kapağı yerine takın.

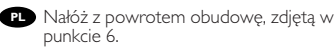

sv Sätt tillbaka höljet du avlägsnade i steg 6.

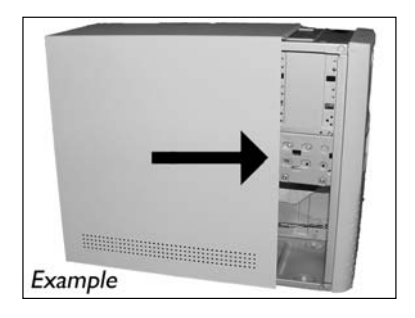

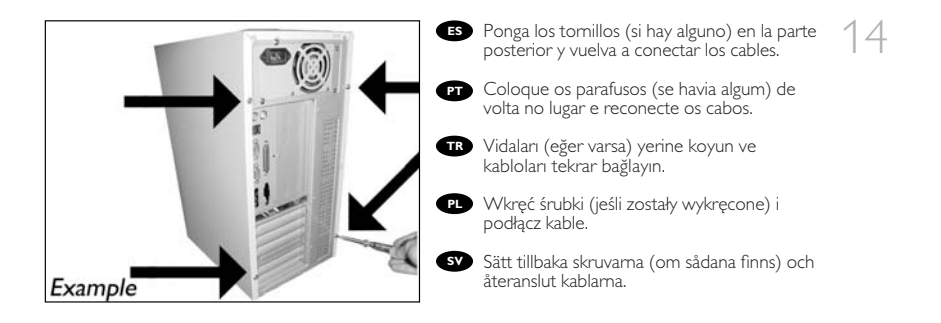

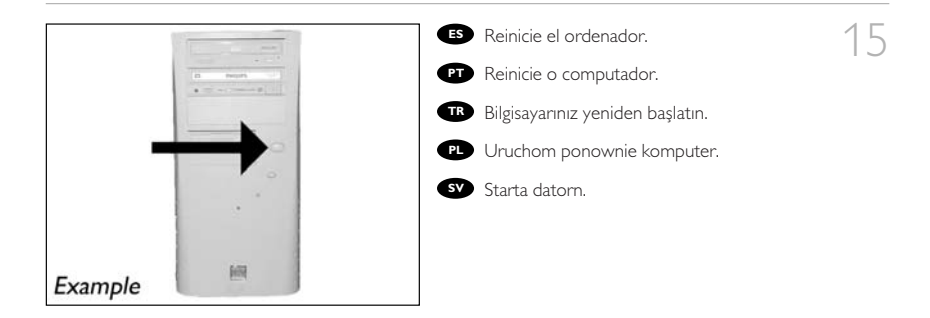

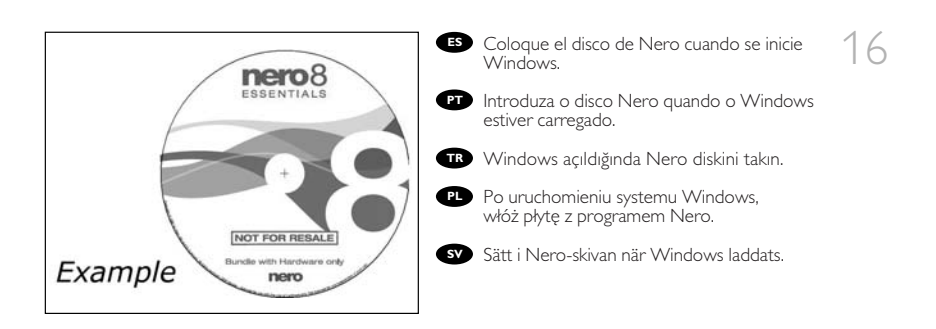

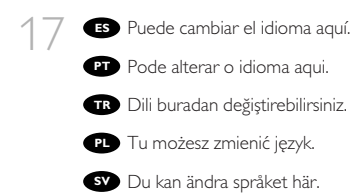

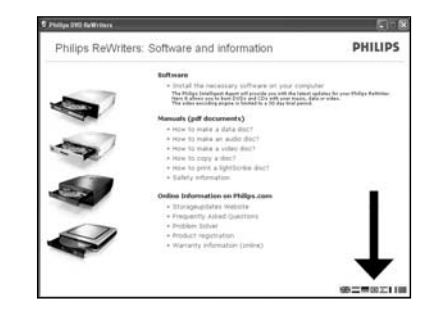

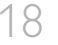

- 1 8 ES Haga clic aquí para instalar el software.
  - PT Clique aqui para instalar o software.
  - TR Yazılımı yüklemek için buraya tıklayın.
  - PL Kliknij tu, aby zainstalować oprogramowanie.
  - sv Klicka här för att installera mjukvaran.

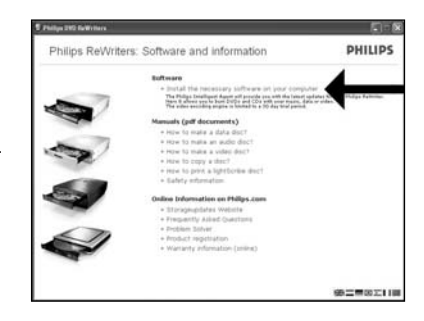

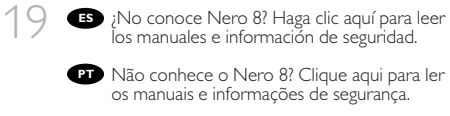

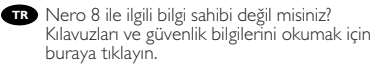

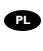

PL Nie znasz programu Nero 8? Kliknij tu, aby przeczytać instrukcje obsługi i informacje dotyczące bezpieczeństwa.

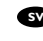

sv Känner du inte till Nero 8? Klicka här för att läsa manualerna och säkerhetsinformation.

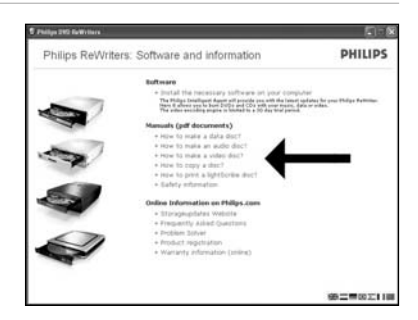

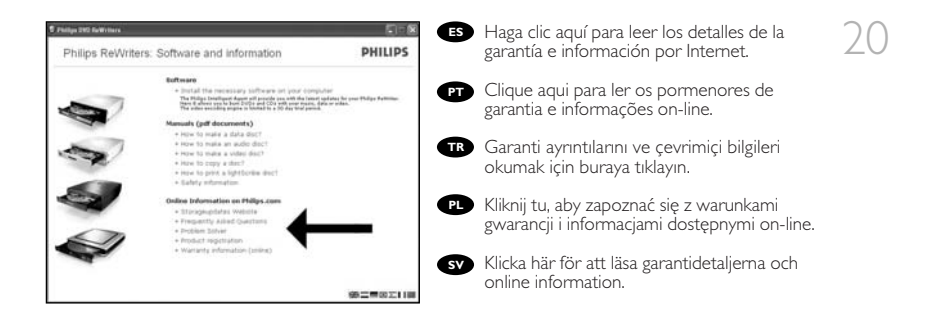

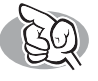

ES ¿Actualizar?
PT Atualizado?
TR Güncel mi?
PL Aktualizacja
SV Uppdaterad?

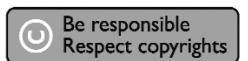

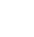

 Inicie Philips Intelligent Agent.
 Si no está disponible, elija "Inicio", "Programas", "Philips Intelligent Agent", "Philips Intelligent Agent".

- Iniciar o Philips Intelligent Agent.
   Se não estiver disponível, selecione "Iniciar", "(Todos) os programas", "Philips Intelligent Agent", "Philips Intelligent Agent".
- Philips Intelligent Agent'ı başlat.
   Eğer hazır değilse, "Başlat", "(Tüm) Programlar", "Philips Intelligent Agent", "Philips Intelligent Agent"ı seçin.

 Uruchom program Philips Intelligent Agent.
 Jeśli jest niedostępny, kliknij "Start", "(Wszystkie) programy", "Philips Intelligent Agent", "Philips Intelligent Agent".

 Starta Philips Intelligent Agent.
 Om det inte är tillgängligt väljer du "Start", "(Alla) Program", "Philips Intelligent Agent", "Philips Intelligent Agent".

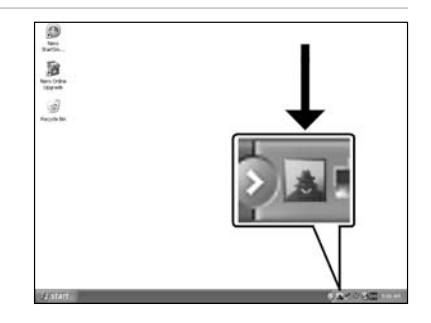

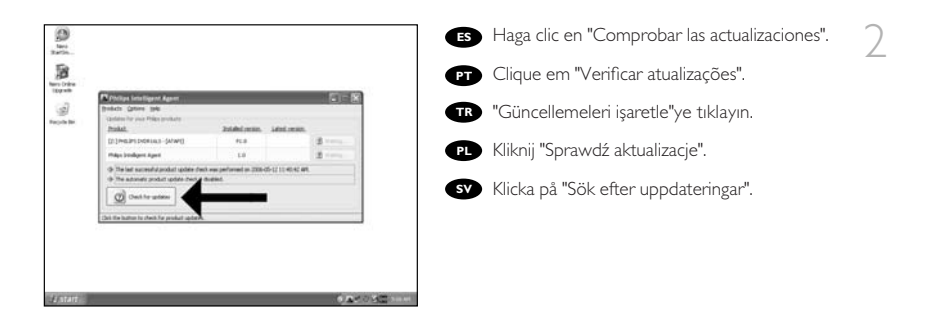

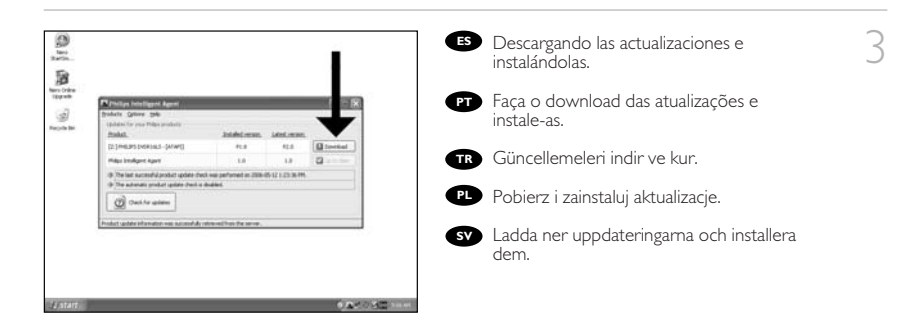

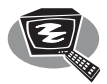

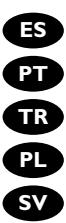

ES ¿Cómo crear DVD de vídeo?

- PT Como criar um disco de vídeo?
- TR Video diski nasıl oluşturulur?
- PL Tworzenie płyty wideo
- sv Hur går det till att göra en videoskiva?

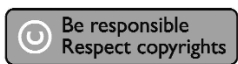

ES Inicie "Nero StartSmart Essentials".

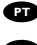

1

- PT Inicie o "Nero StartSmart Essentials".
- TR "Nero StartSmart Essentials"ı başlat.

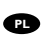

PL Uruchom program "Nero StartSmart Essentials".

sv Starta "Nero StartSmart Essentials".

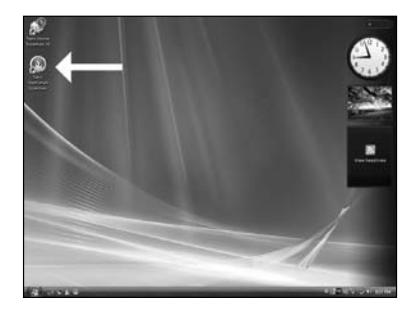

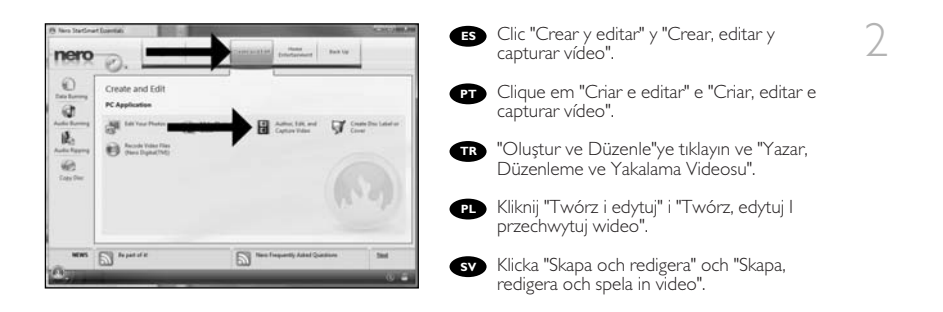

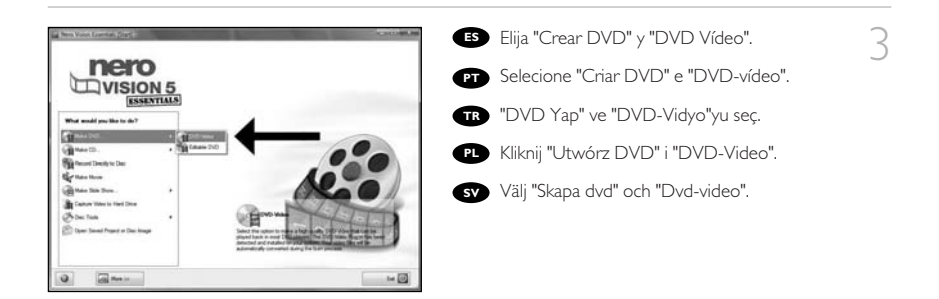

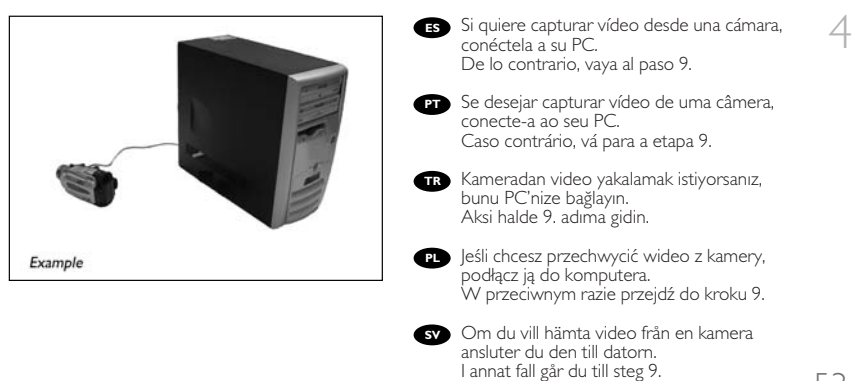

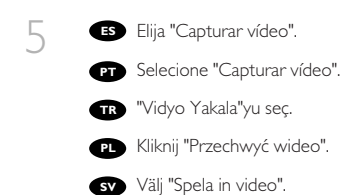

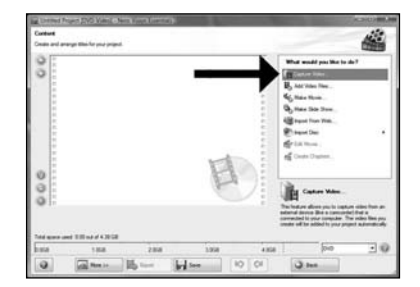

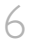

ES Seleccione el dispositivo de captura y pulse el botón Record.

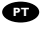

PT Selecione o dispositivo de captura e aperte o botão de gravação.

TR Yakalanan aygıtı seçin ve kayıt düğmesine basın.

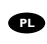

PL Wybierz urządzenie do przechwytywania i naciśnij przycisk nagrywania.

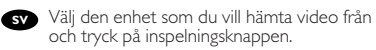

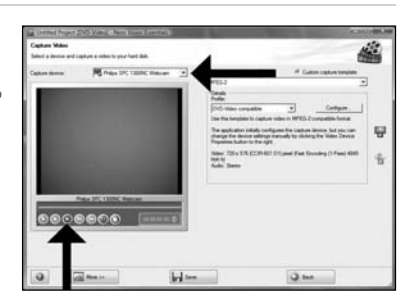

ES Durante la captura, aquí verá el proceso.

PT Durante a captura, você verá o progresso aqui.

Yakalama sırasında, ilerleme durumunu buradan göreceksiniz.

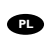

PL W trakcie przechwytywania, tutaj możesz obserwować postęp operacji.

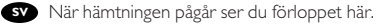

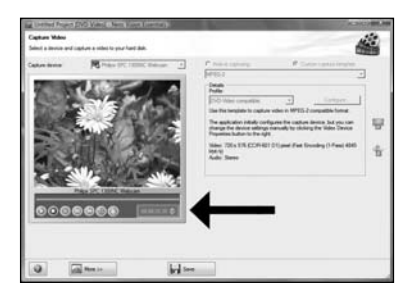

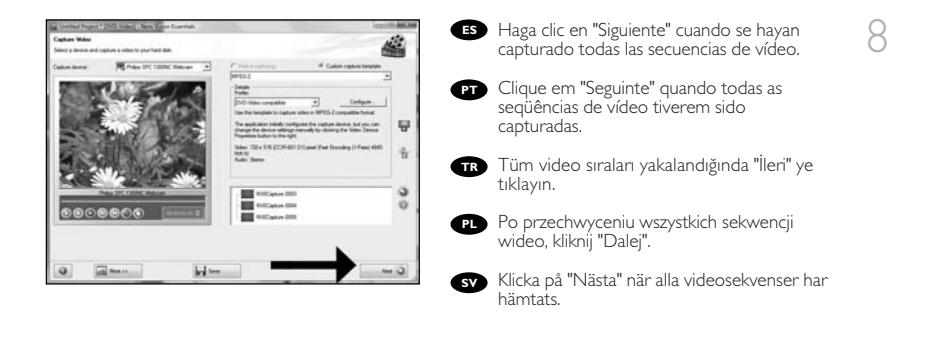

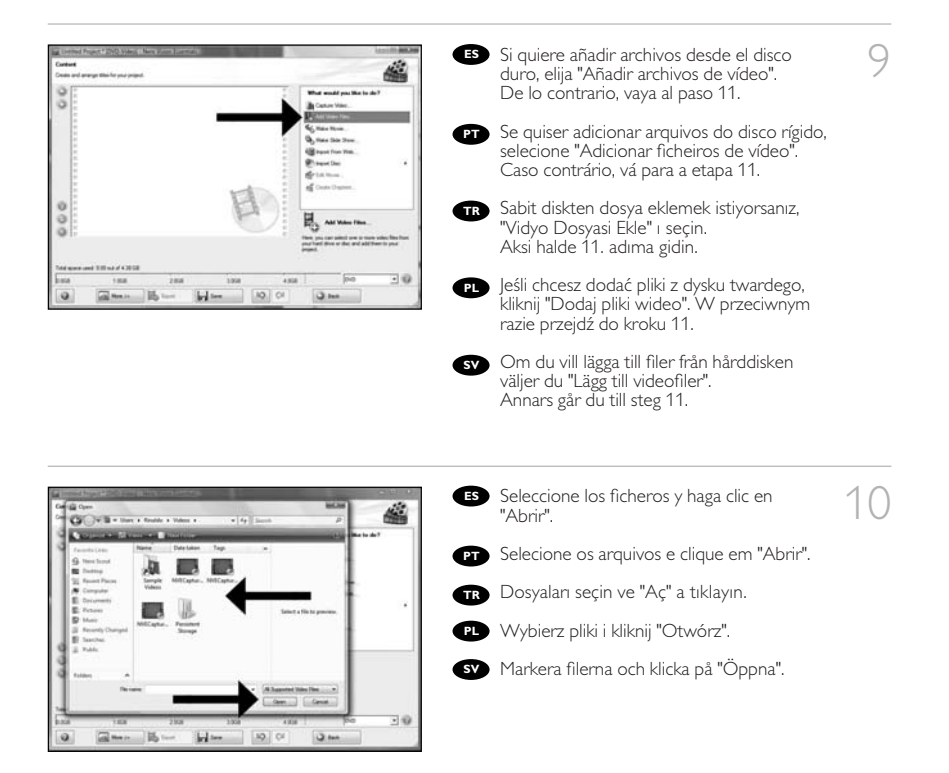

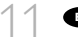

ES Puede editar las películas cargadas, escogiendo "Editar película".

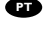

Você pode editar os filmes carregados selecionando "Editar filme".

TR "Filmi Düzenle" yi seçerek yüklenen filmleri düzenleyebilirsiniz.

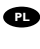

 Możesz edytować załadowane filmy, klikając "Edytuj film".

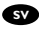

sv Du kan redigera de laddade filmerna genom att välja "Redigera film".

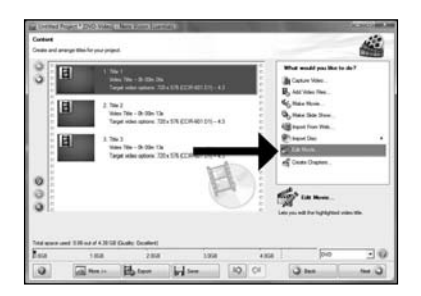

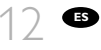

Aquí, puede añadir efectos de vídeo, efecto de texto y transiciones.

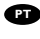

PT Aqui você pode adicionar efeitos de vídeo, efeitos de texto e transições.

TR Video efektlerini, metin efektlerini ve geçişleri buraya ekleyebilirsiniz.

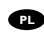

PL Tutaj możesz dodać efekty wideo, efekty tekstowe i przejścia.

Här kan du lägga till videoeffekter, texteffekter och övergångar. SV

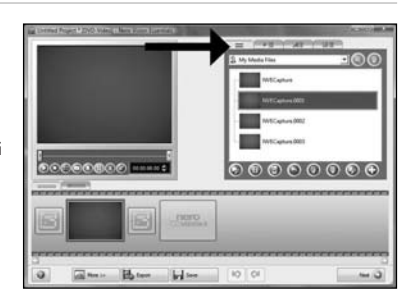

ES Puede recortar el vídeo grabado desplazando los marcadores. Cuando haya terminado, elija "Siguiente".

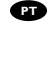

13

Você também pode cortar o vídeo gravado deslizando os marcadores. Quando tiver terminado, clique em "Seguinte".

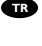

TR Ayrıca işaretleyicileri kaydırarak kaydedilen görüntüyü kırpabilirsiniz. Bittiğinde, "İleri" yi seçin.

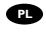

PL Możesz również przycinać nagrany film, przesuwając wskaźniki. Po zakończeniu kliknij "Dalej".

56

sv Du kan också trimma den inspelade videon genom att skjuta markörerna. När du är klar väljer du "Nästa".

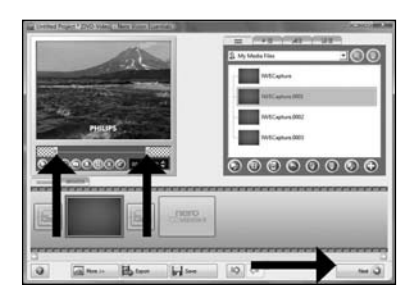

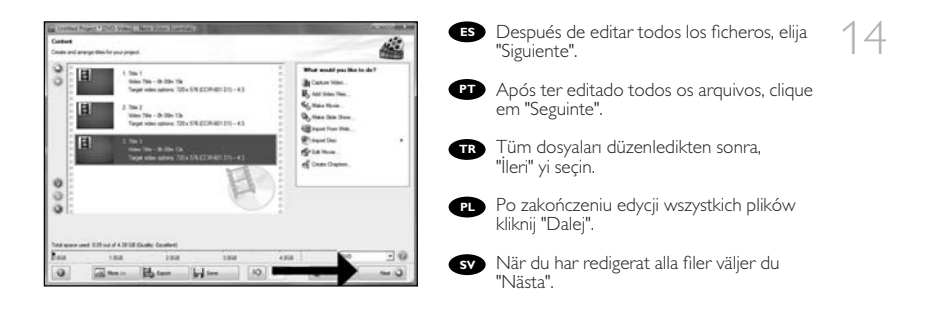

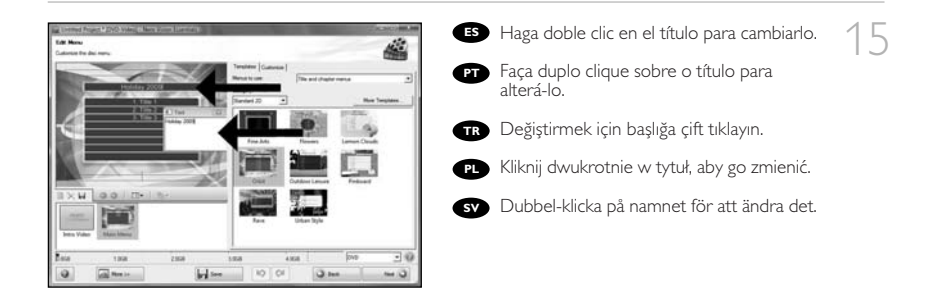

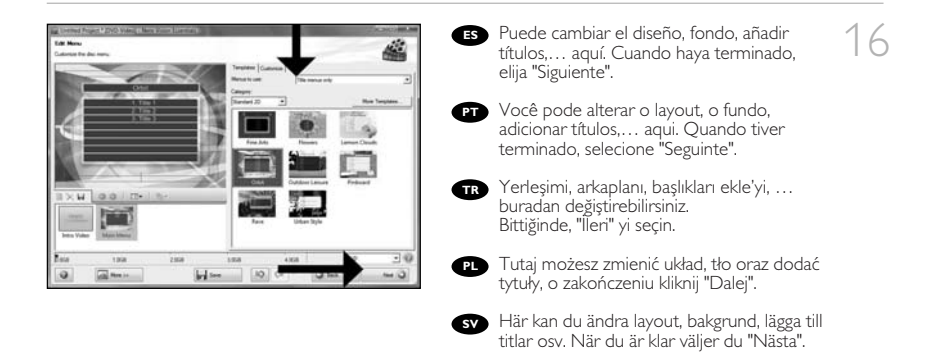

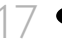

ES Previsualice su película. Haga clic en "Siguiente" para continuar.

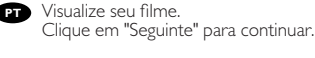

TR Filminizi önizleyin. Devam etmek için "İleri" ye tıklayın.

Obejrzyj fragment filmu. æ Kliknij "Ďalej", aby kontynuować.

sv Förhandsgranska filmen. Klicka på "Nästa" för att fortsätta.

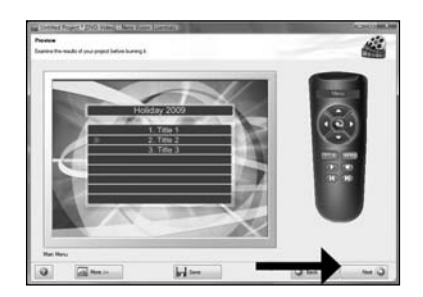

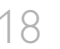

18 🗳 Elija "Grabar en", elija su grabador y elija Ġrabar".

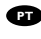

PT Selecione "Gravar para", selecione seu gravador e selecione "Gravar".

TR "Farklı Yaz" yu seçin, kaydedicinizi seçin ve "Yaz" seçenéğini seçin.

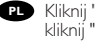

PL Kliknij "Zapisz no", wybierz nagrywarkę i kliknij "Nagraj". SV Välj "Bränn med", markera din brännare och välj "Bränn".

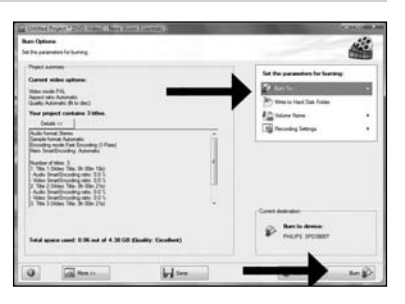

si no se ha conectado como Administrador en Windows XP o Windows 2000, no tiene autorización para grabar discos. Aún así podrá grabar un disco utilizando el programa Nero BurnRights. Para consultar los detalles, por favor visite: http://www.storageupdates.philips.com/es/problemsolver.html PT Se não tiver iniciado a sessão como Administrador no Windows XP ou Windows 2000, não tem autorização para gravar um disco. Pode ainda gravar um disco utilizando o programa Nero BumRights. Para mais informações consulte http://www.storageupdates.philips.com/en/problemsolver.html Windows XP veya Windows 2000'de Yönetici olarak oturum açmazsanız, disk yazmak için yetkilendirilmezsiniz. Yine de, Nero BurnRights programını kullanarak bir disk yazabilirsiniz. **TR** Ayrıntılar için, lütfen http://www.storageupdates.philips.com/tr/problemsolver.html P Jeżeli nie jesteś zalogowany jako administrator w systemie operacyjnym Windows XP lub Windows 2000, nie posiadasz uprawnień do nagrywania dysków. Nadal można jednak nagrać płytę przy pomocy programu NeroBumRights. Szczegółowe informacje na ten temat znaleźć można na stronie internetowej http://www.storageupdates.philips.com/pl/problemsolver.html Om du inte är inloggad som administratör i Windows XP eller Windows 2000, är du inte behörig att bränna en skiva. Du kan ändå bränna en skiva genom att använda programmet Nero BurnRights. SV För detaljer, var vänlig och kontrollera http://www.storageupdates.philips.com/en/problemsolver.html

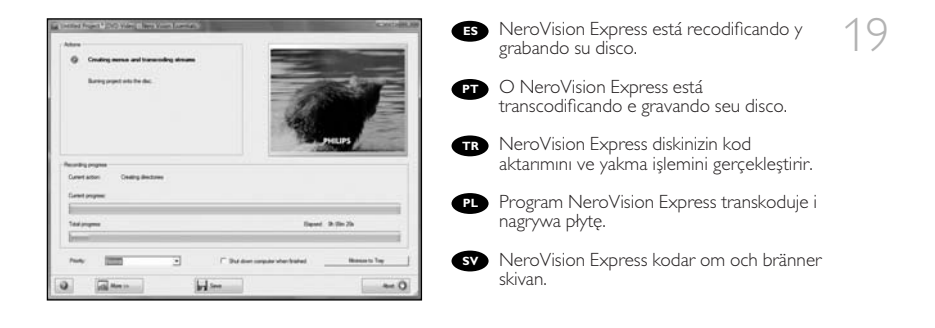

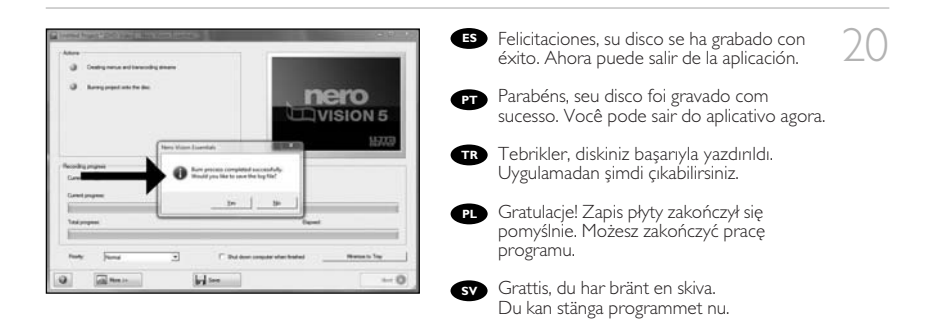

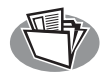

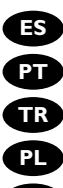

- ES ¿Cómo crear un disco de datos?
- PT Como criar um disco de dados?
- TR Veri diski nasıl yapılır?
- PL Nagrywanie płyt danych
- sv Hur går det till att göra en dataskiva?

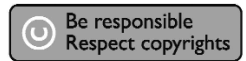

- ES Inicie "Nero StartSmart Essentials".
- PT Inicie o "Nero StartSmart Essentials".
- TR "Nero StartSmart Essentials"ı başlatın.

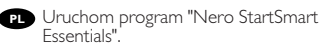

sv Starta "Nero StartSmart Essentials".

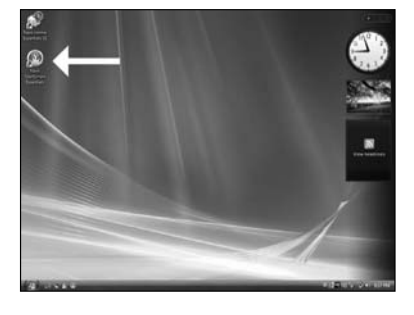

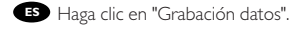

- PT Clique em "Gravação de dados".
- TR "Veri Yazılıyor"ya tıklayın.

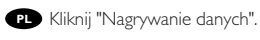

🗴 Klicka på "Bränna data".

| Ph New Statling | et Exercise's |                 |               | 1                        | (ORDHO)  |
|-----------------|---------------|-----------------|---------------|--------------------------|----------|
| nero            | D             | nya Rajanditive | Coate port at | Hone Section             |          |
| O.              |               | •               |               |                          | 30       |
| 2 N 1 2         | Tarina (Maria | ion .           |               | (i) Z) 0 m               | (O tains |
| CopyOne         |               |                 |               | (236)                    | (Pass    |
| NEWS            | Corport today |                 | ·             | photon into a slide show | Sed      |
| E al            | -             | _               | -             | _                        | 0 ÷      |

60

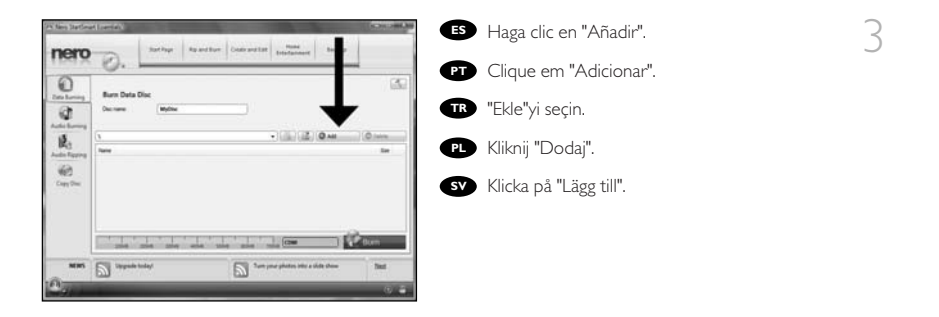

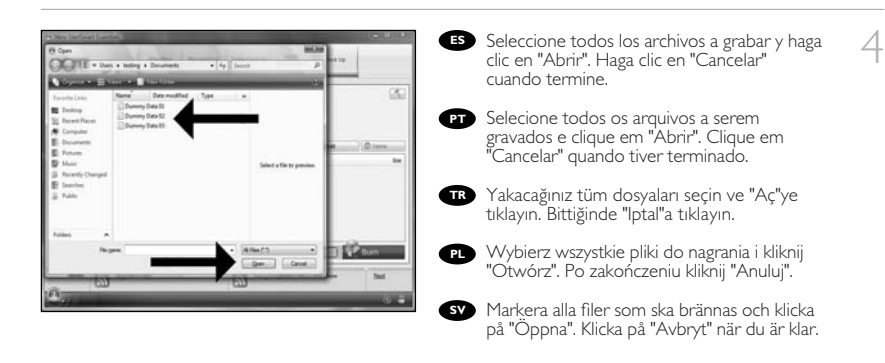

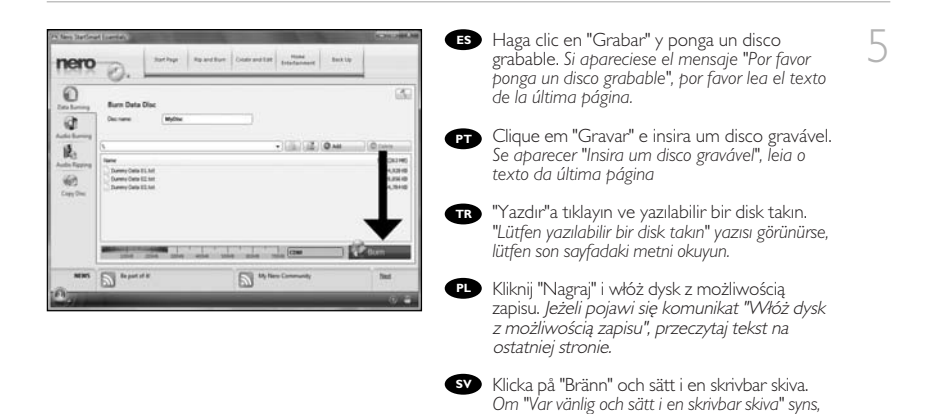

var vänlig läs texten på sista sidan.

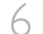

ES Nero está ahora copiando su disco.

PT Agora o Nero copiará seu disco.

- TR Nero artık diskinizi kopyalayacaktır.
- PL Program Nero rozpocznie kopiowanie płyty.
- sv Nero kopierar din skiva.

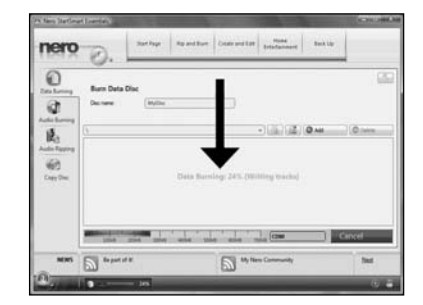

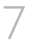

Es Felicitaciones, su disco se ha grabado con éxito. Ahora puede salir de la aplicación.

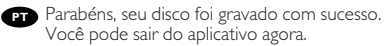

TR Tebrikler, diskiniz başanyla yazıldı. Uygulamadan şimdi çıkabilirsiniz.

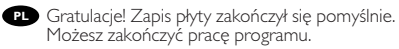

sv Grattis, du har bränt en skiva. Du kan stänga programmet nu.

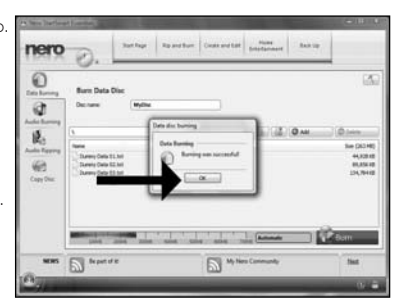

| Def de laveig<br>Def barry<br>Pess trat p wildle de<br>International | Este mensaje aparecerá si no tiene derechos de Administrador.<br>Aún así podrá grabar un disco utilizando el programa Nero BurnRights.<br>Para consultar los detalles, por favor visite:<br>http://www.storageupdates.philips.com/es/problemsolver.html                                                |
|----------------------------------------------------------------------|----------------------------------------------------------------------------------------------------|
| P                                                                    | Esta mensagem será apresentada quando não possuir privilégios de Administrador. Pode ainda<br>gravar um disco utilizando o programa Nero BurnRights.<br>Para mais informações consulte http://www.storageupdates.philips.com/en/problemsolver.html                                                     |
| TR                                                                   | Yönetici haklarına sahip olmadığınızda bu mesaj görünecektir. Yine de,<br>Nero BurnRights programını kullanarak bir disk yazabilirsiniz. Aynntılar için,<br>lütfen http://www.storageupdates.philips.com/en/problemsolver.html                                                                         |
| P                                                                    | Ten komunikat pojawia się, jeżeli użytkownik nie posiada uprawnień administratora. Nadal<br>można jednak nagrać płytę przy pomocy programu NeroBurnRights. Szczegółowe informacje na<br>ten temat znaleźć można na stronie internetowej<br>http://www.storageupdates.philips.com/pl/problemsolver.html |
| G                                                                    | Detta meddelande kommer att synas om du inte har administratörsrättigheter.<br>Du kan ändå bränna en skiva genom att använda programmet Nero BurnRights.<br>För detaljer, var vänlig och kontrollera<br>http://www.storageupdates.philips.com/en/problemsolver.html                                    |

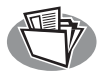

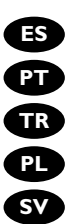

- ES ¿Cómo crear un disco de audio?
- PT Como criar um disco de áudio?
- TR Ses diski nasıl yapılır?
- PL Nagrywanie płyt audio
- sv Hur går det till att göra en ljudskiva?

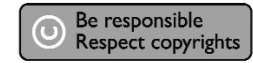

- Inicie "Nero StartSmart Essentials".
   PT Inicie o "Nero StartSmart Essentials".
- TR "Nero StartSmart Essentials"ı başlatın.
- PL Uruchom program "Nero StartSmart Essentials".
- sv Starta "Nero StartSmart Essentials".

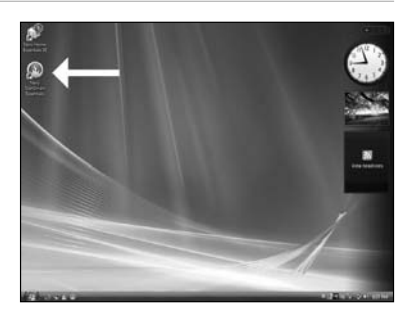

ES Haga clic en "Grabación audio" y "Audio-CD".

- PT Clique em "Gravação de áudio" e "CD de áudio".
- TR "Ses Yazılıyor"ya ve "Ses CD'si"ne tıklayın.

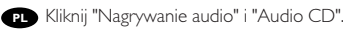

sv Klicka på "Bränna ljud" och "Ljud-cd".

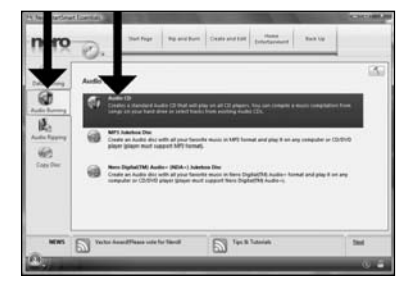

64

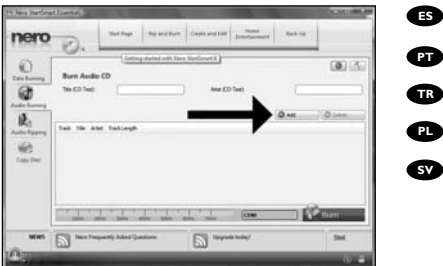

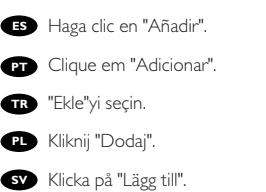

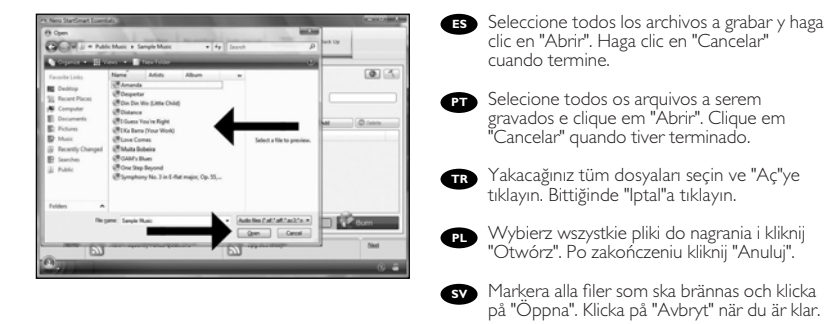

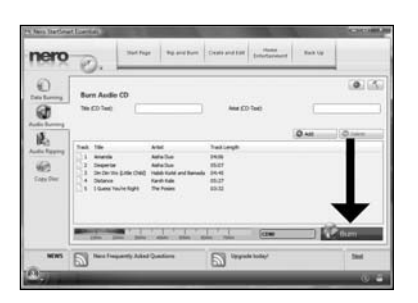

- 🚯 Haga clic en "Grabar" y ponga un disco grabable. Si apareciese el mensaje "Por favor ponga un disco grabable", por favor lea el texto de la última página.
- PT Clique em "Gravar" e insira um disco gravável. Se aparecer "Insira um disco gravável", leia o texto da última página.
- TR "Yazdır"a tıklayın ve yazılabilir bir disk takın. "Lütfen yazılabilir bir disk takın" yazısı görünürse, lütfen son sayfadaki metni okuyun.
- Rliknij "Nagraj" i włóż dysk z możliwością. zapisu. Jeżeli pojawi się komunikat "Włóż dysk z możliwością zapisu", przeczytaj tekst na ostatniej stronie.

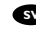

sv Klicka på "Bränn" och sätt i en skrivbar skiva. Om "Var vänlig och sätt i en skrivbar skiva" syns, var vänlig läs texten på sista sidan.

3

4

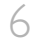

ES Nero está ahora copiando su disco.

PT Agora o Nero copiará seu disco.

TR Nero artık diskinizi kopyalayacaktır.

- PL Program Nero rozpocznie kopiowanie płyty.
- sv Nero kopierar din skiva.

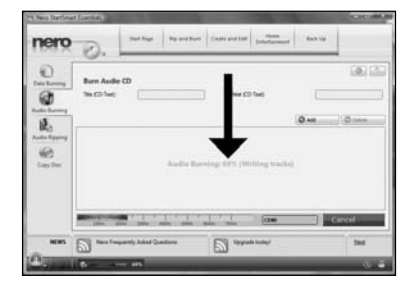

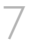

Felicitaciones, su disco se ha grabado con éxito. Ahora puede salir de la aplicación.

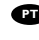

PT Parabéns, seu disco foi gravado com sucesso. Você pode sair do aplicativo agora.

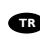

TR Tebrikler, diskiniz başarıyla yazıldı. Uygulamadan şimdi çıkabilirsiniz.

P Gratulacje! Zapis płyty zakończył się pomyślnie. Możesz zakończyć pracę programu.

sv Grattis, du har bränt en skiva. Du kan stänga programmet nu.

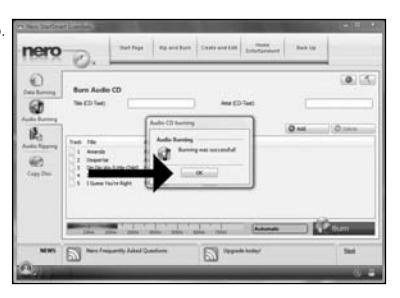

| Data das barring<br>Data Barring<br>Pinas mort a estálik da:<br>Last Canar | Este mensaje aparecerá si no tiene derechos de Administrador.<br>Aún así podrá grabar un disco utilizando el programa Nero BurnRights.<br>Para consultar los detalles, por favor visite:<br>http://www.storageupdates.philips.com/es/problemsolver.html                                       |
|----------------------------------------------------------------------------|----------------------------------------------------------------------------------------------------|
| P                                                                          | Esta mensagem será apresentada quando não possuir privilégios de Administrador.<br>Pode ainda gravar um disco utilizando o programa Nero BurnRights.<br>Para mais informações consulte http://www.storageupdates.philips.com/en/problemsolver.html                                            |
| TR                                                                         | Yönetici haklarına sahip olmadığınızda bu mesaj görünecektir. Yine de,<br>Nero BurnRights programını kullanarak bir disk yazabilirsiniz. Aynntılar için,<br>lütfen http://www.storageupdates.philips.com/en/problemsolver.html                                                                |
| P                                                                          | Ten komunikat pojawia się, jeżeli użytkownik nie posiada uprawnień administratora. Nadal można jednak nagrać płytę przy pomocy programu NeroBurnRights. Szczegółowe informacje na ten temat znaleźć można na stronie internetowej http://www.storageupdates.philips.com/pl/problemsolver.html |
| SY                                                                         | Detta meddelande kommer att synas om du inte har administratörsrättigheter.<br>Du kan ändå bränna en skiva genom att använda programmet Nero BurnRights. För detaljer, var<br>vänlig och kontrollera http://www.storageupdates.philips.com/en/problemsolver.html                              |

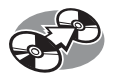

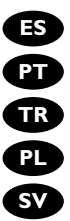

ES ¿Cómo copiar un disco?

- PT Como copiar um disco?
- TR Bir disk nasıl kopyalanır?
- PL Kopiowanie płyt
- sv Hur går det till att kopiera en skiva?

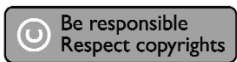

- ES Inicie "Nero StartSmart Essentials".
- PT Inicie o "Nero StartSmart Essentials".

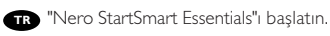

PL Uruchom program "Nero StartSmart Essentials".

sv Starta "Nero StartSmart Essentials".

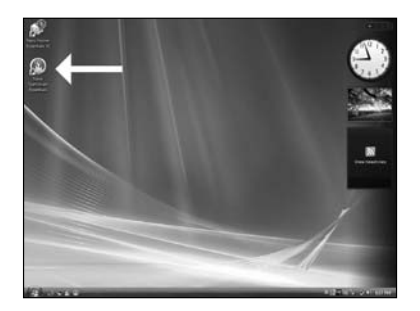

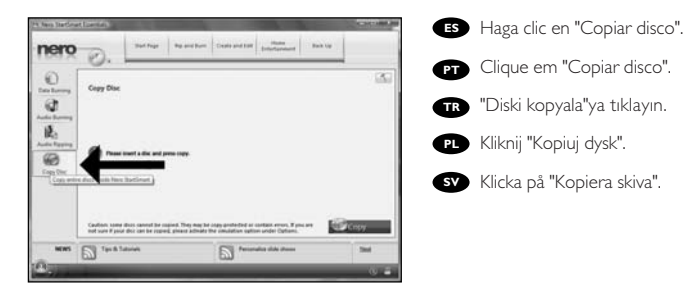

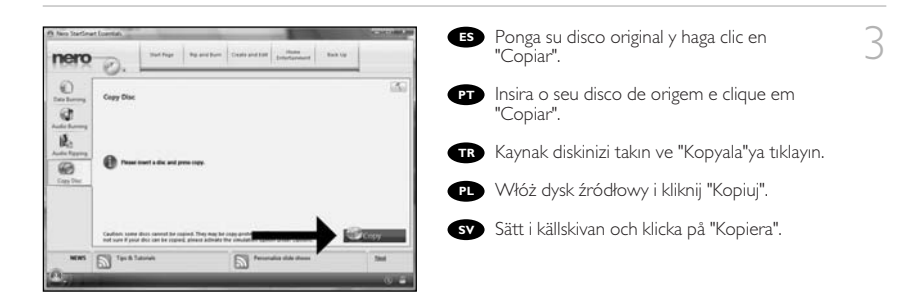

| ES | Si no se ha conectado como Administrador en Windows XP o Windows 2000, no tiene autorización<br>para grabar discos. Aún así podrá grabar un disco utilizando el programa Nero BurnRights.<br>Para consultar los detalles, por favor visite: http://www.storageupdates.philips.com/es/problemsolver.html                                                               |
|----|----------------------------------------------------------------------------------------------------|
| PT | Se não tiver iniciado a sessão como Administrador no Windows XP ou Windows 2000, não tem autorização para<br>gravar um disco. Pode ainda gravar um disco utilizando o programa Nero BurnRights.<br>Para mais informações consulte http://www.storageupdates.philips.com/en/problemsolver.html                                                                         |
| TR | Windows XP veya Windows 2000'de Yönetici olarak oturum açmazsanız, disk yazmak için yetkilendirilmezsiniz. Yine<br>de, Nero BurnRights programını kullanarak bir disk yazabilirsiniz.<br>Ayınntılar için, lütfen http://www.storageupdates.philips.com/tr/problemsolver.html                                                                                          |
| P  | Jeżeli nie jesteś zalogowany jako administrator w systemie operacyjnym Windows XP lub Windows 2000, nie<br>posiadasz uprawnień do nagrywania dysków. Nadal można jednak nagrać płytę przy pomocy programu<br>NeroBurnRights. Szczegółowe informacje na ten temat znaleźć można na stronie internetowej<br>http://www.storageupdates.philips.com/pl/problemsolver.html |
| SV | Om du inte är inloggad som administratör i Windows XP eller Windows 2000, är du inte behörig att bränna en<br>skiva. Du kan ändå bränna en skiva genom att använda programmet Nero BurnRights.<br>För detaljer, var vänlig och kontrollera http://www.storageupdates.philips.com/en/problemsolver.html                                                                |

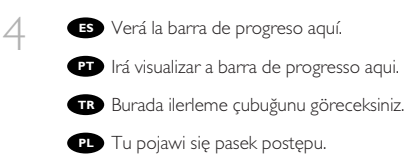

sv Du kommer att se förloppsindikatorn här.

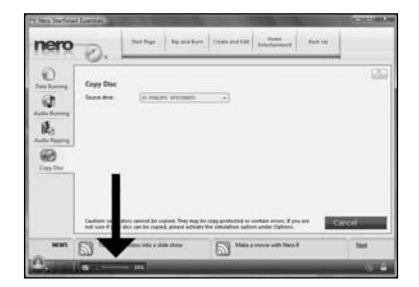

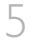

ES Ponga un disco vacío. Asegúrese de que el disco sea del mismo tamaño que el disco de origen.

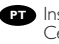

PT Insira um disco vazio. Certifique-se de que o disco é do mesmo tamanho que o disco de origem.

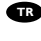

TR Boş bir disk takın. Diskin kaynak diskle aynı boyutta olduğundan emin olun.

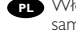

PL Włóż pusty dysk. Upewnij się, że dysk ma taką samą pojemność, jak dysk źródłowy.

sv Sätt i en tom skiva. Försäkra dig om att skivan är i samman storlek som källskivan.

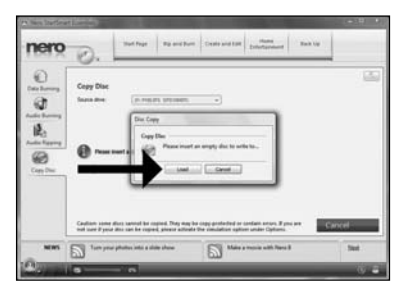

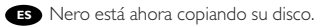

PT Agora o Nero copiará seu disco.

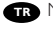

TR Nero artık diskinizi kopyalayacaktır.

PL Program Nero rozpocznie kopiowanie płyty.

sv Nero kopierar din skiva.

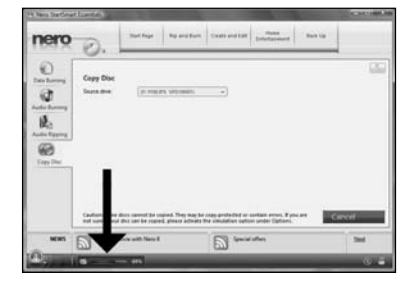

70

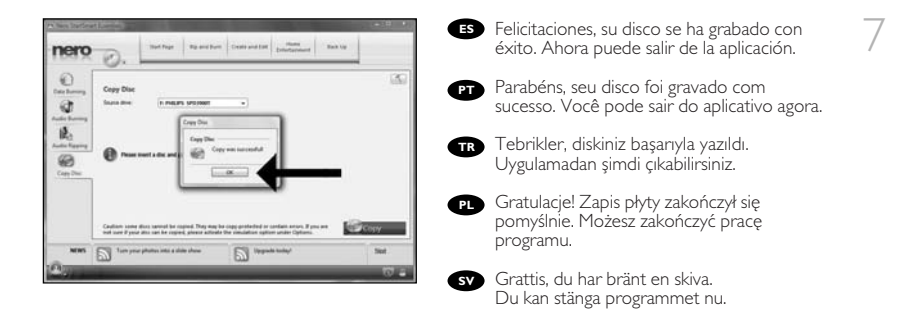

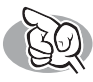

## Si necesita más información o ayuda

Visite www.philips.com/storageupdates

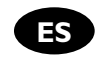

### Solución de problemas

Las unidades de discos ópticos de Philips están fabricadas con el máximo cuidado. En caso de problemas, con mucha frecuencia ocurre que la unidad no está defectuosa realmente. Puede solucionar la mayoría de problemas utilizando las herramientas de soporte que ofrece Philips.

Si tiene problemas:

Por favor compruebe la información contenida en el manual "Cómo...".

2 Compruebe las páginas Web de soporte de Philips www.philips.com/storageupdates y www.philips.com/support donde encontrará ayuda interactiva, solución de problemas y las últimas actualizaciones.

3 Si encontrase más dificultades durante la instalación o utilización, por favor póngase en contacto con el servicio de atención al cliente de Philips mediante la dirección de correo electrónico o los números de teléfono que encontrará en www.philips.com/contact.

# > Hay información adicional sobre la garantía en la carpeta "Philips Warranty" del disco del software Nero.

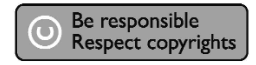

"La realización de copias no autorizadas de materiales protegidos contra copias, incluyendo programas de ordenador, archivos, emisiones y grabaciones de sonido, puede ser una violación de derechos de propiedad intelectual y constituir un delito. Este equipo no debe ser utilizado para dicho propósito."

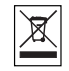

#### Indicativo WEEE: Desecho del producto antiguo

El producto se ha diseñado y fabricado con materiales y componentes de alta calidad, que se pueden reciclar y volver a utilizar. Cuando este símbolo de contenedor de ruedas tachado se muestra en un producto indica que éste cumple la directiva europea 2002/96/EC.

Obtenga información sobre la recogida selectiva local de productos eléctricos y electrónicos. Cumpla con la normativa local y no deseche los productos antiguos con los desechos domésticos. El desecho correcto del producto antiguo ayudará a evitar consecuencias negativas para el medioambiente y la salud humana.

#### ADVERTENCIA

Las bolsas de plástico pueden ser peligrosas.

Para evitar el peligro de asfixia no dejar este saco al alcance de los niños.
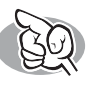

## São necessárias mais informações ou ajuda

Visite o site www.philips.com/storageupdates

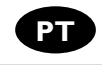

### Solução de problemas

As unidades de disco óticas da Philips são fabricadas com o máximo cuidado. No caso de problemas, é comum que a própria unidade não pareça ter defeitos. É possível solucionar a maioria desses problemas simplesmente utilizando as ferramentas de suporte oferecidas pela Philips.

Quando tiver problemas:

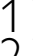

Verifique as informações no manual "Como...".

- Visite os websites de suporte da Philips www.philips.com/storageupdates e
- visito os mais recentes a mais recentes atualizações de software.
- 3 Caso você tenha qualquer dificuldade adicional durante a instalação ou utilização, entre em contato com o Atendimento ao Cliente da Philips através do endereço de e-mail ou dos números de telefone que podem ser encontrados no site www.philips.com/contact.

#### ➤ Há informações adicionais sobre a garantia disponíveis no folheto "Garantia da Philips" no disco do software Nero.

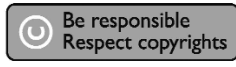

"A cópia não autorizada de material protegido por direitos autorais, incluindo programas de computação, arquivos, transmissões e gravações de áudio poderá infringir direitos autorais e constituir crime. Este equipamento não deve ser usado para tais propósitos".

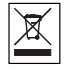

#### MarcaWEEE: Eliminação do seu antigo produto

O seu produto foi desenhado e fabricado com matérias-primas e componentes de alta qualidade, que podem ser reciclados e reutilizados. Quando este símbolo, com um latão traçado, está afixado a um produto significa que o produto é abrangido pela Directiva Europeia 2002/96/EC Informe-se acerca do sistema de recolha selectiva local para produtos eléctricos e electrónicos. Aja de acordo com os regulamentos locais e não descarte os seus antigos produtos com o lixo doméstico comum. A correcta eliminação do seu antigo produto ajuda a evitar potenciais consequências negativas para o meio ambiente e para a saúde pública.

#### **AVISO** Embalagens plásticas podem ser perigosas.

Para evitar o risco de sufocação, mantenha esta embalagem fora do alcance de bebês e crianças pequenas.

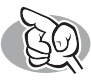

# Daha fazla bilgi veya yardım gereklidir

www.philips.com/storageupdates adresini ziyaret edin

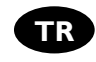

#### Sorun Giderme

Philips optik diskleri çok büyük bir dikkatle üretilmiştir. Çoğu sorun durumunda sürücünün arızalı olmadığı görülmektedir. Sorunlarınızın çoğunu Philips tarafından sağlanan destek araçları ile çözümleyebilirsiniz.

Bir sorunla karşılaştığınızda:

Lütfen "Nasıl yapılır..." kılavuzundaki bilgileri okuyun.

Etkileşimli yardım, sorun giderme ve en yeni yazılım güncellemeleri için Philips destek web sitelerini ziyaret edin: www.philips.com/storageupdates ve www.philips.com/support.

 Kurulum veya kullanım sırasında başka bir zorlukla karşılaşırsanız, www.philips.com/contact adresinde bulabileceğiniz e-posta adresi veya telefon numaralan ile Philips Müşteri Hizmetleri'ni aravın.

# Diğer garanti bilgilerini, Nero yazılım diskindeki "Philips Garanti" klasöründe bulabilirsiniz.

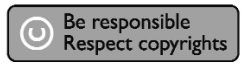

"Bilgisayar programlari, dosyalar,yayimlar ve ses kayitlari dahil kopyalanmasi korunan bilgilerin yetkisiz kopyalanmasi, kopya haklama tecavüz olarak kabul edilebilir ve cezalandirilmasi gereken bir suçu olusturabilir. Bu cihaz bu gibi amaçlarla kullanilmamalidir."

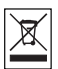

#### WEEE İşareti: Eski ürününüzün atılması

Ürününüz, geri dönüşüme tabi tutulabilen ve yeniden kullanılabilen, yüksek kalitede malzeme ve parçalardan tasarlanmış ve üretilmiştir: Bir ürüne, çarpı işaretli tekerlekli çöp arabası işaretli etiket yapıştırılması, söz konusu ürünün 2002/96/EC sayılı Avrupa Yönergesi kapsamına alınması anlamına gelir. Lütfen, elektrikli ve elektronik ürünlerin toplanması ile ilgili bulunduğunuz yerdeki sistem hakkında bilgi edinin. Lütfen, yerel kurallara uygun hareket edin ve eskiyen ürünlerinizi, normal evsel atıklannızla birlikte atmayın. Eskiyen ürününüzün atık işlemlerinin doğru biçimde gerçekleştirilmesi, çevre ve insan sağlığı üzerinde olumsuz etkilere yol açılmasını önlemeye yardımcı olacaktır.

#### UYARI

#### Plastik torbalar, tehlikeli olabilir.

Boğulma tehlikesini önlemek için, bu torbayı, bebeklerden ve küçük çocuklardan uzakta tutunuz.

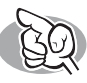

# Potrzebna pomoc lub dodatkowe informacje

Odwiedź witrynę www.philips.com/storageupdates

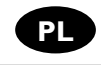

### Rozwiązywanie problemów

Napędy optyczne firmy Philips są produkowane z maksymalną starannością. W razie problemów często okazuje się, że sam napęd nie jest wadliwy. Większość problemów można rozwiązać samodzielnie, korzystając z narzędzi pomocy, oferowanych przez firmę Philips.

W razie napotkania problemów:

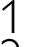

Sprawdź informacje w podręczniku "Jak...".

- 2 Sprawdź strony internetowe pomocy firmy Philips www.philips.com/storageupdates i www.philips.com/support, zawierające pomoc interaktywną, rozwiązywanie problemów i najnowsze aktualizacje oprogramowania.
- 3 W razie trudności w trakcie instalacji lub użytkowania, skontaktuj się z Biurem Obsługi Klienta firmy Philips, pisząc na adres e-mail lub dzwoniąc pod numery telefoniczne podane na stronie www.philips.com/contact.

#### Dodatkowe informacje dot. gwarancji są dostępne w folderze "Philips Warranty" na płycie z programem Nero.

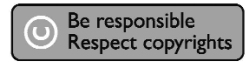

"Dokonywanie nielegalnych kopii materialów chronionych przez prawo autorskie, w tym programów komputerowych, zbiorów, przekazów radiowych i nagran moze stanowic naruszenie praw autorskich i czyn zabroniony prawem karnym. Ten sprzet nie moze byc uzywany w takich celach."

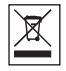

#### Oznaczenie WEEE: Usuwanie zużytych produktów

Niniejszy produkt został zaprojektowany i wykonany w oparciu o wysokiej jakości materiały i podzespoły, które poddane recyklingowi mogą być ponownie użyte. Jeśli na produkcie znajduje się symbol przekreślonego pojemnika na śmieci na kółkach, podlega on postanowieniom dyrektywy 2002/96/WE. Należy zapoznać się lokalnych przepisów i nie wyrzucać zużytych produktów elektronicznego. Należy przestrzegać lokalnych przepisów i nie wyrzucać zużytych produktów elektronicznych wraz z normalnymi odpadami gospodarstwa domowego. Prawidłowe składowanie zużytych produktów pomaga ograniczyć ich szkodliwy wpływ na środowisko naturalne i zdrowie ludzi.

#### **OSTRZEŻENIE** Torby plastikowe mogą być niebezpieczne.

Aby uniknąć ryzyka uduszenia, należy przechowywać torby z dala od niemowląt i małych dzieci.

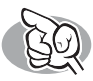

# Mer information eller hjälp behövs

Besök www.philips.com/storageupdates

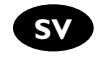

### Felsökning

Philips optiska diskenheter tillverkas med yttersta noggrannhet. Om problem skulle inträffa visar det sig ofta att själva enheten inte är defekt. Du kan helt enkelt lösa de flesta problem genom att använda de supportverktyg som Philips erbjuder.

Om du stöter på problem:

Läs informationen i användarhandboken.

På Philips supportwebbplatser www.philips.com/storageupdates och www.philips.com/support hittar du interaktiv support, felsökningsinformation och de nyaste programvaruuppdateringarna. Om du råkar ut för fler svårighetter vid installation eller användning kontaktar du Philips Customer Care via den e-postadress eller de telefonnummer som finns på www.philips.com/contact.

#### > Ytterligare garantiinformation finns i mappen "Philips garanti" på Neroprogramvaruskivan.

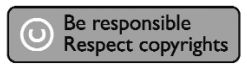

"Det kan vara straffbart att kränka andras upphovsrättigheter vid olovlig framställning av kopior av kopieringsbeskyddat material, såsom dataprogram, filer, tv utsåndningar och ljudupptagningar. Denna product får icke användas till dessa ändamål."

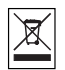

#### WEEE-märkning: Kassering av din gamla produkt

Produkten är utvecklad och tillverkad av högkvalitativa material och komponenter som kan både återvinnas och återanvändas. När den här symbolen med en överkryssad papperskorg visas på produkten innebär det att produkten omfattas av det europeiska direktivet 2002/96/EG

Ta reda på var du kan hitta närmaste återvinningsstation för elektriska och elektroniska produkter. Följ de lokala reglema och släng inte dina gamla produkter i det vanliga hushållsavfallet. Genom att kassera dina gamla produkter på rätt sätt kan du bidra till att minska eventuella negativa effekter på miljö och hälsa.

#### VARNING!

Plastpåsar kan vara livsfarliga.

Undanhåll den här påsen från små barn för att förebygga kvävningsrisk.

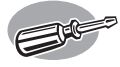

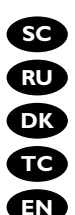

SC 如何安装? **RU** Как установить? Sådan udføres installatione? 如何安裝? How to install?

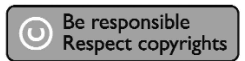

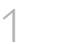

- SC 可在包装盒中找到以下物件: A: 新驱动器
  - B: 本手册
  - C: Nero 软件 光盘
- РОСТИВНИКАТИ В ОКНЕ: ОТО ВОКНЕ: ВОКНЕ: ВОКНЕ: ВОКОВИНИЕ ВОКОВИНИЕ.

  - А: Ваш новый дисковод
    В: Данное руководство
    С: Nero программный диск

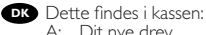

- A: Dit nye drev
- B: Denne manual C: En disc med Nero-software

TC 在包裝盒裏可以找到:

- A: 您的新光碟機。
- B: 這本手冊。 C: Nero 軟體光碟。

**EN** This can be found in the box:

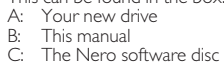

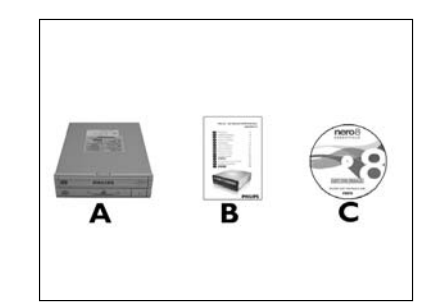

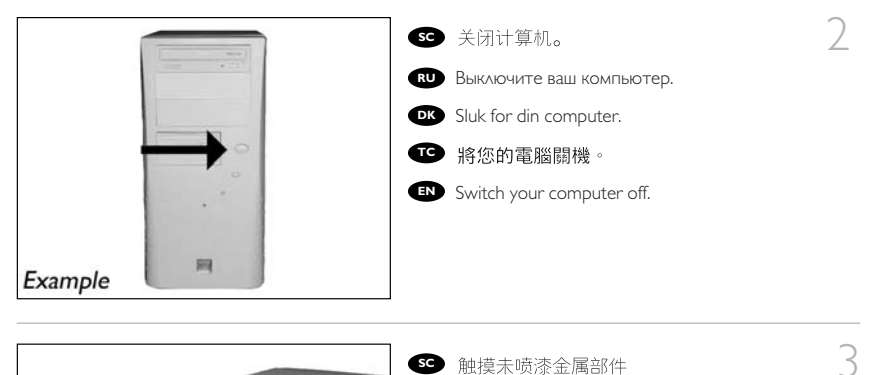

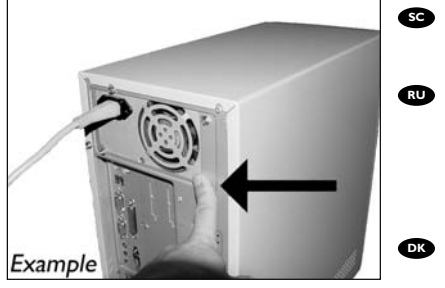

触摸未喷漆金属部件 (例如,机箱发热 部件或未喷漆部件)。 这可以避免静电释放损坏电脑。 Прикоснитесь к любой неокрашенной металлической части (например: к батарее отопления или к неокрашенной части корпуса компьютера). Таким образом, можно избежать повреждения компьютера в результате статического разряда. DK Rør ved en umalet metalting (fx radiatoren

eller en umalet del af computerens indkapsling). Dermed undgår du beskadigelse af computeren som følge af elektrostatiske udladninger.

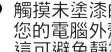

6 觸摸未塗漆的金屬部分(例如, 您的電腦外殼發熱或未塗漆的部分)。 這可避免靜電釋放而損壞您的電腦。

Touch an unpainted metal part (eg. your heating or an unpainted part of your computer case). This will avoid any damage to your computer by electrostatic discharge.

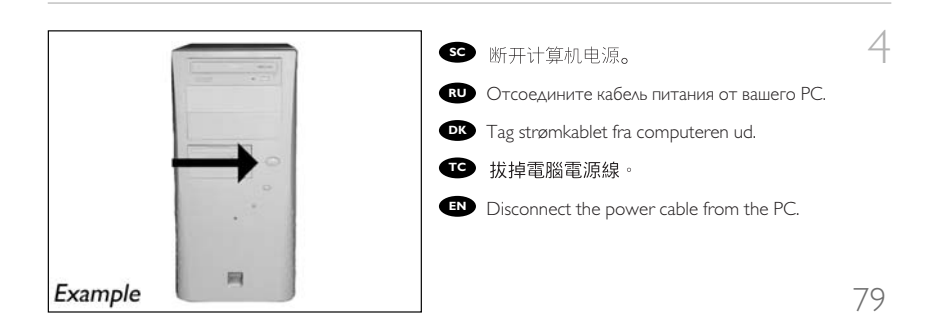

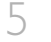

SC 打开计算机。可能需要松开计算机最后面的 螺钉。有关详细信息,请参阅您的计算机手册。

RU Откройте компьютер. Для этого нужно отпустить винты, расположенные чаще всего на задней стенке компьютера. Более подробно см. в руководстве по компьютеру.

Abn computeren. Du skal muligvis løsne nogle skruer, der ofte sidder bag på computeren. Find mere information i manualen til din computer.

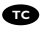

☞ 拆開您的電腦。您可能需要拆下螺絲, 通常 位於您電腦的背面 請參閱您的電腦手冊以取得 更多資訊。

EN Open your computer. You may have to unleash screws which are mostly located at the back of your computer. See your computer manual for more details.

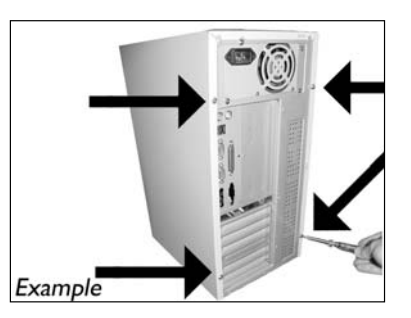

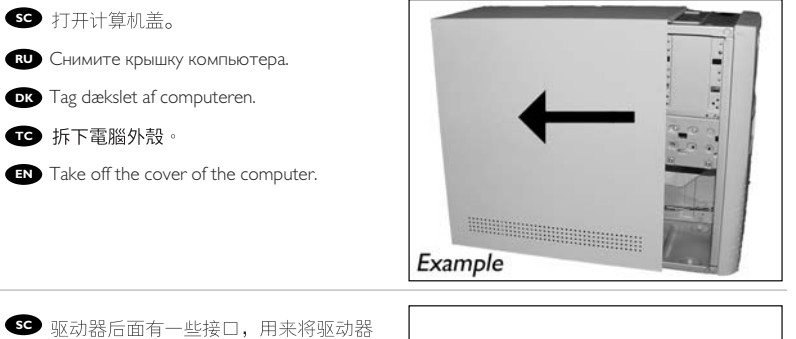

连接到计算机。 Здесь находятся соединения (на задней) стенке вашего дисковода), которые должны использоваться для подключения дисковода к компьютеру.

Dette er de forbindelser (bag på drevet), som du skal bruge, når drevet skal tilsluttes computeren.

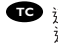

📧 這些是您將用來把光碟機連接到電腦的 連接設定 (在您的光碟機背面)。

IN These are the connections (on the back of your drive) you will have to use for connecting the drive to the computer.

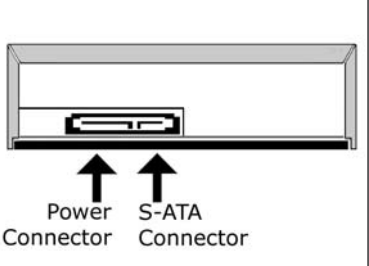

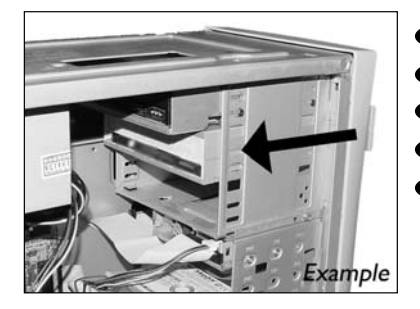

компьютерии
компьютерии
компьютерии
компьютерии
компьютерии
компьютерии
компьютерии
компьютерии
компьютерии
компьютерии
компьютерии
компьютерии
компьютерии
компьютерии
компьютерии
компьютерии
компьютерии
компьютерии
компьютерии
компьютерии
компьютерии
компьютерии
компьютерии
компьютерии
компьютерии
компьютерии
компьютерии
компьютерии
компьютерии
компьютерии
компьютерии
компьютерии
компьютерии
компьютерии
компьютерии
компьютерии
компьютерии
компьютерии
компьютерии
компьютерии
компьютерии
компьютерии
компьютерии
компьютерии
компьютерии
компьютерии
компьютерии
компьютерии
компьютерии
компьютерии
компьютерии
компьютерии
компьютерии
компьютерии
компьютерии
компьютерии
компьютерии
компьютерии
компьютерии
компьютерии
компьютерии
компьютерии
компьютерии
компьютерии
компьютерии
компьютерии
компьютерии
компьютерии
компьютерии
компьютерии
компьютерии
компьютерии
компьютерии
компьютерии
компьютерии
компьютерии
компьютерии
компьютерии
компьютерии
компьютерии
компьютерии
компьютерии
компьютерии
компьютерии
компьютерии
компьютерии
компьютерии
компьютерии
компьютерии
компьютерии
компьютерии
компьютерии
компьютерии
компьютерии
компьютерии
компьютерии
компьютерии
</

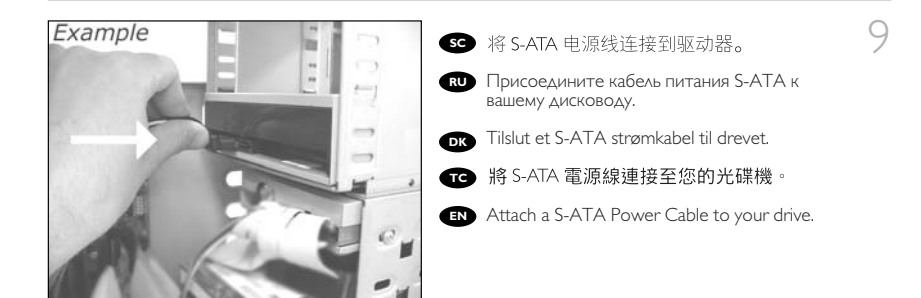

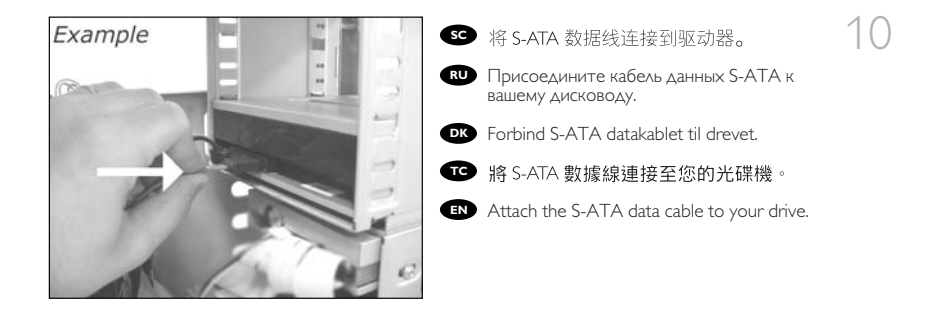

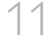

11 so 将 S-ATA 数据线连接到主板。

Присоедините кабель данных S-ATA к материнской плате вашего компьютера.

Forbind S-ATA datakablet til bundkortet.

■ 將 S-ATA 數據線連接至您的主機板。

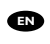

Connect the S-ATA data cable to your motherboard.

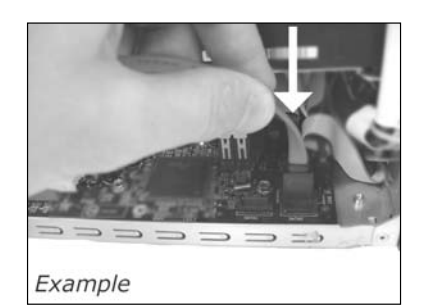

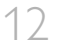

12 ☞ 用螺钉固定驱动器 (如可能,同时固定两边)。 Вакрепите дисковод винтами (по возможности с обеих сторон).

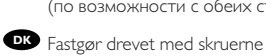

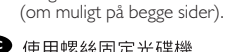

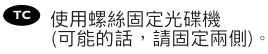

Secure the drive with the screws (if possible on both sides).

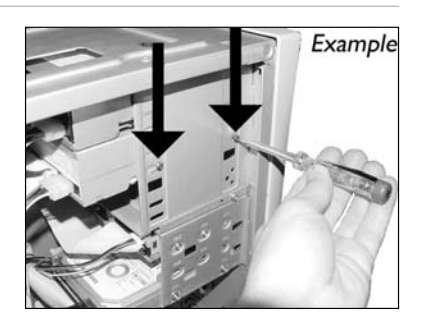

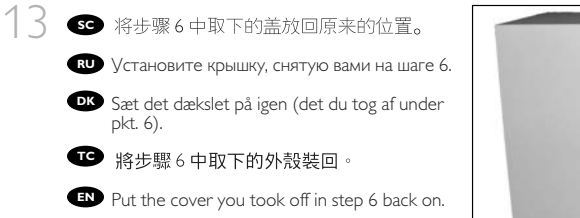

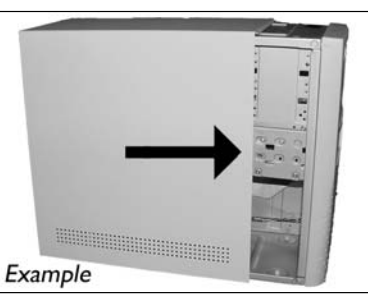

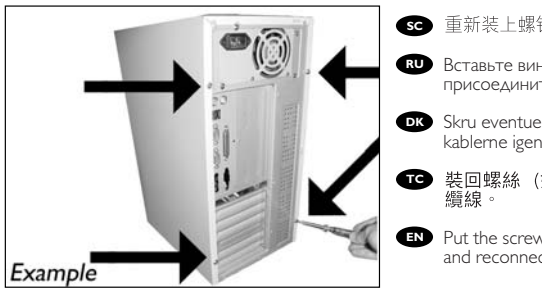

## sc 重新装上螺钉(如有)并重新连接电缆。

14

Вставьте винты (если требуется) и присоедините кабели.

Skru eventuelle skruer i igen og tilslut kablerne igen.

裝回螺絲(如果有的話)並重新連接 纜線。

Put the screws (if there were any) back in and reconnect the cables.

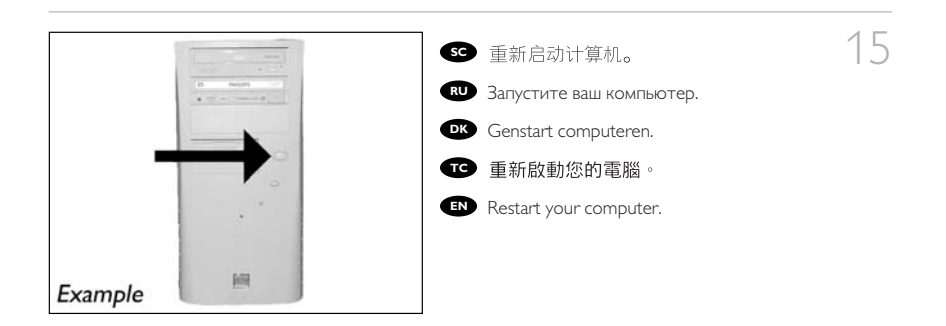

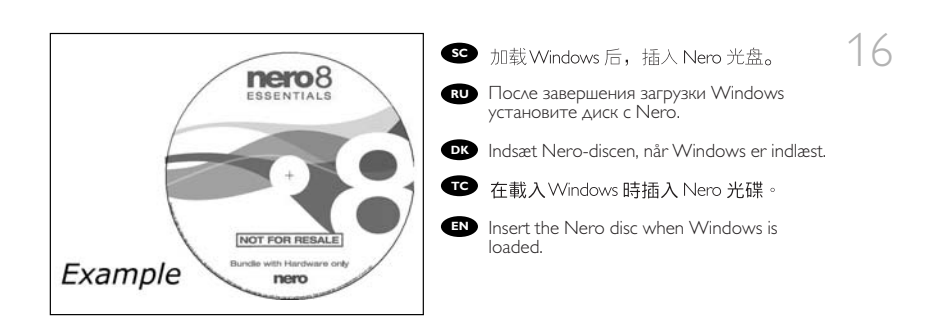

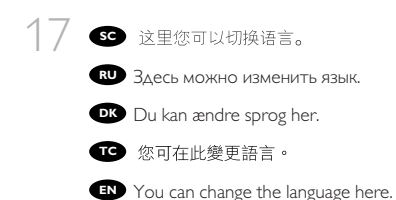

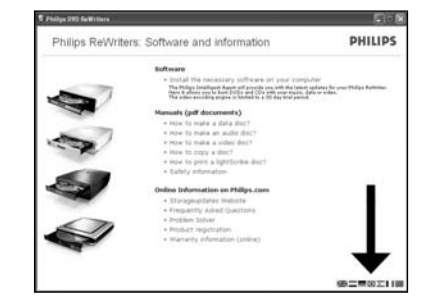

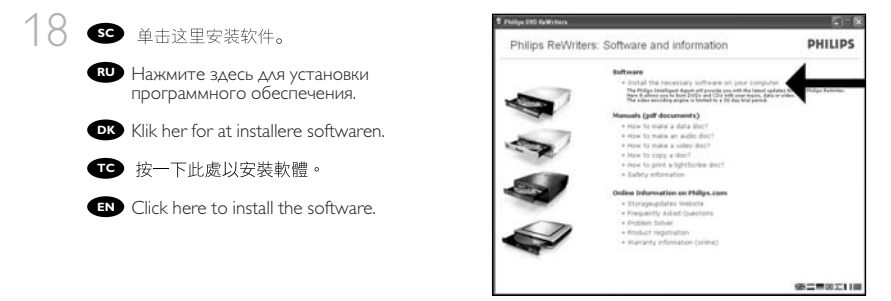

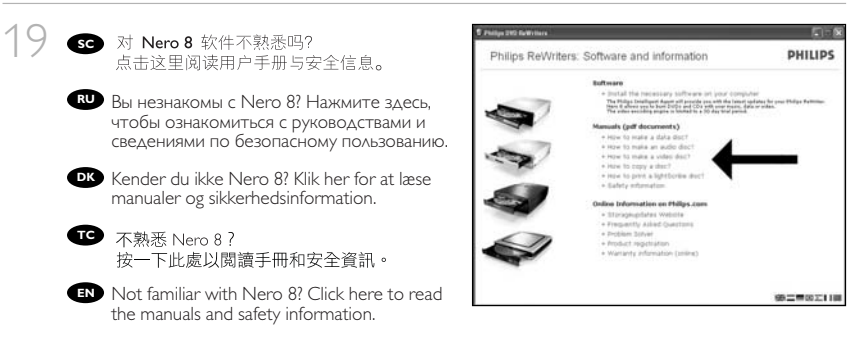

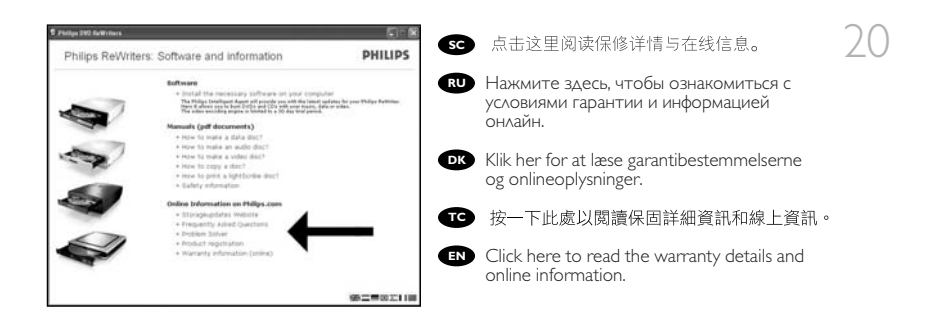

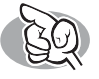

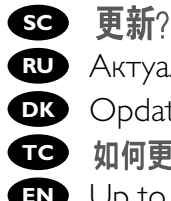

RU Актуализировать? **DK** Opdatering 如何更新? **EN** Up to date?

sc 启动 Philips Intelligent Agent。

▶ 如不可用,选择"开始-", "(所有)程序",

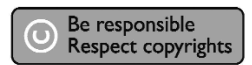

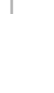

"Philips Intelligent Agent", "Philips Intelligent Agent"。 Вапустите Philips Intelligent Agent.
 В случае отсутствия выберите "Start", "(All) Programs", "Philips Intelligent Agent", "Philips Intelligent Agent".

Start Philips Intelligent Agent.
 Hvis den ikke er tilgængelig, så vælg "Start", "(Alle) Programmer", "Philips Intelligent Agent", "Philips Intelligent Agent".

「(All) Programs ((所有程式)程式集)」 「Philips Intelligent Agent」, 「Philips Intelligent Agent」。

Start the Philips Intelligent Agent.
 If not available, choose "Start", "(All) Programs", "Philips Intelligent Agent", "Philips Intelligent Agent".

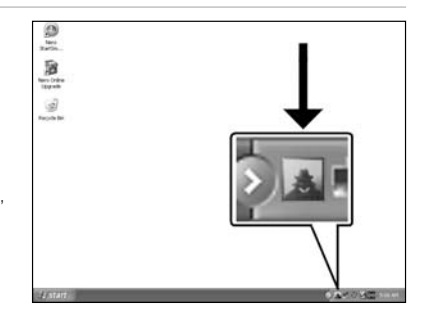

| Brokets Cations Sole          |              |              |   |
|-------------------------------|--------------|--------------|---|
| Pulat.                        | Zalabijense. | ided reside. |   |
| (2)PEPIDERAI-(AW)             | 11.0         |              | B |
| Prique brokgent Agent         | 1.0          |              | 2 |
| () The second point point the | theme.       | ı            |   |

SE 单击 "Check for updates (检查更新)"。
RU Щелкните мышью на "Check for updates".
OK Klik på "Se efter opdateringer".
TO 按一下「Check for updates (檢查更新)」。
EN Click "Check for updates".

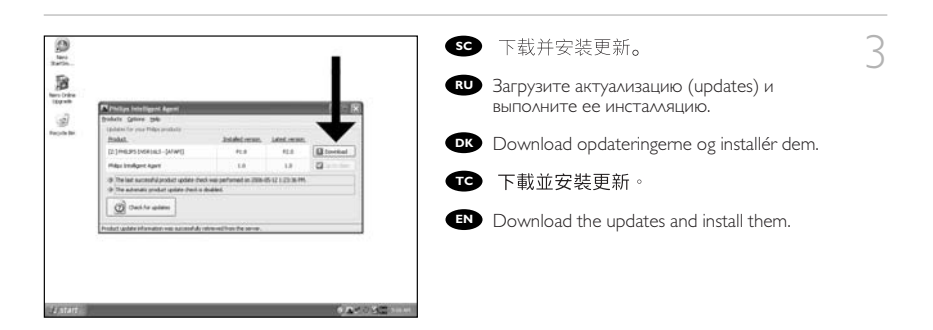

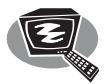

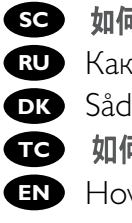

**sc** 如何制作视频光盘?

**RU** Как создать видеодиск?

**DK** Sådan laves en videodisc

TC 如何製作視訊光碟?

EN How to make a video disc?

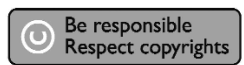

- sc 启动"Nero StartSmart Essentials"。
- RU Запустите "Nero StartSmart Essentials".
- **DK** Start "Nero StartSmart Essentials".
- 📧 啟動 "Nero StartSmart Essentials"。
- EN Start "Nero StartSmart Essentials".

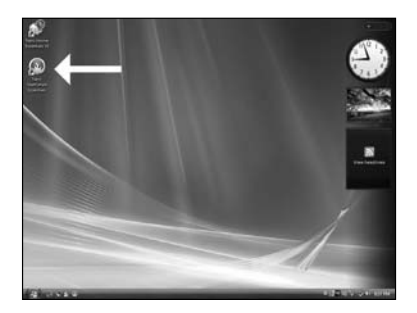

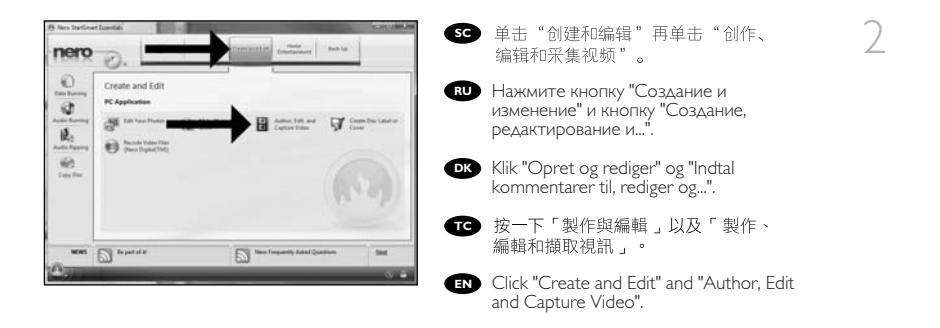

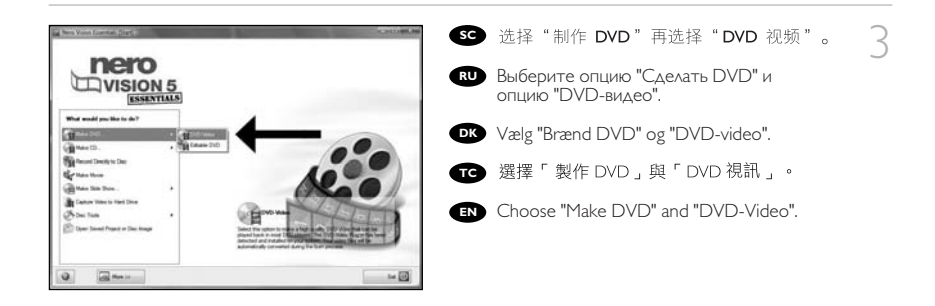

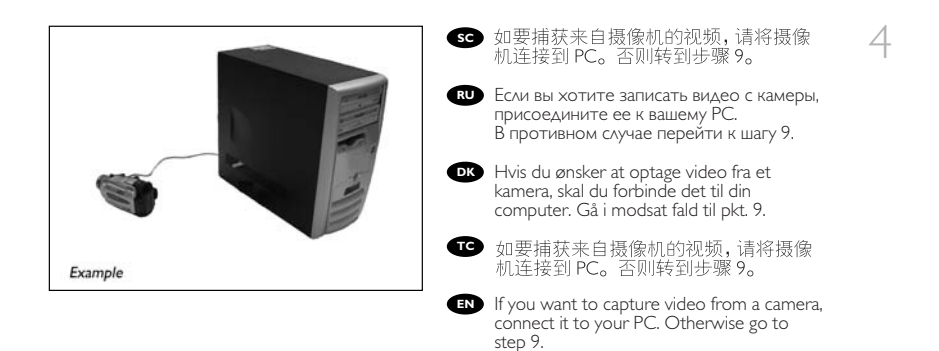

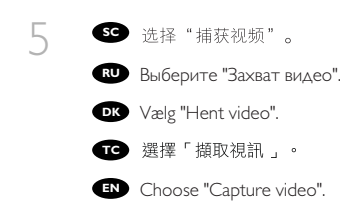

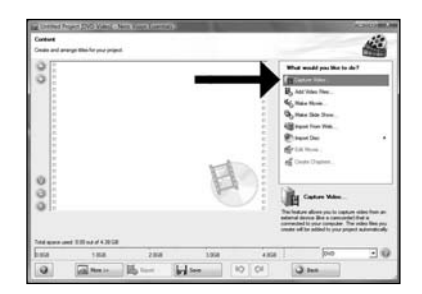

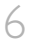

SS 选择捕获设备并按刻录按钮。

Выберите источник записи и нажмите на кнопку записи.

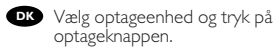

選擇擷取裝置並按下錄製按鈕。

Select the capture device and press the record button.

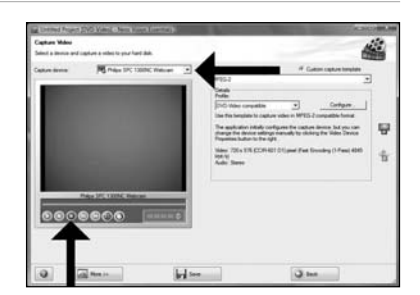

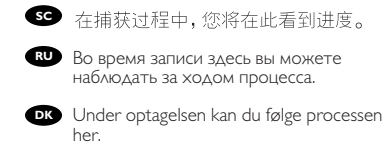

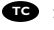

📧 在擷取過程中,您會在此看到進度。

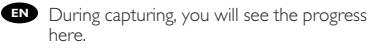

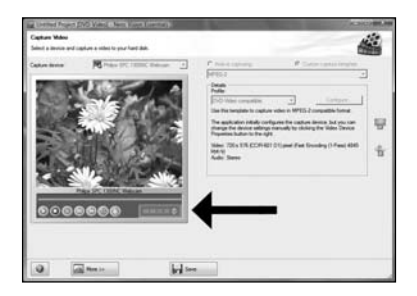

90

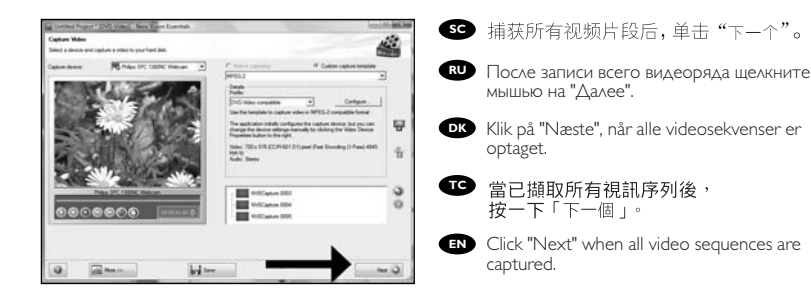

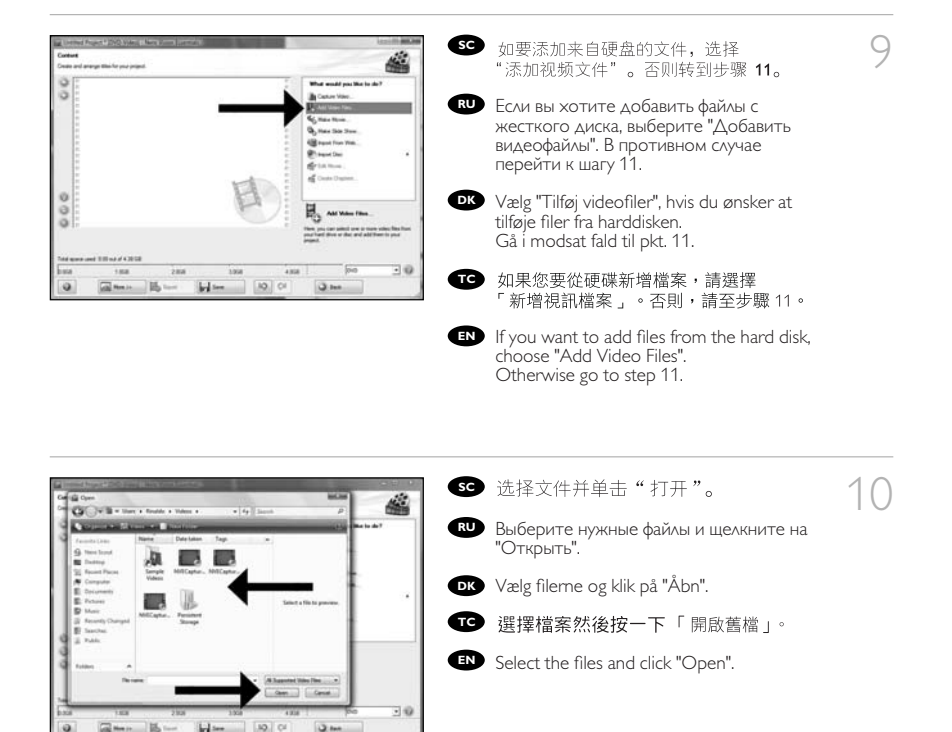

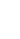

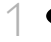

1 1 5 可选择"编辑电影"编辑加 载的影片。

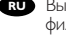

Вы можете редактировать загруженные фильмы, выбрав "Редактировать Фильм...".

Du kan redigere de indlæste film ved at vælge "Rediger film".

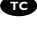

🐨 您可選擇「編輯電影」來編 輯載入的影片。

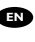

You can edit the loaded movies by choosing "Edit Movie".

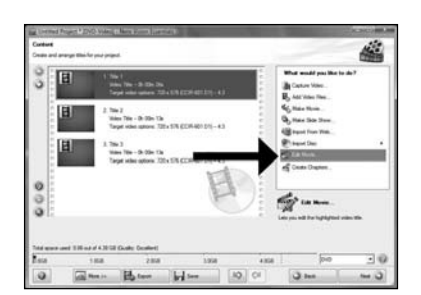

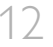

17 5 可在此处添加视频效果、文字效果和 过渡。

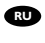

 Здесь вы можете добавить видеоэффекты, эффекты для текстов и переходы.

Her kan du tilføje videoeffekter, teksteffekter og overgange.

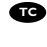

呕 您可在此處新增視訊效果、文字效果和 轉場。

IN You can here add video effects, text effects and transitions

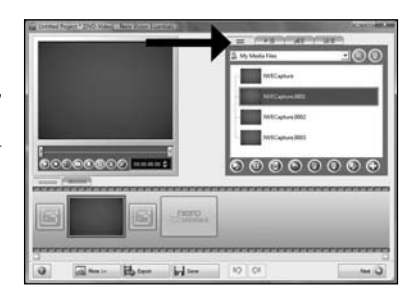

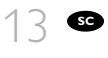

您还可以通过滑动标记来剪切录制的视频。完成后,选择"下一个"。

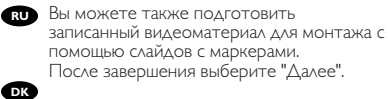

Du kan også beskære den optagede video ved at trække i markørerne. Vælg "Næste", når du er færdig

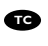

☞ 您也可以移動標記來修剪已錄製的視 訊。完成後,選擇「下一個」。

You can also trim the recorded video by sliding the markers. When done, choose "Next".

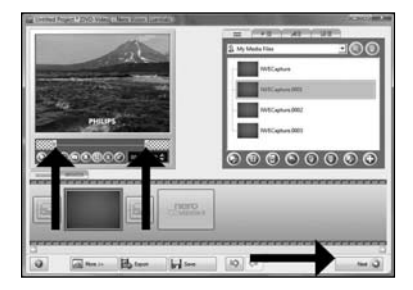

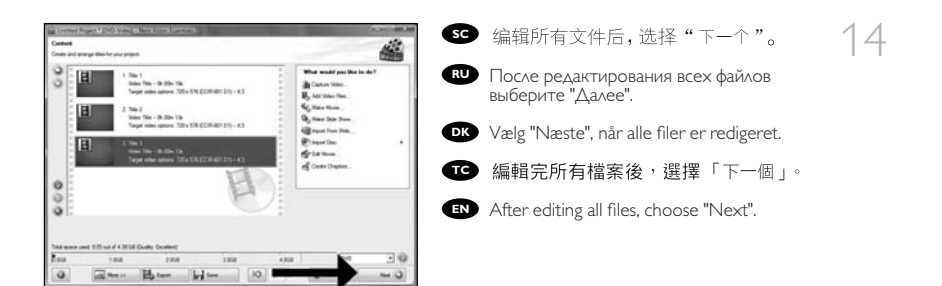

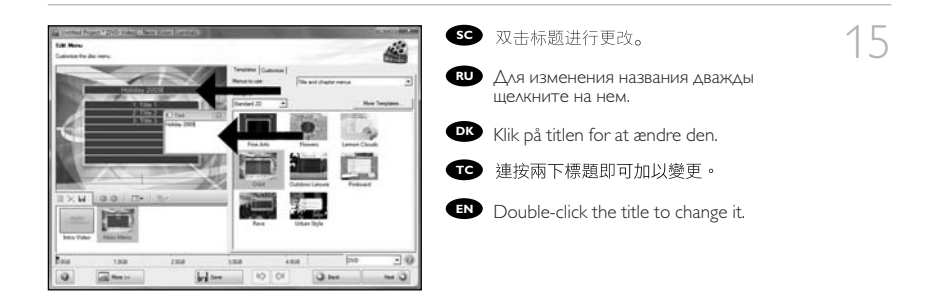

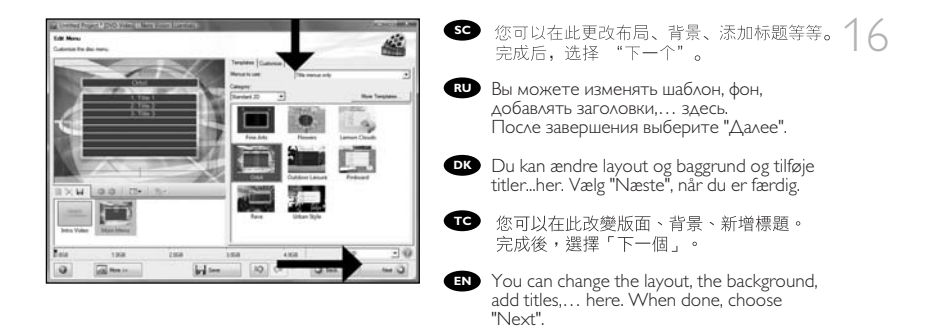

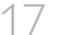

17 ≤ 预览影片。单击"下一个"继续。

Просмотрите ваш фильм. Для продолжения щелкните на "Далее".

**DK** Kontrollér din film. Klik på "Næste" for at fortsætte.

☞ 預覽您的影片。按一下「下一個」以繼續

EN Preview your movie. Click "Next" to continue.

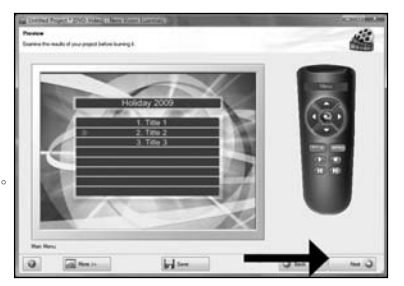

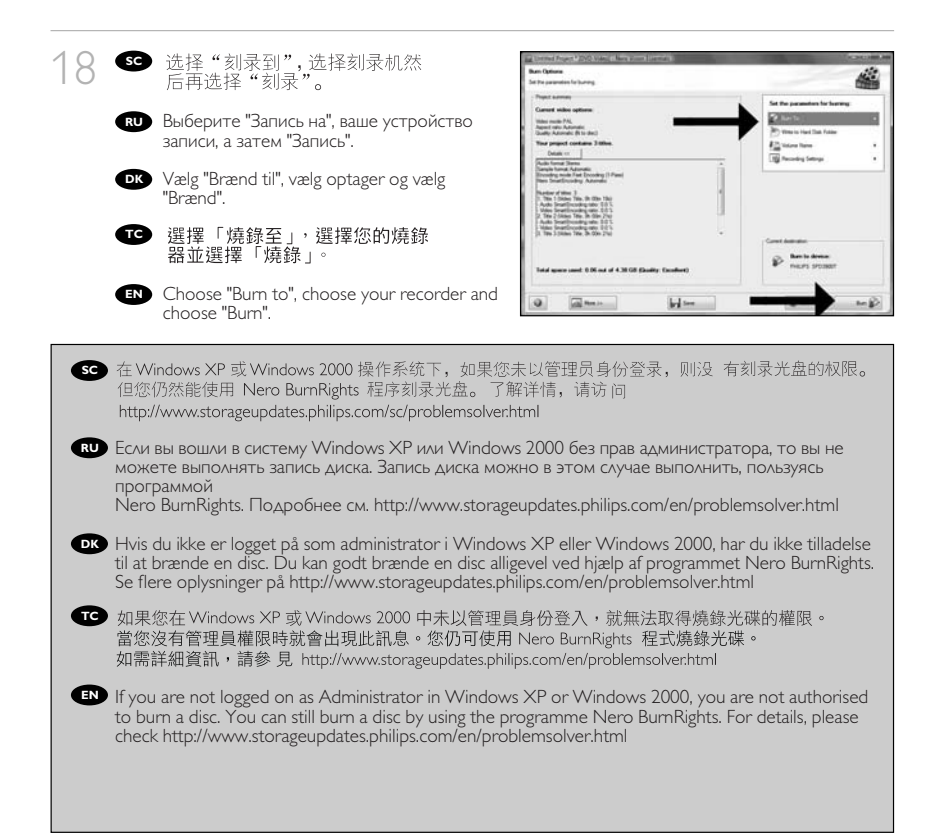

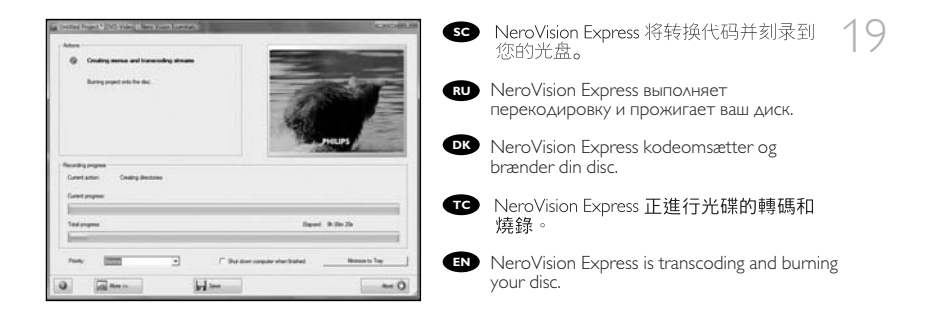

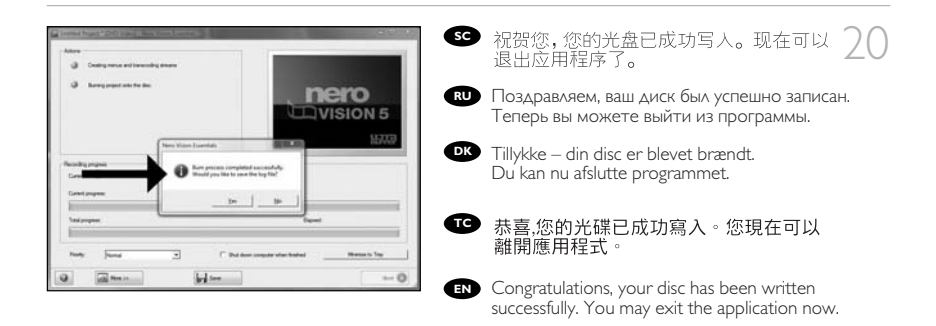

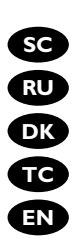

**sc** 如何制作数据光盘? RU Как создать диск с данными? **DK** Sådan laves en datadisc? **TC** 如何製作資料光碟? **EN** How to make a data disc?

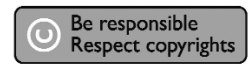

SC 启动 "Nero StartSmart Essentials" • RU Запустите "Nero StartSmart Essentials". DK Start "Nero StartSmart Essentials". ┎ 啟動 "Nero StartSmart Essentials" • EN Start "Nero StartSmart Essentials".

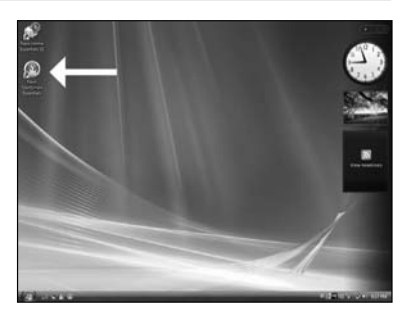

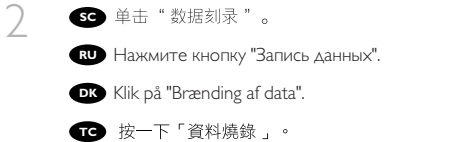

EN Click "Data Burning".

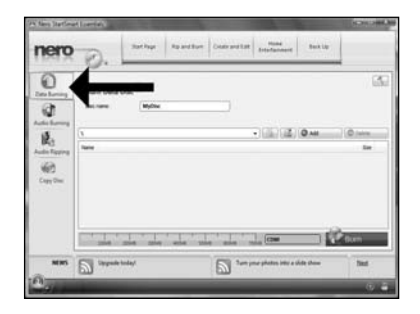

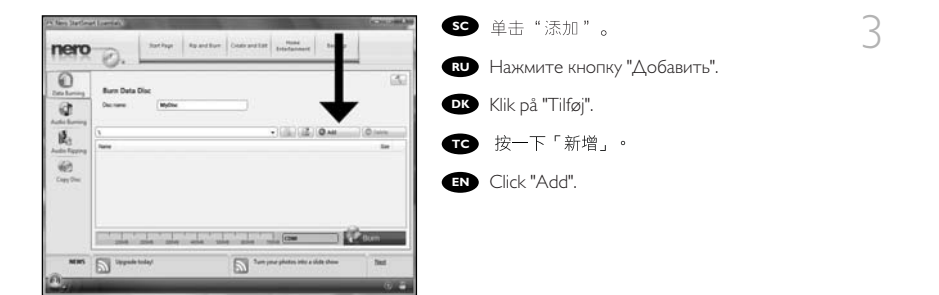

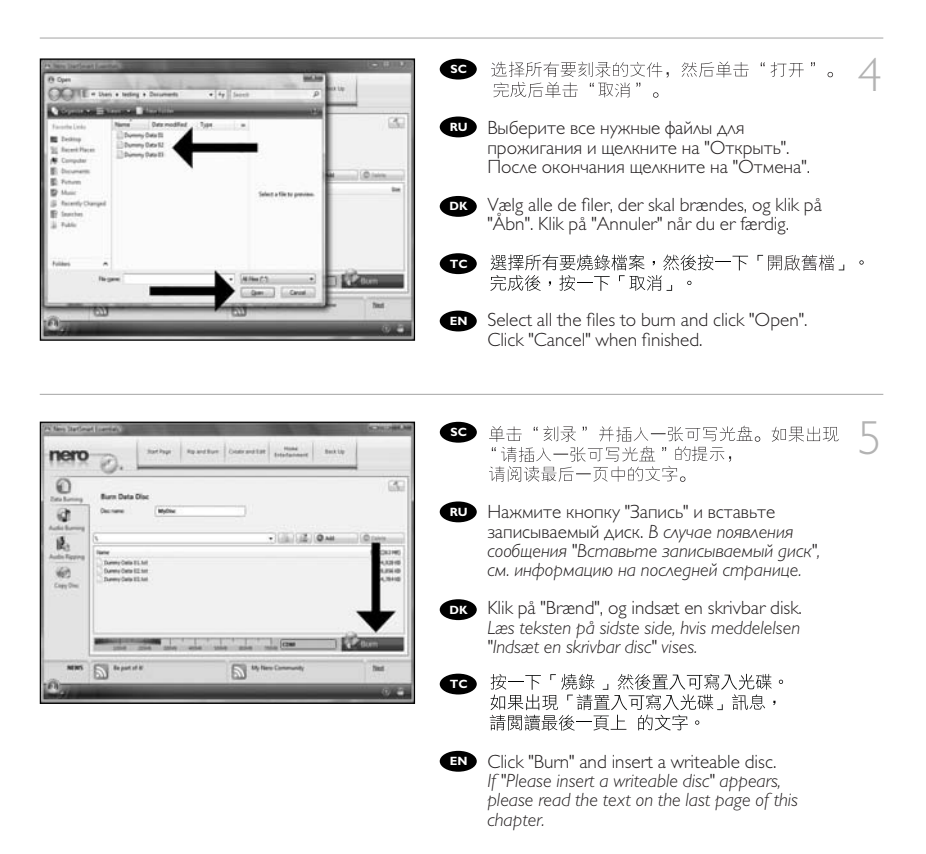

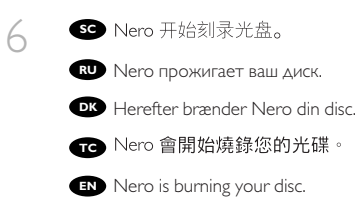

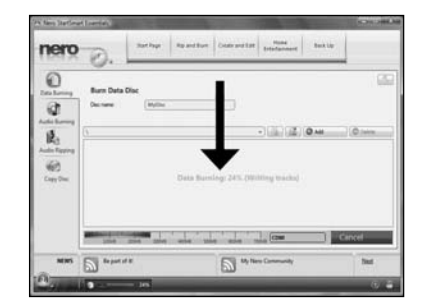

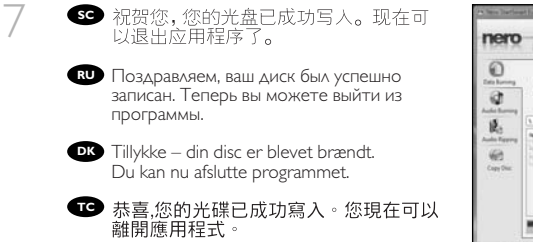

Congratulations, your disc has been written successfully. You may exit the application now.

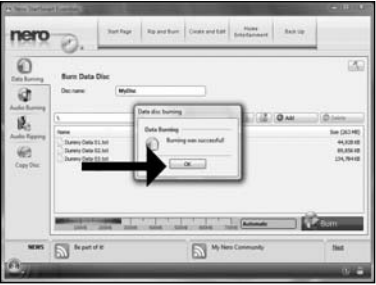

| Data das barring<br>Data das barring<br>Data barring<br>Please mart a voltate das<br>Load | 如果您没有管理员权限,就会出现此信息。但您仍然能使用 Nero BurnRights<br>程序刻录光盘。了解详情,请访问<br>http://www.storageupdates.philips.com/sc/problemsolver.html                                                                                                    |
|-------------------------------------------------------------------------------------------|----------------------------------------------------------------------------------------------------|
| RU                                                                                        | Это сообщение выдается в том случае, если у вас нет прав администратора.<br>Запись диска можно в этом случае выполнить, пользуясь программой<br>Nero BurnRights. Подробнее см.<br>http://www.storageupdates.philips.com/en/problemsolver.html |
| OK                                                                                        | Denne meddelelse vises, hvis du ikke har administratorrettigheder. Du kan godt<br>brænde en disc alligevel ved hjælp af programmet Nero BurnRights. Se flere<br>oplysninger på http://www.storageupdates.philips.com/en/problemsolver.html    |
| G                                                                                         | 當您沒有管理員權限時就會出現此訊息。您仍可使用 Nero BurnRights<br>程式燒錄光碟。如需詳細資訊,請參見<br>http://www.storageupdates.philips.com/en/problemsolver.html                                                                                                    |
|                                                                                           | This message will appear when you do not have Administrator rights.<br>You can still burn a disc by using the programme Nero BurnRights. For details,<br>please check http://www.storageupdates.philips.com/en/problemsolver.html             |

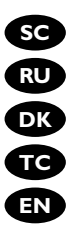

sc 如何制作音频光盘? **RU** Как создать аудиодиск? **DK** Sådan laves en lyddisc? ☞ 如何製作音訊光碟 ? How to make an audio disc?

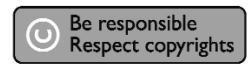

SC 启动 "Nero StartSmart Essentials" • RU Запустите "Nero StartSmart Essentials". **DK** Start "Nero StartSmart Essentials". 10 敵動 "Nero StartSmart Essentials" • EN Start "Nero StartSmart Essentials".

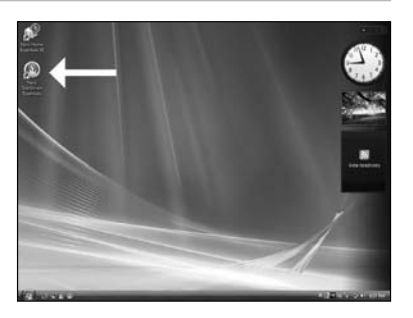

sc 单击"音频刻录"再单击"音频 CD"。 Щелкните мышью на "Запись звука" и "Аудио компакт-диск". Klik på "Audio Burning" og "Audio CD".

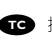

┲ 按一下「音訊燒錄」和「音訊 CD」。

EN Click "Brænding af lyd" and "Lyd-cd".

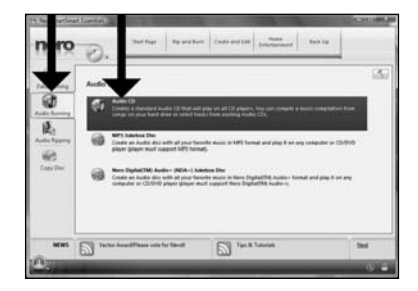

100

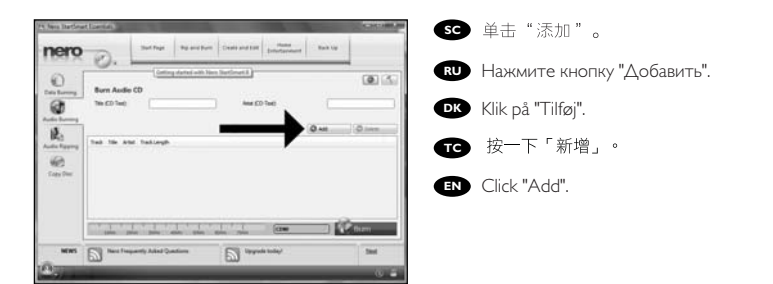

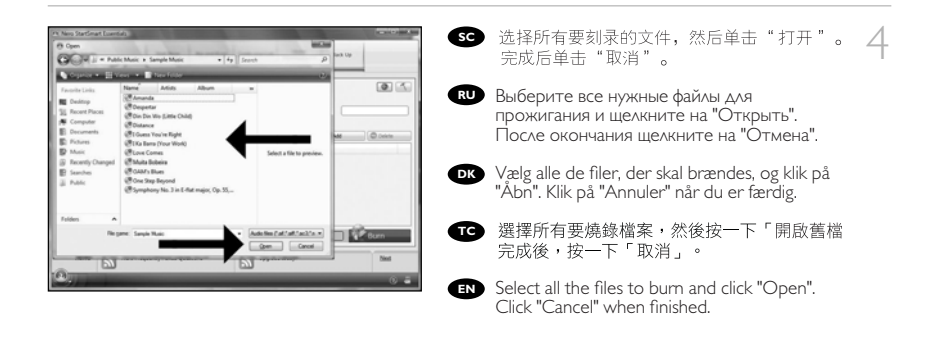

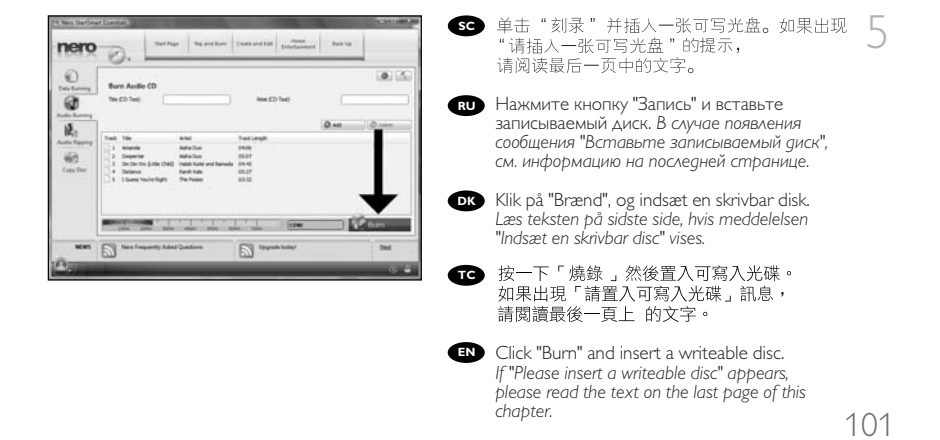

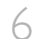

SC Nero 开始刻录光盘。

**RU** Nero прожигает ваш диск.

DK Herefter brænder Nero din disc.

TC Nero 會開始燒錄您的光碟。

EN Nero is burning your disc.

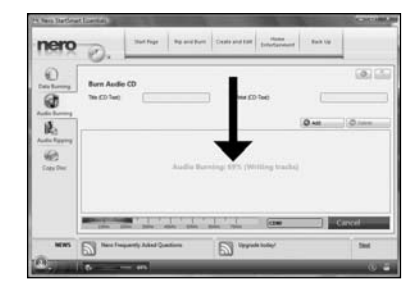

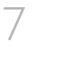

SC 祝贺您,您的光盘已成功写人。现在可以退出应用程序了。

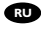

**по** Поздравляем, ваш диск был успешно записан. Теперь вы можете выйти из программы.

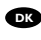

Tillykke – din disc er blevet brændt. Du kan nu afslutte programmet.

赤喜.您的光碟已成功寫入。您現在可以 離開應用程式。

EN Congratulations, your disc has been written successfully. You may exit the application now.

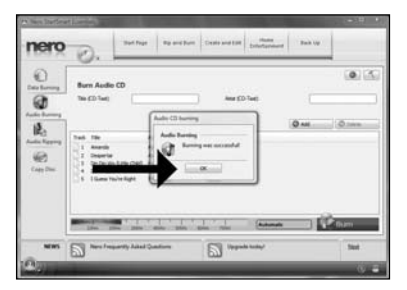

| Data dine konong<br>Data Bareng<br>Plana trant a wit dak dat<br>Lond | 如果您没有管理员权限,就会出现此信息。但您仍然能使用 Nero BurnRights<br>程序刻录光盘。了解详情,请访问<br>http://www.storageupdates.philips.com/sc/problemsolver.html                                                                                                    |
|----------------------------------------------------------------------|----------------------------------------------------------------------------------------------------|
|                                                                      | Это сообщение выдается в том случае, если у вас нет прав администратора.<br>Запись диска можно в этом случае выполнить, пользуясь программой<br>Nero BumRights. Подробнее см.<br>http://www.storageupdates.philips.com/en/problemsolver.html |
| D                                                                    | Denne meddelelse vises, hvis du ikke har administratorrettigheder. Du kan godt<br>brænde en disc alligevel ved hjælp af programmet Nero BurnRights. Se flere<br>oplysninger på http://www.storageupdates.philips.com/en/problemsolver.html   |
|                                                                      | 當您沒有管理員權限時就會出現此訊息。您仍可使用 Nero BurnRights<br>程式燒錄光碟。如需詳細資訊,請參見<br>http://www.storageupdates.philips.com/en/problemsolver.html                                                                                                    |
| E                                                                    | This message will appear when you do not have Administrator rights.<br>You can still burn a disc by using the programme Nero BurnRights. For details,<br>please check http://www.storageupdates.philips.com/en/problemsolver.html            |

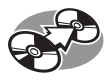

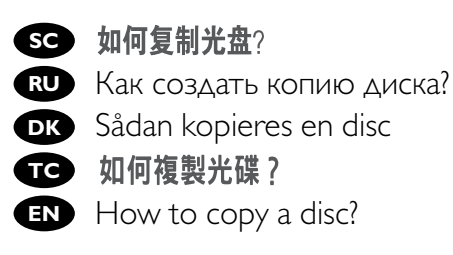

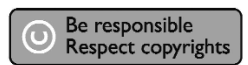

- sc 启动"Nero StartSmart Essentials"。
- RU Запустите "Nero StartSmart Essentials".
- **DK** Start "Nero StartSmart Essentials".
- 📧 啟動 "Nero StartSmart Essentials"。
- EN Start "Nero StartSmart Essentials".

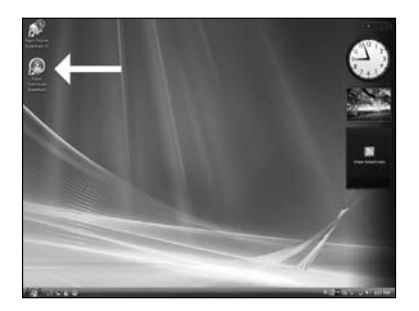

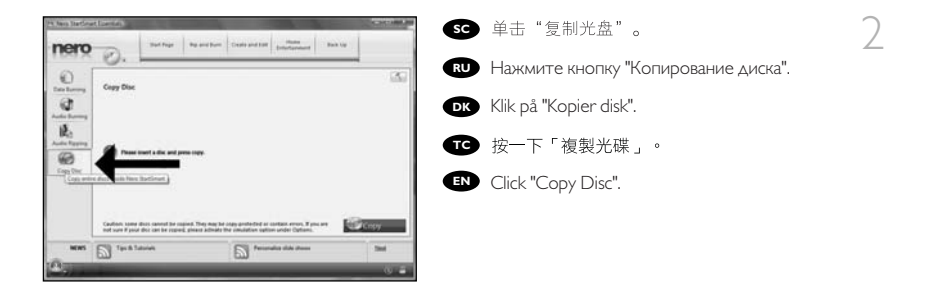

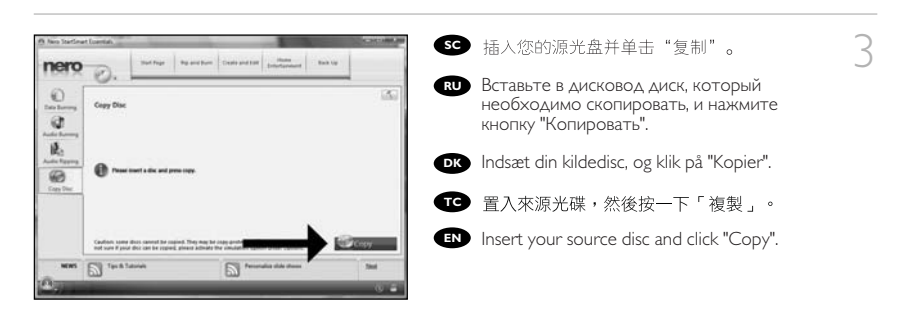

| 50 | 在 Windows XP 或 Windows 2000 操作系统下,如果您未以管理员身份登录,则没 有刻录光盘的权限。<br>但您仍然能使用 Nero BurnRights 程序刻录光盘。了解详情,请访问<br>http://www.storageupdates.philips.com/sc/problemsolver.html                                                                                                    |
|----|----------------------------------------------------------------------------------------------------|
| RU | Если вы вошли в систему Windows XP или Windows 2000 без прав администратора,<br>то вы не можете выполнять запись диска. Запись диска можно в этом случае выполнить,<br>пользуясь программой Nero BumRights.<br>Подробнее см. http://www.storageupdates.philips.com/en/problemsolver.html           |
| DK | Hvis du ikke er logget på som administrator i Windows XP eller Windows 2000, har du ikke tilladelse<br>til at brænde en disc. Du kan godt brænde en disc alligevel ved hjælp af programmet Nero BurnRights.<br>Se flere oplysninger på http://www.storageupdates.philips.com/en/problemsolver.html |
| ſ  | 如果您在Windows XP 或Windows 2000 中未以管理員身份登入,就無法取得燒錄光碟的權限。<br>當您沒有管理員權限時就會出現此訊息。您仍可使用 Nero BurnRights 程式燒錄光碟。<br>如需詳細資訊,請參 見 http://www.storageupdates.philips.com/en/problemsolver.html                                                                                                    |
| en | If you are not logged on as Administrator in Windows XP or Windows 2000, you are not authorised to burn a disc. You can still burn a disc by using the programme Nero BurnRights. For details, please check http://www.storageupdates.philips.com/en/problemsolver.html                            |
|    |                                                                                                    |

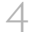

SC 您将在此看到进度栏。

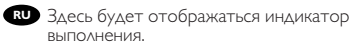

Du vil se statuslinjen her.

⑦ 您將會在此看到進度列。

EN You will see the progress bar here.

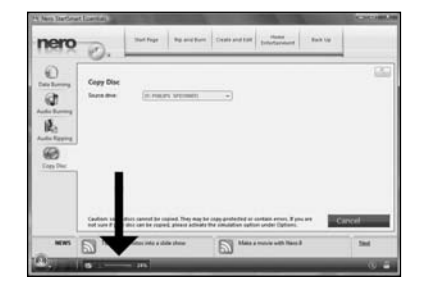

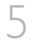

SC 插入空白光盘。 确保该光盘与源光盘容量相等。

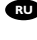

**RU** Вставьте в дисковод пустой диск. Убедитесь в том, что емкость диска точно равна емкости исходного диска.

**DK** Indsæt en tom disc. Kontroller, at discen har samme størrelse som kildediscen.

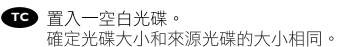

Insert an empty disc. Make sure the disc is the same size as the source disc.

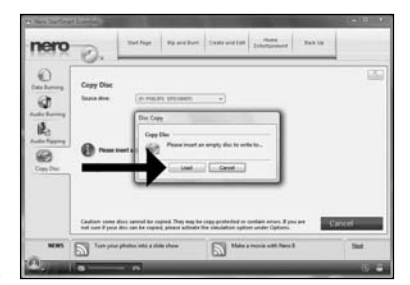

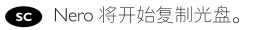

- **RU** Nero будет затем копировать ваш диск.
- **DK** Nero kopierer herefter din disc.
- Nero 將會開始複製您的光碟。
- EN Nero will now copy your disc.

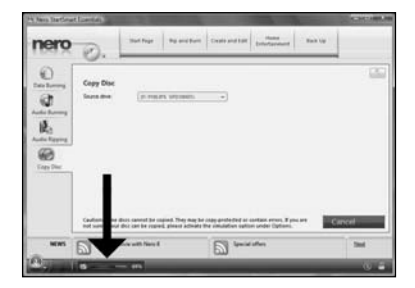

106

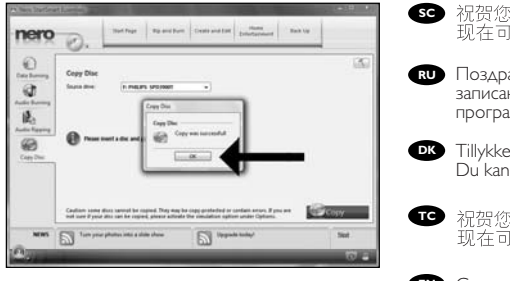

SC 祝贺您,您的光盘已成功写入。 现在可以退出应用程序了。

RU Поздравляем, ваш диск был успешно записан. Теперь вы можете выйти из программы.

Tillykke – din disc er blevet brændt. Du kan nu afslutte programmet.

■ 祝贺您,您的光盘已成功写人。 现在可以退出应用程序了。

Congratulations, your disc has been written successfully. You may exit the application now.

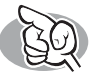

# 需要更多信息或帮助

访问 www.philips.com/storageupdates

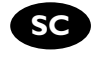

#### 故隨排除

Philips 光盘驱动器在制造上力求精益求精。出现问题时,驱动器本身通常并没有故障。只需使用 Philips 提供的支持工具就可以解决大多数问题。

当您遇到问题时:

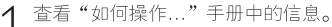

2 访问 Philips 支持网站 www.philips.com/storageupdates 和 www.philips.com/support, 获得交互式的支持、故障排除和最新的软件更新。 3 如果在安装或使用过程中遇到更复杂的问题,请通过www.philips.com/contact中提 供的电子邮件地址或电话号码联系 Philips 客户服务中心。

# ▶Nero 软件光盘上的"Philips Warranty (Philips 保修)"文件夹中有 附加的保修信息。

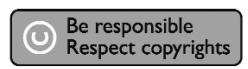

未经授权制造受版权保护的材料,包括电脑程序,文件,广播和声

音记录,可被认为是侵犯版权并构成刑事犯罪,该设备不应被用于

此目的。

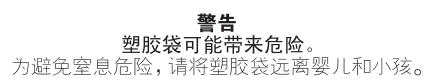
|                                  | 有毒有害物质或元素                     |                              |                              |                                       |                      |                     |  |
|----------------------------------|-------------------------------|------------------------------|------------------------------|---------------------------------------|----------------------|---------------------|--|
|                                  | Hazardous/toxic Substance     |                              |                              |                                       |                      |                     |  |
| <b>部件名称</b><br>Name of the Parts | <del>锴</del><br>(Pb,<br>lead) | <b>兼</b><br>(Hg,<br>mercury) | <b>備</b><br>(Cd,<br>cadmium) | <b>六价铬</b><br>(Cr 6+,<br>chromium 6+) | <b>多溴联苯</b><br>(PBB) | 多溴二苯<br>醛<br>(PBDE) |  |
| Housing<br>外壳                    | 0                             | 0                            | 0                            | 0                                     | 0                    | 0                   |  |
| DVD loader<br>DVD 光盒             | x                             | 0                            | 0                            | 0                                     | 0                    | 0                   |  |
| PWBs<br>电路板组件                    | x                             | 0                            | 0                            | 0                                     | 0                    | 0                   |  |

O:表示该有毒有害物质在该部件所有均质材料中的含量均在SJ/T11363 - 2006 标准规定的限量要求以下。

O: Indicates that this toxic or hazardous substance contained in all of the homogeneous materials for this part is below the limit requirement in SJ/T11363 – 2006.

X:表示该有毒有害物质至少在该部件的某一均质材料中的含量超出SJ/T11363 - 2006 标准规定的限量要求。

X: Indicates that this toxic or hazardous substance contained in at least one of the homogeneous materials used for this part is above the limit requirement in SJ/T11363 - 2006.

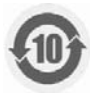

环保使用期限 Environmental Protection Use Period

This logo refers to the period ( 10 years )

电子信息产品中含有的有毒有害物质或元素在正常使用的条件下不会发生外泄或突变,电子信息产品用户使用该电子信息产品不会对环境造成严重污染或对其人身、财产造成严重 损害的期限。

This logo refers to the period (10 years) during which the toxic or hazardous substances or elements contained in electronic information products will not leak or mutate so that the use of these substances or elements will not result in any severe environmental pollution, any bodily injury or damage to any assets.

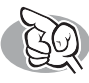

### Нужна дополнительная информация или помощь

Посетите www.philips.com/storageupdates

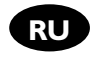

#### Выявление неисправностей

Дисководы оптических дисков Philips изготавливаются с особой тщательностью. При возникновении проблем часто оказывается, что дисковод сам по себе исправен. Большую часть этих проблем вы можете просто решить с помощью инструментальных средств поддержки, предлагаемых фирмой Philips

Если у вас возникли проблемы:

Прочитайте информацию, содержащуюся в соответствующем разделе руководства "Как

Обратитесь к веб-сайтам поддержки Philips www.philips.com/storageupdates и www.philips.com/support: для интерактивной поддержки, выявления неисправностей и последних актуализаций.

Если во время инсталляции или эксплуатации вы столкнулись с дополнительными 🕽 трудностями, вам следует обратиться в Philips Customer Care по электронной почте или по телефону, которые можно найти в Интернете по адресу www.philips.com/contact.

Дополнительная информация по гарантии представлена в папке "Philips Warranty" каталога на программном диске Nero.

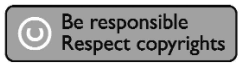

"Незаконное изготовление копий материалов, защищенных от копирования, включая компьютерные программы, файлы, теле-, радиотрансляции и звукозаписи может рассматриваться как нарушение авторских прав и преследоваться по уголовному законодательству. Настоящее оборудование не должно использоваться в подобных целях."

#### ПРЕДОСТЕРЕЖЕНИЕ

Пластиковые мешки могут представлять опасность для жизни.. Во избежание опасности удушения не допускайте нахождения этих мешков рядом с младенцами и маленькими детьми.

www.philips.com/storageupdates

110

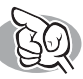

# Mere information og hjælp

Besøg www.philips.com/storageupdates

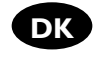

#### Fejlfinding

Philips' optiske discdrev er fremstillet med stor omhyggelighed. I tilfælde af problemer viser det sig ofte, at selve drevet ikke er defekt. Du kan ganske enkelt løse de fleste af disse problemer ved at bruge de supportværktøjer, som Philips tilbyder.

Hvis du har problemer:

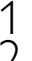

Læs informationerne i manualen "Sådan...".

- Besøg Philips' supportwebsteder, www.philips.com/storageupdates og www.philips.com/support, og få interaktiv support, fejlfinding og de nyeste softwareopdateringer.
- Hvis du har andre vanskeligheder under installation eller anvendelse, kan du kontakte Philips Customer Care via e-mail-adressen eller de telefonnumre, du finder på www.philips.com/contact.

#### Yderligere information om garantien findes i mappen "Philips Warranty" på discen med Nero-software.

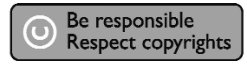

"Uautoriseret kopiering af kopibeskyttet materiale, inklusive computerprogrammer, filer, optagelser af (radio og tv) udsendelser og lydoptagelser, kan være en krænkelse af ophavsrettigheder og kan udgøre en strafbar handling. Dette udstyr bør ikke bruges til disse formål."

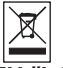

#### WEEE-markering i DFU: "Information til kunden"

Bortskaffelse af dit gamle produkt

Dit produkt er konstrueret med og produceret af materialer og komponenter af høj kvalitet, som kan genbruges. Når dette markerede affaldsbøttesymbol er placeret på et produkt betyder det, at produktet er omfattet af det europæiske direktiv 2002/96/EC.

Hold dig orienteret om systemet for særskilt indsamling af elektriske og elektroniske produkter i dit lokalområde.Overhold gældende regler, og bortskaf ikke dine gamle produkter sammen med dit almindelige husholdningsaffald. Korrekt bortskaffelse af dine gamle produkter er med til at skåne miljøet og vores helbred.

#### ADVARSEL

Plastposer kan være farlige.

Opbevar denne pose utilgængeligt for spædbørn og små børn for at undgå risikoen for kvælning

www.philips.com/storageupdates

111

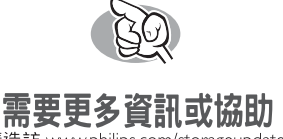

請造訪 www.philips.com/storageupdates

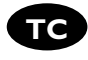

#### 故障排除

Philips 光碟機的製造過程嚴謹。若發生問題,通常不是光碟機本身有瑕疵。您可使用 Philips 提供的支授工具來解決大部分的問題。

當您遇到問題時:

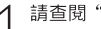

請查閱"How to..."手冊中的資訊。

檢視 Philips 支援網站 www.philips.com/storageupdates 和 www.philips.com/support 以 取得互動式支援、故障排除及最新的軟體更新。 在安裝或使用時若遇到其他問題,請透過列於 www.philips.com/contact 上的電子 L

3 在安裝或使用時右週到共同的。 郵件或電話與 Philips 客服聯絡。

▶Nero 軟體光碟上的"Philips Warranty"資料夾中提供其他的保固 資訊。

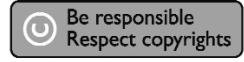

未經授權製造受版權保護的資料,包括電腦程式,檔案文件,廣播和

聲音紀錄, 可被認為是侵犯版權並構成刑事罪行. 此設備不應被用作

該用途。

警告 塑膠袋具危險性。 為避免危險或窒息,袋子請置放於遠離嬰兒與孩童處。

www.philips.com/storageupdates

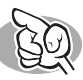

## More info or help needed

Visit www.philips.com/storageupdates

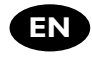

#### Troubleshooting

Philips optical disc drives are manufactured with utmost care. In case of problems, it often appears that the drive itself is not defective. You can simply solve most of these problems by using the support tools offered by Philips.

When you're experiencing problems:

- Please check the information in the "How to..." manual.
- Check the Philips support websites www.philips.com/storageupdates and
- www.philips.com/support for interactive support, troubleshooting, and the newest software updates.
- Should you encounter any more difficulties during installation or use, please contact Philips Customer Care via the e-mail address or telephone numbers that can be found at www.philips.com/contact.

# > Additional warranty information is available in the "Philips Warranty" folder on the Nero software disc.

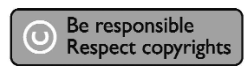

"The making of unauthorised copies of copy-protected material, including computer programmes, files, broadcasts and sound recordings, may be an infringement of copyrights and constitute a criminal offence. This equipment should not be used for such purposes."

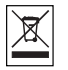

#### WEEE mark: Disposal of your old product

Your product is designed and manufactured with high quality materials and components, which can be recycled and reused. Please inform yourself about the local separate collection system for electrical and electronic products, including those marked by following symbol. Please act according to your local rules and do not dispose of your old products with your normal household waste.

#### WARNING Plastic bags can be dangerous.

To avoid danger of suffocation, keep this bag away from babies and small children.

www.philips.com/storageupdates

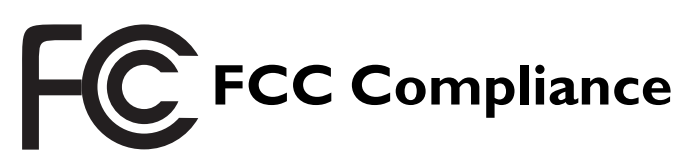

#### FCC 15.105 rule:

This equipment has been tested and found to comply with the limits for a Class B digital device, pursuant to Part 15 of the FCC Rules. These limits are designed to provide reasonable protection against harmful interference in a residential installation. This equipment generates, uses and can radiate radio frequency energy and, if not installed and used in accordance with the instructions, may cause harmful interference to radio communications. However, there is no guarantee that interference will not occur in a particular installation. If this equipment does cause harmful interference to radio or television reception, which can be determined by turning the equipment off and on, the user is encouraged to try to correct the interference by one or more of the following measures:

- Reorient or relocate the receiving antenna.
- Increase the separation between the equipment and receiver.
- Connect the equipment into an outlet on a circuit different from that to which the receiver is connected.
- Consult the dealer or an experienced radio/TV technician for help.

Warning: Changes or modifications made to this equipment not expressly approved by Philips may void the FCC authorization to operate this equipment.

#### FCC 15.19 rule:

This device complies with Part 15 of the FCC Rules and with RSS-210 of Industry Canada. Operation is subject to the following two conditions:

- (1) this device my not cause harmful interference, and
- (2) this device must accept any interference received, including interference that may cause undesired operation.

# (6

#### Electric-, Magnetic- and Electromagnetic Fields ("EMF")

- Philips Royal Electronics manufactures and sells many products targeted at consumers, which, like any electronic apparatus, in general have the ability to emit and receive electro magnetic signals.
- One of Philips' leading Business Principles is to take all necessary health and safety measures for our products, to comply with all applicable legal requirements and to stay well within the EMF standards applicable at the time of producing the products.
- 3. Philips is committed to develop, produce and market products that cause no adverse health effects.
- 4. Philips confirms that if its products are handled properly for their intended use, they are safe to use according to scientific evidence available today.
- Philips plays an active role in the development of international EMF and safety standards, enabling Philips to anticipate further developments in standardization for early integration in its products.

# **Safety Precautions**

USA/Canada:This player is for use only with IBM compatible UL listed Personal Computers or Macintosh UL listed workstations, weighing less than 18 kg.

#### LASER SAFETY

This unit employs a laser. Do not remove the cover or attempt to service this device when connected due to the possibility of eye damage.

#### LASER-SICHERHEIT

In das Gerät ist ein Laser eingebaut. Nehmen Sie die Abdeckung nicht ab und versuchen Sie nicht, das Gerät zu reparieren, solange es angeschlossen ist. Es besteht die Gefahr einer Augenverletzung.

#### CAUTION

USE OF CONTROLS OR ADJUSTMENTS OR PERFORMANCE OF PROCEDURES OTHER THAN THOSE SPECIFIED HEREIN MAY RESULT IN HAZARDOUS LASER RADIATION EXPOSURE.

#### WARNUNG

DIEVORNAHME VON REGELUNGEN ODER EINSTELLUNGEN ODER DIE DURCHFÜHRUNG VON VERFAHREN, DIE NICHT IN DIESEM DOKUMENT (DIESER BESCHREIBUNG; IM NACHSTEHENDENTEXT) ANGEGEBEN SIND, KANN EINE GEFÄHRLICHE EINWIRKUNG VON LASERSTRAHLUNG ZUR FOLGE HABEN.

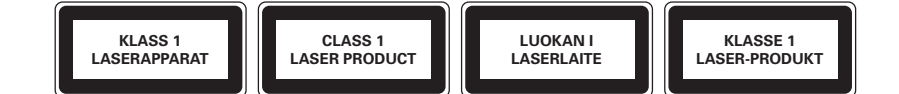

| INVISIBLE LASER RADIATION. WHEN OPEN AVOID EXPOSURE TO BEAM            |
|------------------------------------------------------------------------|
| AVATTAESSA OLET ALTTIINA NÄKYVÄLLE JA NÄKYMÄTTÖMÄLLE LASER SÄTEILYLLE. |
| ÄLÄ KATSO SÄTEESEEN                                                    |
| OSYNLIG LASERSTRÅLNING NÄR DENNA DEL ÄR ÖPPNAD BETRAKTA EJ STRÅLEN     |
| USYNLIG LASERSTRÅLING NÅR DEKSEL ÅPNES UNNGÅ EKSPONERING FOR STRÅLEN   |
| INVISIBLE LASER RADIATION. WHEN OPEN AVOID DIRECT EXPOSURE TO BEAM     |
| UNSICHTBARE LASERSTRAHLUNG WENN ABDECKUNG GEÖFFNET NICHT DEM           |
| STRAHL AUSSETZEN                                                       |
|                                                                        |

| LASER           |                                     |
|-----------------|-------------------------------------|
| Туре            | Semiconductor laser GaAlAs          |
| Wave length     | 775-795 nm (CD) – 660 nm (DVD)      |
| Output power    | (measured above the objective lens) |
|                 | Read: 1,4 mW - 2,5 mW               |
|                 | Write: 90 mW (CD) – 27 mW (DVD)     |
| Beam divergence | 60 degree                           |
|                 |                                     |

116

Additional information available at our website: www.philips.com/storageupdates www.philips.com/storage

Specifications subject to change without notice. All dimensions shown are approximate. © 2009 Koninklijke Philips Electronics N.V.

All rights reserved.

Reproduction, copying, usage, modifying, hiring, renting, public performance, transmission and/or broadcasting in whole or part is prohibited without the written consent of Philips Electronics N.V.

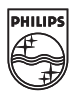

#### BG68-01462A Rev.01

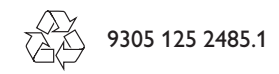